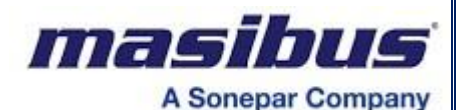

**User's Manual** 

**Multifunction Transducer - MFT20** 

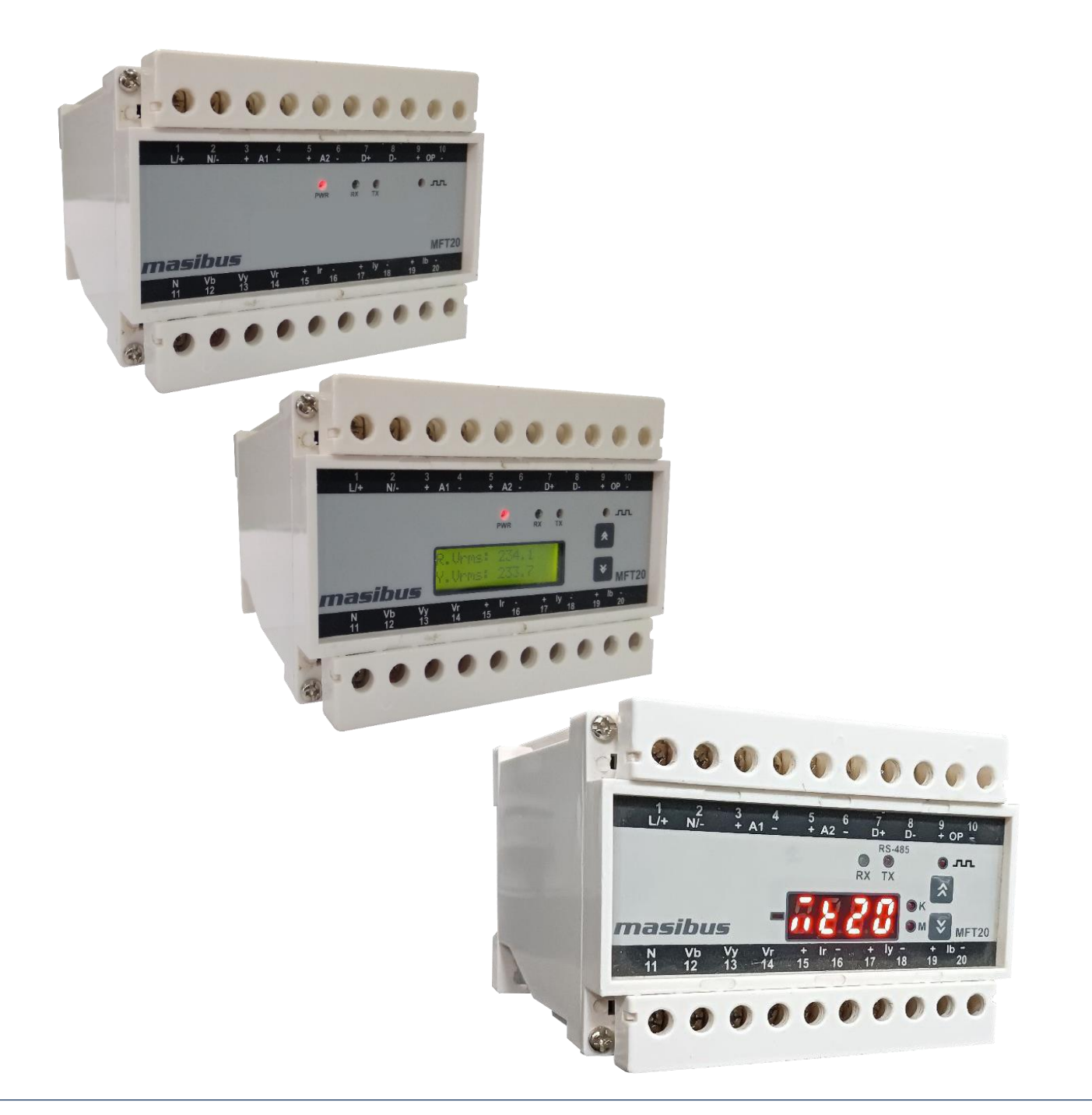

# **Masibus Automation And Instrumentation Pvt. Ltd.**

B/30, GIDC Electronics Estate, Sector-25, Gandhinagar-382024, Gujarat, India ☎ +91 79 23287275-77 善 +91 79 23287281 Email: support@masibus.com Web: www.masibus.com

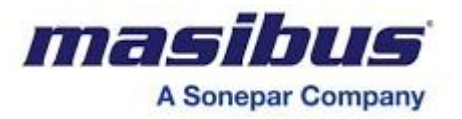

# **Table of Contents**

| 1. INTRODUCTION                                                                                                    |
|----------------------------------------------------------------------------------------------------|
| Foreword4                                                                                                    |
| Purpose of manual4                                                                                                    |
| Notice                                                                                                    |
| Trademarks4                                                                                                    |
| Checking the Contents of the Package                                                                                                    |
| Product overview                                                                                                    |
| Features                                                                                                    |
| Product Ordering Code                                                                                                    |
| Safety Precautions                                                                                                    |
| Salety Hecautons                                                                                                    |
| 2. SPECIFICATIONS                                                                                                    |
| 2.1 List of available Features10                                                                                                    |
| 3. FRONT PANEL PICTURE                                                                                                    |
| 3.1 Front Panel Picture                                                                                                    |
| 3.2 Key Functions                                                                                                    |
| 3.2.1 Key Functions for LCD Display                                                                                                    |
| 3.2.1 Key Functions for LED Display12                                                                                                    |
|                                                                                                    |
| 4. TERMINAL CONNECTIONS                                                                                                    |
| 4.1 Front Panel Terminal Connections13                                                                                                    |
| 5. MECHANICAL GUIDELINE                                                                                                    |
| 5.1 Front View                                                                                                    |
| 5.2 Side View                                                                                                    |
|                                                                                                    |
| 6 INSTALLATION CHIDELINE 15                                                                                                    |
| 6. INSTALLATION GUIDELINE                                                                                                    |
| 6. INSTALLATION GUIDELINE       15         6.1 Safety/Warning Precautions       15         6.2 Common Wiring with PS-485 Connections       16                                                                                                    |
| 6. INSTALLATION GUIDELINE       15         6.1 Safety/Warning Precautions       15         6.2 Common Wiring with RS-485 Connections       16         6.3 Terminal Wiring Details       17                                                                                                    |
| 6. INSTALLATION GUIDELINE       15         6.1 Safety/Warning Precautions       15         6.2 Common Wiring with RS-485 Connections       16         6.3 Terminal Wiring Details       17         6.4 PTs and CTs       20                                                                                                    |
| 6. INSTALLATION GUIDELINE156.1 Safety/Warning Precautions156.2 Common Wiring with RS-485 Connections166.3 Terminal Wiring Details176.4 PTs and CTs20                                                                                                    |
| 6. INSTALLATION GUIDELINE156.1 Safety/Warning Precautions156.2 Common Wiring with RS-485 Connections166.3 Terminal Wiring Details176.4 PTs and CTs207. CONFIGURATION GUIDELINES FOR LCD DISPLAY21                                                                                                    |
| 6. INSTALLATION GUIDELINE156.1 Safety/Warning Precautions156.2 Common Wiring with RS-485 Connections166.3 Terminal Wiring Details176.4 PTs and CTs207. CONFIGURATION GUIDELINES FOR LCD DISPLAY217.1 Modes of Operation21                                                                                                    |
| 6. INSTALLATION GUIDELINE.       15         6.1 Safety/Warning Precautions.       15         6.2 Common Wiring with RS-485 Connections       16         6.3 Terminal Wiring Details       17         6.4 PTs and CTs       20         7. CONFIGURATION GUIDELINES FOR LCD DISPLAY       21         7.1 Modes of Operation       21         7.2 Run Mode Detail       21                                                                                    |
| 6. INSTALLATION GUIDELINE.       15         6.1 Safety/Warning Precautions       15         6.2 Common Wiring with RS-485 Connections       16         6.3 Terminal Wiring Details       17         6.4 PTs and CTs       20         7. CONFIGURATION GUIDELINES FOR LCD DISPLAY       21         7.1 Modes of Operation       21         7.2 Run Mode Detail       21         7.3 Program Mode Detail       24                                            |
| 6. INSTALLATION GUIDELINE.       15         6.1 Safety/Warning Precautions.       15         6.2 Common Wiring with RS-485 Connections.       16         6.3 Terminal Wiring Details.       17         6.4 PTs and CTs       20         7. CONFIGURATION GUIDELINES FOR LCD DISPLAY       21         7.1 Modes of Operation       21         7.2 Run Mode Detail.       21         7.3 Program Mode Detail       24         7.4 Edit Mode Detail.       24 |

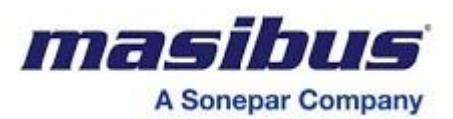

| 7.6 RESET REGS                                                                                                    |                                  |
|----------------------------------------------------------------------------------------------------|----------------------------------|
| 8. CONFIGURATION GUIDELINES FOR LED DISPLAY                                                                                                    |                                  |
| 8.1 Modes of Operation                                                                                                    |                                  |
| 8.2 Run Mode Detail                                                                                                    |                                  |
| 8.3 Configuration Mode Detail                                                                                                    |                                  |
| 8.4 Edit Mode Detail                                                                                                    |                                  |
| 8.5 Maximum Demand                                                                                                    |                                  |
|                                                                                                    |                                  |
|                                                                                                    |                                  |
| 9. MODBUS DETAILS                                                                                                    |                                  |
| <ul><li>9. MODBUS DETAILS</li><li>9.1 Modbus Register Map for 3P4W &amp; 3P3W parameters</li></ul>                                                                                                    | <b>36</b>                        |
| <ul> <li>9. MODBUS DETAILS</li> <li>9.1 Modbus Register Map for 3P4W &amp; 3P3W parameters</li> <li>9.2 User Assignable Registers (For LED Display)</li> </ul>                                                                                                    | <b>36</b><br>                    |
| <ul> <li>9. MODBUS DETAILS.</li> <li>9.1 Modbus Register Map for 3P4W &amp; 3P3W parameters</li> <li>9.2 User Assignable Registers (For LED Display)</li> <li>9.3 Modbus Register Map for configuration parameters</li> </ul>                                                                |                                  |
| <ul> <li>9. MODBUS DETAILS</li> <li>9.1 Modbus Register Map for 3P4W &amp; 3P3W parameters</li> <li>9.2 User Assignable Registers (For LED Display)</li> <li>9.3 Modbus Register Map for configuration parameters</li> <li>9.4 Exception Responses</li> </ul>                                | <b></b>                          |
| <ul> <li>9. MODBUS DETAILS.</li> <li>9.1 Modbus Register Map for 3P4W &amp; 3P3W parameters</li> <li>9.2 User Assignable Registers (For LED Display)</li> <li>9.3 Modbus Register Map for configuration parameters</li> <li>9.4 Exception Responses</li> </ul>                               | <b></b>                          |
| <ul> <li>9. MODBUS DETAILS.</li> <li>9.1 Modbus Register Map for 3P4W &amp; 3P3W parameters</li></ul>                                                                                                    | 36<br>36<br>42<br>43<br>48<br>51 |
| <ul> <li>9. MODBUS DETAILS.</li> <li>9.1 Modbus Register Map for 3P4W &amp; 3P3W parameters</li> <li>9.2 User Assignable Registers (For LED Display)</li> <li>9.3 Modbus Register Map for configuration parameters</li> <li>9.4 Exception Responses</li> <li>10. IMPORTANT NOTES.</li> </ul> | 36<br>                           |

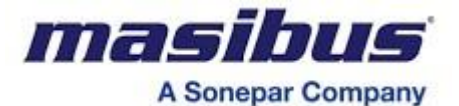

# **1. INTRODUCTION**

#### Foreword

Thank you for purchasing Multifunction Transducer. **MFT (Multifunction Transducer)** 

This manual describes the basic functions and operation methods. Please read through this user's manual carefully before using the product.

# Purpose of manual

#### How to read this manual?

**Installer**: Read Chapters 3, 4, 5, 6, 10, 11 **System designer and new user**: Read All Chapters **Expert user**: Read Chapters 2, 4, 5, 6, 7, 8, 9

#### Regarding this user manual

- This manual should be provided to the end user. Keep an extra copy or copies of the manual in a safe place.
- Read this manual carefully to gain a thorough understanding of how to operate this product before starting operation.
- Refer Chapter 7 if your device has LCD display or refer chapter 8 if your device has LED display.

#### Notice

The contents of this manual are subject to change without notice as a result of continuous improvements to the instrument's performance and functions.

This manual describes the functions of this product. MASIBUS does not guarantee the application of these functions for any particular purpose.

Every effort has been made to ensure accuracy in the preparation of this manual. Should any errors or omissions come to your attention, however, please inform MASIBUS Sales office or sales representative. Under no circumstances may the contents of this manual, in part or in whole, be transcribed or copied without our permission.

# Trademarks

Our product names or brand names mentioned in this manual are the trademarks or registered trademarks of Masibus Automation and Instrumentation (P) Ltd. (herein after referred to as *masibus*).

Adobe, Acrobat, and Postscript are either registered trademarks or trademarks of Adobe Systems Incorporated. All other product names mentioned in this user's manual are trademarks or registered trademarks of their respective companies.

#### Checking the Contents of the Package

Unpack the box and check the contents before using the product. If the product is different from which you have ordered, if any parts or accessories are missing, or if the product appears to be damaged, contact our sales representative.

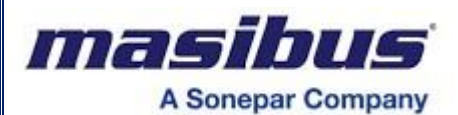

# **Product overview**

The MFT is a solid-state TRANSDUCER Which accurately measures all quantities of the supply including all types of energies and gives corresponding Analog output 4-20mA or 0-10V w.r.t. electrical parameter measured except energies. It also has fully programmable Pulse output for all energies. The MFT is based on Microcontroller, with a high degree of programmability.

The MFT meets the Accuracy requirements of IEC 60688.

The MFT has been programmed to operate as an intelligent front end measuring and storing device and to communicate continuously to a Master, all the data relevant for the purpose of SCADA, through isolated RS-485 port using MODBUS-RTU protocol.

The MFT is normally supplied readily pre-programmed for operation and can be directly installed in the usual manner. The MFT can be read manually or through a Master using MODBUS-RTU Protocol.

# **Features**

- Accuracy class 0.5 / 0.2 as per IEC 60688 standard
- Field programmable CT/PT Ratio
- True RMS, Microcontroller based
- 28 Electrical parameters can be mapped to Analog O/P
- Field programmable up to two analogue output
- Long range, site-configurable inputs and outputs
- Four quadrant measurement
- RS-485 Modbus-RTU communication protocol
- User assignable Modbus registers
- Energy pulse output
- Maximum demand & THD measurement up to 31st harmonics
- Old register to store the previously cleared energy values
- Last day energy & min. max. value measurement
- Finger touch proof terminals
- DIN-Rail & wall mount
- Front panel LED output for calibration & measurement of selected type of energy
- Four Quadrant measurement for Power factor, Power & Energy (Active & Reactive)
- life timer for energy
- ON hours, RUN hours & Auxiliary Power Interruption monitoring
- Easy configuration of different parameter through front fascia key. (optional)
- GUI based site configuration software

# Product Ordering Code

| Model | Accuracy |           | Analog Output |                      |               |      | Dowor Supply |                       | Dieplay |      |
|-------|----------|-----------|---------------|----------------------|---------------|------|--------------|-----------------------|---------|------|
| Woder |          |           | Output type   |                      | No. of Output |      | Power Suppry |                       | Display |      |
| MFT20 | Х        |           | Х             |                      | Х             |      | Х            |                       | Х       |      |
|       | 1        | Class 0.5 | Ν             | None                 | Ν             | None | 111          | Aux. Powered          | Ν       | None |
|       | 2        | Class 0.2 | 1             | 4-20mA               | 1             | One  | UI           | 85-265VAC/            | LCD     | LCD  |
|       |          |           | 2             | 0-20mA               | 2             | Two  |              | 100-300VDC            | LED     | LED  |
|       |          |           | 3             | 0-5V                 |               |      | 112          | Aux. Powered          |         |      |
|       |          |           | 4             | 1-5V                 |               |      | 02           | 20-60VDC              |         |      |
|       |          |           | 5             | 0-10V                |               |      |              | Self Powered          |         |      |
|       |          |           | S             | Special <sup>▼</sup> |               |      | U3*          | 57.5V AC to<br>520VAC |         |      |

Consult Factory

Note\*: Analog output option is not applicable in case of self-powered model

The unit has a nameplate affixed to the one side of the enclosure. Check the model and suffix codes inscribed on the nameplate to confirm that the product received is that which was ordered

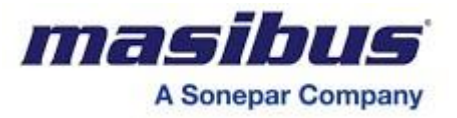

# **List of Accessories**

The product is provided with the following accessories according to the model and suffix codes (see the table below). Check that none of them are missing or damaged.

| Sr. No. | Description of accessory | Quantity |
|---------|--------------------------|----------|
| 1       | User manual              | 1        |

# **Safety Precautions**

The product and the instruction manual describe important information to prevent possible harm to users and damage to the property and to use the product safely.

Understand the following description (signs and symbols), read the text and observe descriptions.

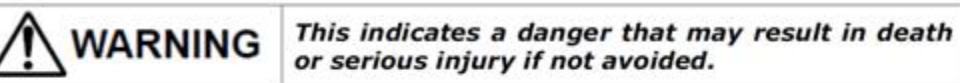

This indicates a danger that may result in minor or moderate injury or only a physical damage if not avoided.

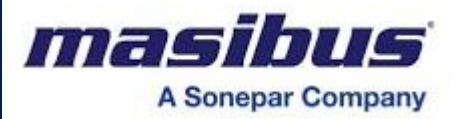

# 2. SPECIFICATIONS

| Input         Voltage           Voltage         20VL-N to 300VL-N (34VL-L to 520VL-L)           PT Secondary         63.5VL-N to 240VL-N           (Nominal Voltage)         Measurement Method           Burden         <0.2VA per phase           PT Ratio         Programmable on site           Max continuous input voltage         1.3 x nominal value           Overfoad Withstand         2 x Nominal value for 5 s           Accuracy Range         0.01A to 6A           Secondary Current         0.01A to 6A           Secondary Current         1 to 5A           Measurement Method         True RMS           Burden         <0.2VA per phase           CT Ratio         Programmable on site           Max continuous input current         0.01A to 6A           Secondary Current         1 to 5A           Max continuous input current         2.0 X/A per phase           CT Ratio         Programmable on site           Max continuous input current         2.0 X/A per phase           Overfoad         2.0 X Nominal value           Overfoad         2.0 X/Moninal Current (5A Sec.)           0.2% of Nominal Current (5A Sec.)         0.2% of Nominal Current (1A Sec.)           Display (LCD)         1 face 2 Backlight LCD                                                                                                    | System type<br>3Ph4W/ 3Ph3W (Site selectable) |                                                                          |  |  |  |  |  |  |
|----------------------------------------------------------------------------------------------------|-----------------------------------------------|--------------------------------------------------------------------------|--|--|--|--|--|--|
| VoltageDirect Measuing Voltage20VL-N to 300VL-N (34VL-L to 520VL-L)Direct Measurement MethodTrue RMSBurden<0.2VA per phase                                                                                                    | Input                                         | Input                                                                    |  |  |  |  |  |  |
| Direct Measuring Voltage     20VL-N to 300VL-N ( 34VL-L to 520VL-L)       PT Secondary     63.5VL-N to 240VL-N       (Mominal Voltage)     True RMS       Burden     <0.2VA per phase                                                                                                    | Voltage                                       |                                                                          |  |  |  |  |  |  |
| PT Secondary       63.5VL-N to 240VL-N         (Nominal Voltage)       Measurement Method         Burden       <0.2VA per phase                                                                                                    | Direct Measuring Voltage                      | 20VL-N to 300VL-N ( 34VL-L to 520VL-L)                                   |  |  |  |  |  |  |
| (Nominal Voltage)         Measurement Method       Ture RMS         Burden       <0.2VA per phase                                                                                                    | PT Secondary                                  | 63.5VL-N to 240VL-N                                                      |  |  |  |  |  |  |
| Measurement Method       True RMS         Burden       <0.2VA per phase                                                                                                    | (Nominal Voltage)                             |                                                                          |  |  |  |  |  |  |
| Burden0.2VA per phasePT RatioProgrammable on siteMax continuous input voltage1.3 x nominal valueOverload Withstand2 x Nominal value for 5 sAccuracy Range10% - Vn - 120%Current0.01A to 6ASecondary Current1.05 AMeasurement MethodTrue RMSBurden<0.2VA per phase                                                                                                    | Measurement Method                            | True RMS                                                                 |  |  |  |  |  |  |
| PT Ratio       Programmable on site         Max continuous input voltage       1.3 x nominal value         Overload Withstand       2 x Nominal value for 5 s         Accuracy Range       10% - Vn - 120%         Current       0.01A to 6A         Secondary Current       1 to 5A         Measurement Method       True RMS         Burden       -0.2VA per phase         CT Ratio       Programmable on site         Max continuous input current       2 x Nominal value         Overload       20 x Nominal value         Overload       20 x Nominal value         Overload       20 x Nominal value         Overload       20 x Nominal value         Overload       20 x Nominal Current (5A Sec.)         0.2% of Nominal Current (1A Sec.)       Frequency         45 to 65Hz       Display         Display (LCD)       16x2 Backlight LCD         Display (LCD)       16x2 Backlight LCD         Voltage       L1-L2, L2-L3, L1-L3 and Average (3Ph3W & 3Ph4W)         L1-N, L2-N, L3-N & average (1Ph & 3Ph4W)         Current       All phase currents, average, sum         Net and Current (1A Reactive Power (VAR, KVAR & MVAR)         Power Factor       Phase wise PF & Average PF         Phase Angle <td< td=""><td>Burden</td><td>&lt;0.2VA per phase</td></td<>                                                                                                    | Burden                                        | <0.2VA per phase                                                         |  |  |  |  |  |  |
| Max continuous input voltage       1.3 x nominal value         Overload Withstand       2 x Nominal value for 5 s         Accuracy Range       10% - Vn - 120%         Current       Direct Measuring Current       0.01A to 6A         Secondary Current       1 to 5A         Measurement Method       True RMS         Burden       <0.2VA per phase                                                                                                    | PT Ratio                                      | Programmable on site                                                     |  |  |  |  |  |  |
| Overload Withstand       2 x Nominal value for 5 s         Accuracy Range       10% - Vn - 120%         Current       Direct Measuring Current       0.01A to 6A         Secondary Current       1 to 5A         Measurement Method       True RMS         Burden       <0.2VA per phase                                                                                                    | Max continuous input voltage                  | 1.3 x nominal value                                                      |  |  |  |  |  |  |
| Accuracy Range       10% - Vn - 120%         Current       Direct Measuring Current       0.01A to 6A         Secondary Current       1 to 5A         Measurement Method       True RMS         Burden       -0.2VA per phase         CT Ratio       Programmable on site         Max continuous input current       2 x nominal value         Overload       20 x Nominal value for 1 s         Accuracy Range       10% - In - 120%         Starting current       0.1% of Nominal Current (5A Sec.)         0.2% of Nominal Current (1A Sec.)       Frequency         45 to 65Hz       Display (LCD)         Display (LCD)       16x2 Backlight LCD         Display (LCD)       1 line 4 digit 0.32" RED 7-segment LED Display         Keys       UP, Down         Measured Parameters       Voltage         L1-L2, L2-L3, L1-L3 and Average (3Ph3W & 3Ph4W)         L1-N, L2-N, L3-N & average (1Ph & 3Ph4W)         Current       All phase currents, average, sum         Neutral Current (3P4W)       Frequency         Power Factor       Phase wise PF & Average PF         Phase Angle       Phase wise         Power (VK, KW & MW)       Active Energy for Import & Export (Separate)         (KVARh, MVARh & GVARh)       Apparent Power (VK,                                                                                                    | Overload Withstand                            | 2 x Nominal value for 5 s                                                |  |  |  |  |  |  |
| Current       0.01A to 6A         Direct Measuring Current       1 to 5A         Measurement Method       True RMS         Burden       <0.2VA per phase                                                                                                    | Accuracy Range                                | 10% - Vn - 120%                                                          |  |  |  |  |  |  |
| Current       0.01A to 6A         Secondary Current       1 to 5A         Measurement Method       True RMS         Burden       <0.2VA per phase                                                                                                    | , local aby Hallgo                            |                                                                          |  |  |  |  |  |  |
| Direct Measuring Current 0.01A to 6A<br>Secondary Current 1 to 5A<br>Measurement Method True RMS<br>Burden <0.2VA per phase<br>CT Ratio Programmable on site<br>2 x nominal value<br>Overload 20 x Nominal value<br>Overload 20 x Nominal value for 1 s<br>Accuracy Range 0.1% of Nominal Current (5A Sec.)<br>0.2% of Nominal Current (5A Sec.)<br>0.2% of Nominal Current (1A Sec.)<br>Frequency 45 to 65Hz<br>Display UCD) 1 fixe 2 Backlight LCD<br>Display (LCD) 1 fixe 4 digit 0.32" RED 7-segment LED Display<br>Keys UP, Down<br>Measured Parameters<br>Voltage U-1.2, L2-L3, L1-L3 and Average (3Ph3W & 3Ph4W)<br>L1-N, L2-N, L3-N & average (1Ph & 3Ph4W)<br>Current All phase current (3P4W)<br>Frequency Power Factor Phase wise PF & Average PF<br>Phase Angle Phase wise<br>Power Active Power (VA, KVA & MVA)<br>(Phase wise & Total)<br>Reactive Power (VA, KVA & MVA)<br>(Phase wise & Total)<br>(KWA, MWA & GWAh)<br>Reactive Forery for Import & Export (Separate)<br>(KVA, MWAR & GVARh)<br>Apparent Power (VA, KVA & MVA)<br>Energy Update Rate 500 mSec<br>Demand Maximum Overnet Demand on KW/KVA<br>Maximum Overnet Demand on KW/KVA<br>Maximum Overnet Demand on KW/KVA<br>Maximum Overnet Demand on KW/KVA<br>Maximum Overnet Demand on KW/KVA<br>Maximum Overnet Demand on KW/KVA<br>Maximum Overnet Demand on KW/KVA<br>Maximum Overnet Demand on KW/KVA<br>Maximum Overnet Demand on KW/KVA<br>Maximum Overnet Demand on KW/KVA<br>Maximum Overnet Demand on KW/KVA<br>Maximum Overnet Demand on KW/KVA<br>Maximum Overnet Demand on KW/KVA<br>Maximum Overnet Demand on KW/KVA<br>Maximum Current Demand<br>(Block/Sliding for 15/30 minutes window)                                                                                                    | Current                                       |                                                                          |  |  |  |  |  |  |
| Secondary Current 1 to 5A<br>Measurement Method True RMS<br>Burden <0.2VA per phase<br>CT Ratio Programmable on site<br>Max continuous input current 2 x nominal value<br>Overload 20 x Nominal value for 1 s<br>Accuracy Range 10% - In - 120%<br>Starting current 0.1% of Nominal Current (5A Sec.)<br>0.2% of Nominal Current (5A Sec.)<br>0.2% of Nominal Current (1A Sec.)<br>Frequency 45 to 65Hz<br>Display<br>Display (LCD) 16x2 Backlight LCD<br>Display(LED) 1 line 4 digit 0.32" RED 7-segment LED Display<br>Keys UP, Down<br>Measured Parameters<br>Voltage L1-L2, L2-L3, L1-L3 and Average (3Ph3W & 3Ph4W)<br>L1-N, L2-N, L3-N & average (1Ph & 3Ph4W)<br>Current All phase currents (3P4W) /<br>Frequency System Frequency<br>Power Factor Phase wise PF<br>Phase Angle Phase wise<br>Power Active Power (W, KW & MW)<br>(Phase wise & Total)<br>Reactive Power (VAR, KVAR & MVAR)<br>Apparent Power (VAR, KVAR & MVAR)<br>Apparent Power (VAR, KVAR & MVAR)<br>Apparent Dewer (W, KW & MW)<br>(Phase wise & Total)<br>(KWAh, MWA & GWh)<br>Reactive Energy for Import & Export (Separate)<br>(KVAR, MVAR & GVARh)<br>Apparent Energy (KVAh, MVA & GVAh)<br>Energy Update Rate 500 mSec<br>Demand Maximum Current Demand (Block/Sliding for 15/30 minutes window)<br>Power Quality THD & Harmonics for each Voltage and Current (3rd to 31st odd)<br>Phase wise DE (Notase and DE (Nicrearement Prower Factor)                                                                                                    | Direct Measuring Current                      | 0.01A to 6A                                                              |  |  |  |  |  |  |
| Measurement Method True RMS<br>Burden <0.2VA per phase<br>CT Ratio Programmable on site<br>Max continuous input current 2 x nominal value for 1 s<br>Accuracy Range 10% - In - 120%<br>Starting current 0.1% of Nominal Current (5A Sec.)<br>0.2% of Nominal Current (5A Sec.)<br>0.2% of Nominal Current (1A Sec.)<br>Frequency 45 to 65Hz<br>Display<br>Display (LCD) 16x2 Backlight LCD<br>Display(LED) 1 line 4 digit 0.32° RED 7-segment LED Display<br>Keys UP, Down<br>Measured Parameters<br>Voltage L1-L2, L2-L3, L1-L3 and Average (3Ph3W & 3Ph4W)<br>L1-N, L2-N, L3-N & average (1Ph & 3Ph4W)<br>Current All phase currents, average, sum<br>Neutral Current (3P4W)<br>Frequency System Frequency<br>Power Factor Phase wise PF & Average PF<br>Phase Angle Phase wise PF & Average PF<br>Phase Magle Phase wise PF & Average PF<br>Phase Magle Phase wise PF & Average PF<br>Phase Magle Phase wise PF & Average PF<br>Phase Angle Phase wise PF & Average PF<br>Phase Angle Phase wise PF & Average PF Phase Phase Phase Phase Phase Phase Phase Phase Phase Phase Phase Phase Phase Phase Phase Phase Phase Phase Phase Phase Phase Phase Phase Phase Phase Phase Phase Phase Phase Phase Phase Phase Phase Phase P | Secondary Current                             | 1 to 5A                                                                  |  |  |  |  |  |  |
| Burden       <0.2VA per phase                                                                                                    | Measurement Method                            | True RMS                                                                 |  |  |  |  |  |  |
| CT Ratio       Programmable on site         Max continuous input current       2 x nominal value         Overload       20 x Nominal value for 1 s         Accuracy Range       10% - In - 120%         Starting current       0.1% of Nominal Current (5A Sec.)         0.2% of Nominal Current (1A Sec.)         Pisplay       Display (LCD)         Display (LCD)       16x2 Backlight LCD         Display (LED)       1 line 4 digit 0.32" RED 7-segment LED Display         Keys       UP, Down         Measured Parameters       Voltage         L1-L2, L2-L3, L1-L3 and Average (3Ph3W & 3Ph4W)         L1-N, L2-N, L3-N & average (1Ph & 3Ph4W)         Current       All phase currents, average, sum<br>Neutral Current (3P4W)         Frequency       System Frequency         Power Factor       Phase wise PF & Average PF         Phase wise & Total)       Reactive Power (W, KW & MW)         (Phase wise & Total)       Reactive Power (VA, KVA & MVAR)         Apparent Power (VA, KVA & MVA)       Energy         Reactive Energy for Import & Export (Separate)       (KVARh, MVAR & GVARh)         Apparent Energy for Import & Export (Separate)       (KVARh, MVAR & GVARh)         Apparent Energy for Import & Export (Separate)       (KVARh, MVAR & GVARh)         Apparent Energy for Import &                                                                                                    | Burden                                        | <0.2VA per phase                                                         |  |  |  |  |  |  |
| Max continuous input current       2 x nominal value         Overload       20 x Nominal value for 1 s         Accuracy Range       10% - In - 120%         Starting current       0.1% of Nominal Current (5A Sec.)         0.2% of Nominal Current (1A Sec.)         Frequency       45 to 65Hz         Display (LCD)       16x2 Backlight LCD         Display (LCD)       1 line 4 digit 0.32" RED 7-segment LED Display         Keys       UP, Down         Measured Parameters       Voltage         Voltage       L1-L2, L2-L3, L1-L3 and Average (3Ph3W & 3Ph4W)         L1-N, L2-N, L3-N & average (1Ph & 3Ph4W)       L1-N, L2-N, L3-N & average (3Ph3W & 3Ph4W)         Current       All phase currents, average, sum         Neutral Current (3P4W)       Phase wise PF & Average PF         Phase Angle       Phase wise PF & Average PF         Phase Angle       Phase wise PF eactive Power (W, KW & MW)         (Phase wise & Total)       Reactive Power (VA, KVA & MVAR)         Apparent Power (VA, KVA & MVAR)       Apparent Power (VA, KVA & MVAR)         Apparent Energy for Import & Export (Separate)       (KVARh, MVARh & GVARh)         Apparent Energy for Import & Export (Separate)       (KVARh, MVARh & GVARh)         Apparent Energy (KVAh, MVAh & GVAh)       Energy         Energy Update Rate <td>CT Ratio</td> <td>Programmable on site</td>                                                                                                    | CT Ratio                                      | Programmable on site                                                     |  |  |  |  |  |  |
| Overload       20 x Nominal value for 1 s         Accuracy Range       10% - In - 120%         Starting current       0.1% of Nominal Current (5A Sec.)         0.2% of Nominal Current (1A Sec.)         Frequency       45 to 65Hz         Display       Display(LCD)         Display(LED)       1 line 4 digit 0.32" RED 7-segment LED Display         Keys       UP, Down         Measured Parameters       UP, Down         Voltage       L1-L2, L2-L3, L1-L3 and Average (3Ph3W & 3Ph4W)         L1-N, L2-N, L3-N & average (1Ph & 3Ph4W)       L1-N, L2-N, L3-N & average (1Ph & 3Ph4W)         Current       All phase currents, average, sum         Neutral Current (3P4W)       Prequency         Power Factor       Phase wise PF & Average PF         Phase Magle       Phase wise         Power (VA, KVA & MW)       Reactive Power (VA, KVA & MVA)         (Phase wise & Total)       Reactive Power (VA, KVA & MVA)         Reactive Power (VA, KVA & MVA)       Apparent Energy (r Import & Export (Separate)         (KVARh, MVARh & GVARh)       Apparent Energy (KVARh, MVARh & GVARh)         Apparent Energy (KVAh, MVARh & GVARh)       Apparent Energy (KVAh, MVAh & GVAh)         Energy Update Rate       500 mSec         Demand       Maximum Ower Demand on KW/KVA <t< td=""><td>Max continuous input current</td><td>2 x nominal value</td></t<>                                                                                                    | Max continuous input current                  | 2 x nominal value                                                        |  |  |  |  |  |  |
| Accuracy Range       10% - In - 120%         Starting current       0.1% of Nominal Current (5A Sec.)         0.2% of Nominal Current (1A Sec.)         Frequency       45 to 65Hz         Display         Display(LCD)       16x2 Backlight LCD         Display(LED)       1 line 4 digit 0.32" RED 7-segment LED Display         Keys       UP, Down         Measured Parameters       U1-L2, L2-L3, L1-L3 and Average (3Ph3W & 3Ph4W)         Current       All phase currents, average (1Ph & 3Ph4W)         Current       All phase currents, average, sum<br>Neutral Current (3P4W)         Frequency       System Frequency         Power Factor       Phase wise P         Phase Angle       Phase wise         Power       Active Power (VAR, KVAR & MVAR)<br>Apparent Power (VAR, KVAR & MVAR)<br>Apparent Power (VAR, KVAR & MVAR)         Reactive Energy for Import & Export (Separate)<br>(KVAh, MVAH & GVAH)       Reactive Energy for Import & Export (Separate)<br>(KVAh, MVAR & GVARh)<br>Apparent Energy (fvAh, MVAR & GVARh)<br>Apparent Energy for Import & Export (Separate)<br>(KVAh, MVAR & GVARh)<br>Apparent Energy for Import & Export (Separate)<br>(KVAh, MVAR & GVARh)         Reactive Energy for Import & Export (Separate)<br>(KVAh, MVAR & GVARh)<br>Apparent Energy for Import & Export (Separate)<br>(KVAR, MAR & GVARh)<br>Apparent Energy for Import & Export (Separate)<br>(KVAR, MAR & GVARh)         Power Quality       THD & Harmoni                                                                                                    | Overload                                      | 20 x Nominal value for 1 s                                               |  |  |  |  |  |  |
| Starting current       0.1% of Nominal Current (5A Sec.)         0.2% of Nominal Current (1A Sec.)         Frequency       45 to 65Hz         Display       Display (LCD)         16x2 Backlight LCD         Display (LED)       1 line 4 digit 0.32" RED 7-segment LED Display         Keys       UP, Down         Measured Parameters         Voltage       L1-L2, L2-L3, L1-L3 and Average (3Ph3W & 3Ph4W)         L1-N, L2-N, L3-N & average (1Ph & 3Ph4W)         Current       All phase currents, average, sum         Neutral Current ( 3P4W )         Frequency       System Frequency         Power Factor       Phase wise P & Average PF         Phase Angle       Phase wise         Power       Active Power (W, KW & MW)         (Phase wise & Total)       Reactive Power (VA, KVA & MVAR)         Apparent Power (VA, KVA & MVA)       Energy         (Rvh, MVM & GWh)       Reactive Energy for Import & Export (Separate)         (KVAR, MVARh & GVARh)       Apparent Energy (KVAh, MVAh & GVAh)         Energy Update Rate       500 mSec         Demand       Maximum Power Demand on KW/KVA         Maximum Current Demand       (Block/Silding for 15/30 minutes window)         Power Quality       THD & Harmonics for each Voltage and Current (3rd to 31st odd) <td>Accuracy Range</td> <td>10% - In - 120%</td>                                                                                                    | Accuracy Range                                | 10% - In - 120%                                                          |  |  |  |  |  |  |
| Starting current       0.1% of Nominal Current (5A Sec.)<br>0.2% of Nominal Current (1A Sec.)         Frequency       45 to 65Hz         Display                                                                                                    | · · · · · · · · · · · · · · · · · · ·         |                                                                          |  |  |  |  |  |  |
| O.2% of Nominal Current (1A Sec.)Frequency45 to 65HzDisplayDisplay (LCD)Display (LCD)16x2 Backlight LCDDisplay (LED)1 line 4 digit 0.32" RED 7-segment LED DisplayKeysUP, DownMeasured ParametersVoltageL1-L2, L2-L3, L1-L3 and Average (3Ph3W & 3Ph4W)CurrentAll phase currents, average, sum<br>Neutral Current (3P4W)FrequencySystem FrequencyPower FactorPhase wise PF & Average PFPhase AnglePhase wise Prower (W, KW & MW)(Phase wise & Total)Reactive Power (VAR, KVAR & MVAR)<br>Apparent Power (VAR, KVAR & MVAR)<br>Apparent Power (VAR, MVAR)EnergyActive Energy for Import & Export (Separate)<br>(KVARh, MVARh & GVARh)<br>Apparent Energy (KVARh, MVARh & GVARh)<br>Apparent Energy (KVARh, MVARh & GVARh)<br>Apparent Energy (KVARh, MVARh & GVARh)<br>Apparent Energy (Bold for 15/30 minutes window)Power QualityTHD & Harmonics for each Voltage and Current (3rd to 31st odd)<br>Pbase wise DPE & Average DE (Displacement Power Eactor)                                                                                                    | Starting current                              | 0.1% of Nominal Current (5A Sec.)                                        |  |  |  |  |  |  |
| Frequency       45 to 65Hz         Display       Display (LCD)         1 fax2 Backlight LCD         Display(LED)       1 line 4 digit 0.32" RED 7-segment LED Display         Keys       UP, Down         Measured Parameters         Voltage       L1-L2, L2-L3, L1-L3 and Average (3Ph3W & 3Ph4W)         L1-N, L2-N, L3-N & average (1Ph & 3Ph4W)         Current       All phase currents, average, sum<br>Neutral Current ( 3P4W )         Frequency       System Frequency         Power Factor       Phase wise PF & Average PF         Phase Angle       Phase wise         Power       Active Power (VAR, KVAR & MVAR)         Apparent Power (VA, KVA & MVA)       Energy         (Phase wise & Total)       Reactive Energy for Import & Export (Separate)         (KVARh, MVARh & GVARh)       Apparent Energy (KVAh, MVAh & GVARh)         Apparent Energy (KVAh, MVAh & GVARh)       Apparent Energy (KVAh, MVAh & GVARh)         Apparent Energy (KVAh, MVAh & GVARh)       Apparent Energy (KVAh, MVAh & GVARh)         Apparent Energy (KVAh, MVAh & GVARh)       Apparent Energy (KVAh, MVAh & GVARh)         Pemand       Maximum Power Demand on KW/KVA         Maximum Current Demand       (Block/Sliding for 15/30 minutes window)         Power Quality       THD & Harmonics for each Voltage and Current (3rd to 31st odd)<                                                                                                    | ••••••••••••••••••••••••••••••••••••••        | 0.2% of Nominal Current (1A Sec.)                                        |  |  |  |  |  |  |
| Display       16x2 Backlight LCD         Display (LCD)       1 line 4 digit 0.32" RED 7-segment LED Display         Keys       UP, Down         Measured Parameters       UP, Down         Voltage       L1-L2, L2-L3, L1-L3 and Average (3Ph3W & 3Ph4W)         L1-N, L2-N, L3-N & average (1Ph & 3Ph4W)       L1-N, L2-N, L3-N & average (1Ph & 3Ph4W)         Current       All phase currents, average, sum<br>Neutral Current (3P4W)         Frequency       System Frequency         Power Factor       Phase wise PF & Average PF         Phase Angle       Phase wise         Power       Active Power (W, KW & MW)         (Phase wise & Total)       Reactive Power (VA, KVA & MVAR)         Apparent Power (VA, KVA & MVA)       Energy         (Phase wise & Total)       Reactive Energy for Import & Export (Separate)         (KVARh, MVARh & GVARh)       Apparent Energy (KVAh, MVAh & GVAh)         Energy Update Rate       500 mSec         Demand       Maximum Power Demand on KW/KVA         Maximum Current Demand       (Block/Sliding for 15/30 minutes window)         Power Quality       THD & Harmonics for each Voltage and Current (3rd to 31st odd)                                                                                                    | Frequency                                     | 45 to 65Hz                                                               |  |  |  |  |  |  |
| Display (LCD)16x2 Backlight LCDDisplay (LED)1 line 4 digit 0.32" RED 7-segment LED DisplayKeysUP, DownMeasured ParametersUP, DownVoltageL1-L2, L2-L3, L1-L3 and Average (3Ph3W & 3Ph4W)L1-N, L2-N, L3-N & average (1Ph & 3Ph4W)CurrentAll phase currents, average, sum<br>Neutral Current (3P4W)FrequencySystem FrequencyPower FactorPhase wise PF & Average PFPhase AnglePhase wisePowerActive Power (W, KW & MW)(Phase wise & Total)Reactive Power (VAR, KVAR & MVAR)<br>Apparent Power (VA, KVA & MVA)Energy<br>(Phase wise & Total)Ktive Energy for Import & Export (Separate)<br>(KVARh, MVARh & GVARh)<br>Apparent Energy (KVAh, MVAh & GVAh)Energy Update Rate500 mSecDemandMaximum Power Demand on KW/KVA<br>Maximum Current Demand<br>(Block/Sliding for 15/30 minutes window)Power QualityTHD & Harmonics for each Voltage and Current (3rd to 31st odd)<br>Power Eactor)                                                                                                    | Display                                       |                                                                          |  |  |  |  |  |  |
| Display(LED)1 line 4 digit 0.32" RED 7-segment LED DisplayKeysUP, DownMeasured ParametersUP, DownVoltageL1-L2, L2-L3, L1-L3 and Average (3Ph3W & 3Ph4W)CurrentAll phase currents, average (1Ph & 3Ph4W)CurrentAll phase currents, average, sum<br>Neutral Current (3P4W)FrequencySystem FrequencyPower FactorPhase wise PF & Average PFPhase AnglePhase wisePowerActive Power (VA, KVAR & MVAR)<br>Apparent Power (VA, KVAR & MVAR)EnergyActive Energy for Import & Export (Separate)<br>(KVARh, MVARh & GVAh)Energy Update Rate500 mSecDemandMaximum Current Demand on KW/KVA<br>Maximum Current Demand<br>(Block/Sliding for 15/30 minutes window)Power QualityTHD & Harmonics for each Voltage and Current (3rd to 31st odd)<br>Phase wise DPE (Displacement Power Eactor)                                                                                                    | Display (LCD)                                 | 16x2 Backlight LCD                                                       |  |  |  |  |  |  |
| KeysUP, DownMeasured ParametersUP, DownVoltageL1-L2, L2-L3, L1-L3 and Average (3Ph3W & 3Ph4W)CurrentAll phase currents, average (1Ph & 3Ph4W)CurrentAll phase currents, average, sum<br>Neutral Current ( 3P4W )FrequencySystem FrequencyPower FactorPhase wise PF & Average PFPhase AnglePhase wisePowerActive Power (W, KW & MW)(Phase wise & Total)Reactive Power (VAR, KVAR & MVAR)<br>Apparent Power (VA, KVA & MVA)Energy<br>(Phase wise & Total)Active Energy for Import & Export (Separate)<br>(KVARh, MVARh & GVARh)<br>Apparent Energy (row Demand on KW/KVA<br>Maximum Power Demand on KW/KVA<br>Maximum Current Demand<br>(Block/Sliding for 15/30 minutes window)Power QualityTHD & Harmonics for each Voltage and Current (3rd to 31st odd)<br>Phase wise DPE & Average DPE (Displacement Power Eactor)                                                                                                    | Display(LED)                                  | 1 line 4 digit 0.32" RED 7-segment LED Display                           |  |  |  |  |  |  |
| Measured Parameters         Voltage       L1-L2, L2-L3, L1-L3 and Average (3Ph3W & 3Ph4W)         L1-N, L2-N, L3-N & average (1Ph & 3Ph4W)         Current       All phase currents, average, sum<br>Neutral Current (3P4W)         Frequency       System Frequency         Power Factor       Phase wise PF & Average PF         Phase Angle       Phase wise         Power       Active Power (W, KW & MW)         (Phase wise & Total)       Reactive Power (VAR, KVAR & MVAR)<br>Apparent Power (VA, KVA & MVA)         Energy       Active Energy for Import & Export (Separate)<br>(KWh, MWh & GWh)         Reactive Energy for Import & Export (Separate)<br>(KVARh, MVARh & GVARh)         Apparent Energy (KVAh, MVAh & GVAh)         Energy Update Rate       500 mSec         Demand       Maximum Power Demand on KW/KVA<br>Maximum Current Demand<br>(Block/Sliding for 15/30 minutes window)         Power Quality       THD & Harmonics for each Voltage and Current (3rd to 31st odd)                                                                                                    | Keys                                          | UP, Down                                                                 |  |  |  |  |  |  |
| Voltage       L1-L2, L2-L3, L1-L3 and Average (3Ph3W & 3Ph4W)         L1-N, L2-N, L3-N & average (1Ph & 3Ph4W)         Current       All phase currents, average, sum         Neutral Current (3P4W)         Frequency       System Frequency         Power Factor       Phase wise PF & Average PF         Phase Angle       Phase wise         Power       Active Power (W, KW & MW)         (Phase wise & Total)       Reactive Power (VAR, KVAR & MVAR)         Apparent Power (VA, KVA & MVA)         Energy       Active Energy for Import & Export (Separate)         (KVM, MWh & GWh)         Reactive Energy for Import & Export (Separate)         (KVARh, MVARh & GVARh)         Apparent Energy (KVAh, MVAh & GVAh)         Energy Update Rate       500 mSec         Demand       Maximum Power Demand on KW/KVA         Maximum Current Demand       (Block/Sliding for 15/30 minutes window)         Power Quality       THD & Harmonics for each Voltage and Current (3rd to 31st odd)                                                                                                    | Measured Parameters                           |                                                                          |  |  |  |  |  |  |
| L1-N, L2-N, L3-N & average (1Ph & 3Ph4W)CurrentAll phase currents, average, sum<br>Neutral Current (3P4W)FrequencySystem FrequencyPower FactorPhase wise PF & Average PFPhase AnglePhase wisePowerActive Power (W, KW & MW)(Phase wise & Total)Reactive Power (VAR, KVAR & MVAR)<br>Apparent Power (VA, KVA & MVA)Energy<br>(Phase wise & Total)Active Energy for Import & Export (Separate)<br>(KWAR, MVARh & GVARh)<br>Apparent Energy (KVARh, MVARh & GVARh)Energy Update Rate<br>Demand500 mSecPower QualityHarmonics for each Voltage and Current (3rd to 31st odd)<br>Phase wise opE & Average DPE (Displacement Power Eartor)                                                                                                    | Voltage                                       | L1-L2, L2-L3, L1-L3 and Average (3Ph3W & 3Ph4W)                          |  |  |  |  |  |  |
| CurrentAll phase currents, average, sum<br>Neutral Current (3P4W)FrequencySystem FrequencyPower FactorPhase wise PF & Average PFPhase AnglePhase wisePowerActive Power (W, KW & MW)(Phase wise & Total)Reactive Power (VAR, KVAR & MVAR)<br>Apparent Power (VA, KVA & MVA)Energy<br>(Phase wise & Total)Active Energy for Import & Export (Separate)<br>(KWh, MWh & GWh)<br>Reactive Energy for Import & Export (Separate)<br>(KVARh, MVARh & GVARh)<br>Apparent Energy (KVAh, MVAh & GVAh)Energy Update Rate<br>Demand500 mSecPower QualityTHD & Harmonics for each Voltage and Current (3rd to 31st odd)<br>Phase wise DPE & Average DPE (Displacement Power Eactor)                                                                                                    |                                               | L1-N, L2-N, L3-N & average (1Ph & 3Ph4W)                                 |  |  |  |  |  |  |
| Neutral Current ( 3P4W )FrequencySystem FrequencyPower FactorPhase wise PF & Average PFPhase AnglePhase wisePowerActive Power (W, KW & MW)(Phase wise & Total)Reactive Power (VAR, KVAR & MVAR)<br>Apparent Power (VA, KVA & MVA)Energy<br>(Phase wise & Total)Active Energy for Import & Export (Separate)<br>(KWh, MWh & GWh)<br>Reactive Energy for Import & Export (Separate)<br>(KVARh, MVARh & GVARh)<br>Apparent Energy (KVAh, MVAh & GVAh)Energy Update Rate500 mSecDemandMaximum Power Demand on KW/KVA<br>Maximum Current Demand<br>(Block/Sliding for 15/30 minutes window)Power QualityTHD & Harmonics for each Voltage and Current (3rd to 31st odd)<br>Phase wise DEF & Average DEF (Displacement Power Eactor)                                                                                                    | Current                                       | All phase currents, average, sum                                         |  |  |  |  |  |  |
| FrequencySystem FrequencyPower FactorPhase wise PF & Average PFPhase AnglePhase wisePowerActive Power (W, KW & MW)(Phase wise & Total)Reactive Power (VAR, KVAR & MVAR)<br>Apparent Power (VA, KVA & MVA)Energy<br>(Phase wise & Total)Active Energy for Import & Export (Separate)<br>(KWh, MWh & GWh)<br>Reactive Energy for Import & Export (Separate)<br>(KVARh, MVARh & GVARh)<br>Apparent Energy (KVAh, MVAh & GVAh)Energy Update Rate500 mSecDemandMaximum Power Demand on KW/KVA<br>Maximum Current Demand<br>(Block/Sliding for 15/30 minutes window)Power QualityTHD & Harmonics for each Voltage and Current (3rd to 31st odd)<br>Phase wise DPE & Average DPE (Displacement Power Eactor)                                                                                                    |                                               | Neutral Current ( 3P4W )                                                 |  |  |  |  |  |  |
| Power FactorPhase wise PF & Average PFPhase AnglePhase wisePowerActive Power (W, KW & MW)(Phase wise & Total)Reactive Power (VAR, KVAR & MVAR)Energy<br>(Phase wise & Total)Active Energy for Import & Export (Separate)<br>(KWh, MWh & GWh)Reactive Energy for Import & Export (Separate)<br>(KVARh, MVARh & GVARh)Energy Update Rate500 mSecDemandMaximum Power Demand on KW/KVA<br>Maximum Current Demand<br>(Block/Sliding for 15/30 minutes window)Power QualityTHD & Harmonics for each Voltage and Current (3rd to 31st odd)<br>Phase wise DPE & Average DPE (Displacement Power Eactor)                                                                                                    | Frequency                                     | System Frequency                                                         |  |  |  |  |  |  |
| Phase Angle       Phase wise         Power       Active Power (W, KW & MW)         (Phase wise & Total)       Reactive Power (VAR, KVAR & MVAR)         Energy       Active Energy for Import & Export (Separate)         (Phase wise & Total)       (KWh, MWh & GWh)         Reactive Energy for Import & Export (Separate)       (KVARh, MVARh & GVARh)         Reactive Energy for Import & Export (Separate)       (KVARh, MVARh & GVARh)         Reactive Energy for Import & Export (Separate)       (KVARh, MVARh & GVARh)         Reactive Energy (KVAh, MVAh & GVARh)       Apparent Energy (KVAh, MVAh & GVAh)         Energy Update Rate       500 mSec         Demand       Maximum Power Demand on KW/KVA         Maximum Current Demand       (Block/Sliding for 15/30 minutes window)         Power Quality       THD & Harmonics for each Voltage and Current (3rd to 31st odd)         Phase wise DPE & Average DPE (Displacement Power Eactor)                                                                                                    | Power Factor                                  | Phase wise PF & Average PF                                               |  |  |  |  |  |  |
| Power       Active Power (W, KW & MW)         (Phase wise & Total)       Reactive Power (VAR, KVAR & MVAR)         Apparent Power (VA, KVA & MVA)         Energy       Active Energy for Import & Export (Separate)         (Phase wise & Total)       (KWh, MWh & GWh)         Reactive Energy for Import & Export (Separate)       (KWh, MWh & GWh)         Reactive Energy for Import & Export (Separate)       (KVARh, MVARh & GVARh)         Apparent Energy (KVAh, MVAh & GVAh)       Apparent Energy (KVAh, MVAh & GVAh)         Energy Update Rate       500 mSec         Demand       Maximum Power Demand on KW/KVA         Maximum Current Demand       (Block/Sliding for 15/30 minutes window)         Power Quality       THD & Harmonics for each Voltage and Current (3rd to 31st odd)         Phase wise DPE & Average DPE (Displacement Power Eactor)                                                                                                    | Phase Angle                                   | Phase wise                                                               |  |  |  |  |  |  |
| (Phase wise & Total)       Reactive Power (VAR, KVAR & MVAR)         Apparent Power (VA, KVA & MVA)         Energy       Active Energy for Import & Export (Separate)         (Phase wise & Total)       (KWh, MWh & GWh)         Reactive Energy for Import & Export (Separate)       (KWh, MWh & GWh)         Reactive Energy for Import & Export (Separate)       (KVARh, MVARh & GVARh)         Apparent Energy (KVAh, MVAh & GVAh)       Apparent Energy (KVAh, MVAh & GVAh)         Energy Update Rate       500 mSec         Demand       Maximum Power Demand on KW/KVA         Maximum Current Demand       (Block/Sliding for 15/30 minutes window)         Power Quality       THD & Harmonics for each Voltage and Current (3rd to 31st odd)         Phase wise DPE & Average DPE (Displacement Power Eactor)                                                                                                    | Power                                         | Active Power (W, KW & MW)                                                |  |  |  |  |  |  |
| Apparent Power (VA, KVA & MVA)         Energy       Active Energy for Import & Export (Separate)         (Phase wise & Total)       (KWh, MWh & GWh)         Reactive Energy for Import & Export (Separate)       (KVARh, MVARh & GVARh)         Apparent Energy (KVAh, MVAh & GVAh)       Apparent Energy (KVAh, MVAh & GVAh)         Energy Update Rate       500 mSec         Demand       Maximum Power Demand on KW/KVA         Maximum Current Demand       (Block/Sliding for 15/30 minutes window)         Power Quality       THD & Harmonics for each Voltage and Current (3rd to 31st odd)         Phase wise DPE & Average DPE (Displacement Power Eactor)                                                                                                    | (Phase wise & Total)                          | Reactive Power (VAR, KVAR & MVAR)                                        |  |  |  |  |  |  |
| Energy       Active Energy for Import & Export (Separate)         (Phase wise & Total)       (KWh, MWh & GWh)         Reactive Energy for Import & Export (Separate)       (KVARh, MVARh & GVARh)         Apparent Energy (KVAh, MVAh & GVAh)       Apparent Energy (KVAh, MVAh & GVAh)         Energy Update Rate       500 mSec         Demand       Maximum Power Demand on KW/KVA         Maximum Current Demand       (Block/Sliding for 15/30 minutes window)         Power Quality       THD & Harmonics for each Voltage and Current (3rd to 31st odd)         Phase wise DPE & Average DPE (Displacement Power Eactor)                                                                                                    | -                                             | Apparent Power (VA, KVA & MVA)                                           |  |  |  |  |  |  |
| (Phase wise & Total)       (KWn, MWn & GWn)         Reactive Energy for Import & Export (Separate)         (KVARh, MVARh & GVARh)         Apparent Energy (KVAh, MVAh & GVAh)         Energy Update Rate       500 mSec         Demand       Maximum Power Demand on KW/KVA         Maximum Current Demand       (Block/Sliding for 15/30 minutes window)         Power Quality       THD & Harmonics for each Voltage and Current (3rd to 31st odd)         Phase wise DPE & Average DPE (Displacement Power Eactor)                                                                                                    | Energy                                        | Active Energy for Import & Export (Separate)                             |  |  |  |  |  |  |
| Reactive Energy for import & Export (Separate)         (KVARh, MVARh & GVARh)         Apparent Energy (KVAh, MVAh & GVAh)         Energy Update Rate       500 mSec         Demand       Maximum Power Demand on KW/KVA         Maximum Current Demand       (Block/Sliding for 15/30 minutes window)         Power Quality       THD & Harmonics for each Voltage and Current (3rd to 31st odd)         Phase wise DPE & Average DPE (Displacement Power Eactor)                                                                                                    | (Phase wise & Total)                          | (KVVII, MVVII & GVVII)<br>Reactive Energy for Import & Export (Separate) |  |  |  |  |  |  |
| Intervention       Apparent Energy (KVAh, MVAh & GVAh)         Apparent Energy (KVAh, MVAh & GVAh)         Energy Update Rate       500 mSec         Demand       Maximum Power Demand on KW/KVA         Maximum Current Demand       (Block/Sliding for 15/30 minutes window)         Power Quality       THD & Harmonics for each Voltage and Current (3rd to 31st odd)         Phase wise DPE & Average DPE (Displacement Power Eactor)                                                                                                    |                                               | (K)/ARb M)/ARb & C)/ARb)                                                 |  |  |  |  |  |  |
| Energy Update Rate       500 mSec         Demand       Maximum Power Demand on KW/KVA         Maximum Current Demand       (Block/Sliding for 15/30 minutes window)         Power Quality       THD & Harmonics for each Voltage and Current (3rd to 31st odd)         Phase wise DPE & Average DPE (Displacement Power Eactor)                                                                                                    |                                               | Apparent Energy (K)/Ab M)/Ab & G)/Ab)                                    |  |  |  |  |  |  |
| Demand       Maximum Power Demand on KW/KVA         Maximum Current Demand       (Block/Sliding for 15/30 minutes window)         Power Quality       THD & Harmonics for each Voltage and Current (3rd to 31st odd)         Phase wise DPE & Average DPE (Displacement Power Factor)                                                                                                    | Eporev Undete Dete                            |                                                                          |  |  |  |  |  |  |
| Power Quality       Maximum Current Demand<br>(Block/Sliding for 15/30 minutes window)         Power Quality       THD & Harmonics for each Voltage and Current (3rd to 31st odd)<br>Phase wise DPE & Average DPE (Displacement Power Factor)                                                                                                    | Demand                                        |                                                                          |  |  |  |  |  |  |
| Power Quality       (Block/Sliding for 15/30 minutes window)         THD & Harmonics for each Voltage and Current (3rd to 31st odd)         Phase wise DPE & Average DPE (Displacement Power Factor)                                                                                                    | Demanu                                        | Maximum Current Demand                                                   |  |  |  |  |  |  |
| Power Quality THD & Harmonics for each Voltage and Current (3rd to 31st odd)<br>Phase wise DPE & Average DPE (Displacement Power Factor)                                                                                                    |                                               | (Block/Sliding for 15/30 minutes window)                                 |  |  |  |  |  |  |
| Phase wise DPE & Average DPE (Displacement Power Factor)                                                                                                    | Power Quality                                 | THD & Harmonics for each Voltage and Current (3rd to 31st odd)           |  |  |  |  |  |  |
|                                                                                                    | . onor quanty                                 | Phase wise DPF & Average DPF (Displacement Power Factor)                 |  |  |  |  |  |  |
|                                                                                                    |                                               |                                                                          |  |  |  |  |  |  |

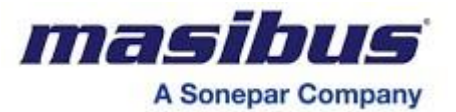

| Percentage Voltage & Current                                                          | t Unbalance (Amplitude method)                                          |  |  |  |  |  |
|---------------------------------------------------------------------------------------|-------------------------------------------------------------------------|--|--|--|--|--|
| ON hour ,RUN hour (up to 65                                                           | 5000 hours Recording)                                                   |  |  |  |  |  |
| Auxiliary Power Interruption of                                                       | count (up to 65000 counts)                                              |  |  |  |  |  |
| Last day Energy for Total, Old Energy for Total, Old Overflow Count & Old Load Hours, |                                                                         |  |  |  |  |  |
| Min-Max Value (V, I, PF, Freq                                                         | Min-Max Value ( V, I, PF, Frequency, Total w, Total VAR, Total VA )     |  |  |  |  |  |
| 15 minute values (configural                                                          | ble 5 minute/15 minute/1 hour) of Active Energy Import, Active Energy   |  |  |  |  |  |
| Export, Reactive Energy impo                                                          | int and Reactive Energy Export                                          |  |  |  |  |  |
| Output                                                                                |                                                                         |  |  |  |  |  |
| Communication Output                                                                  |                                                                         |  |  |  |  |  |
| Interface                                                                             | RS485                                                                   |  |  |  |  |  |
| Baud rate                                                                             | 2400, 4800, 9600, 19200, 38400 (Selectable)                             |  |  |  |  |  |
| Parity bit                                                                            | None ,with 1 or 2 stop bit                                              |  |  |  |  |  |
|                                                                                       | Odd or Even, with 1 or 2 stop bit                                       |  |  |  |  |  |
| Protocol                                                                              | Modbus-RTU                                                              |  |  |  |  |  |
| Pulse output                                                                          |                                                                         |  |  |  |  |  |
| Assigned Energy Parameter                                                             | WH / VARH / VAH                                                         |  |  |  |  |  |
| Pulse rate                                                                            | Programmable from 1 to 60000 pulses per KWh[I] / 10KWh[I] / 100KWh[I] / |  |  |  |  |  |
|                                                                                       |                                                                         |  |  |  |  |  |
|                                                                                       |                                                                         |  |  |  |  |  |
|                                                                                       | KVAh / 10KVAh / 100KVAh / MVAh of total                                 |  |  |  |  |  |
| Pulse Duration                                                                        | 20 mSec ± 10%                                                           |  |  |  |  |  |
| Output Type                                                                           | Open collector                                                          |  |  |  |  |  |
| Ratings                                                                               | 24VDC,20mA                                                              |  |  |  |  |  |
|                                                                                       |                                                                         |  |  |  |  |  |
| Analog output (Optional)                                                              |                                                                         |  |  |  |  |  |
| No. of Outputs                                                                        | Upto 2                                                                  |  |  |  |  |  |
| Output type                                                                           | 4-20mA, 0-20mA, 0-10V, 0-5V, 1-5V DC                                    |  |  |  |  |  |
| Response time                                                                         | <600mS                                                                  |  |  |  |  |  |
| Mapping                                                                               | Field Selected from inputs parameters                                   |  |  |  |  |  |
| O/P Impedance                                                                         | <550 Ω for mA O/P                                                       |  |  |  |  |  |
|                                                                                       | >2 KΩ for V O/P                                                         |  |  |  |  |  |
| Ripple                                                                                | <0.4% Peak to Peak                                                      |  |  |  |  |  |
| External magnetic field                                                               | 0.5 mT                                                                  |  |  |  |  |  |
| Common Mode Voltage                                                                   | 100 Vrms                                                                |  |  |  |  |  |
| Augustions Deven Complex                                                              |                                                                         |  |  |  |  |  |
| Rower Supply                                                                          | Standard: 85-265\/AC 50/60Hz or 100-300\/DC                             |  |  |  |  |  |
| Fower Supply                                                                          | Ontional: 20-60 VD                                                      |  |  |  |  |  |
| Power Consumption                                                                     | < 3VA (Without Analog o/p)                                              |  |  |  |  |  |
|                                                                                       | < 7VA (With Analog o/p)                                                 |  |  |  |  |  |
|                                                                                       |                                                                         |  |  |  |  |  |
| Standards Compliance                                                                  |                                                                         |  |  |  |  |  |
| Standard                                                                              | IEC 60688                                                               |  |  |  |  |  |
|                                                                                       | IEC 61326-1                                                             |  |  |  |  |  |
|                                                                                       |                                                                         |  |  |  |  |  |
| Electromagnetic Interference                                                          | / Compatibility (EMI/EMC)                                               |  |  |  |  |  |
| Electrostatic Discharge Test (ESD) [ IEC 61000-4-2 ]                                  |                                                                         |  |  |  |  |  |
| Electromagnetic Field [IEC 61000-4-3, Level-1]                                        |                                                                         |  |  |  |  |  |
| Voltage Dip and Short Interructi                                                      | u [ IEC 61000-4-8 ]<br>one [ IEC 61000 4 11 ]                           |  |  |  |  |  |
|                                                                                       |                                                                         |  |  |  |  |  |
| Duisi 1651 [ 160 0 1000-4-4 ]                                                         |                                                                         |  |  |  |  |  |
| Conducted RE [ IEC 61000.4.6                                                          | 1                                                                       |  |  |  |  |  |
| Conducted Emission [ CISPR 11 ]                                                       |                                                                         |  |  |  |  |  |
| Radiated Emission [ CISPR 11 ]                                                        |                                                                         |  |  |  |  |  |
|                                                                                       |                                                                         |  |  |  |  |  |
|                                                                                       |                                                                         |  |  |  |  |  |

Page 8 of 54

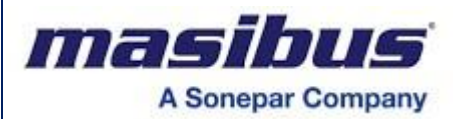

#### Isolation (Withstanding voltage)

- Between primary terminals\* and secondary terminals\*\*:
- At least 3000 V AC for 1 minute • Between primary terminals\*:
- At least 3000 V AC for 1 minute • Between secondary terminals\*\*:
- At least 500 V AC for 1 minute

\* Primary terminals indicate Aux power terminals, Voltage Input terminals and CT Input terminals. \*\* Secondary terminals indicate pulse O/P, Communication O/P, Analog O/P-1 and Analog O/P-2. **Insulation resistance:** 200MΩ or more at 500 V DC between power terminals and grounding terminal

#### Environmental

| Operating temperature | –10 to 60 °C                 |
|-----------------------|------------------------------|
| Storage temperature   | -40° to 85°C                 |
| Usage Group           | l as per IEC60688            |
| Relative humidity     | Up to 95% non-condensing     |
| Warm up time          | 5 minutes                    |
| Installation Category | CAT III for < 300V AC        |
| Protection Class      | ll                           |
| Pollution Degree      | 2                            |
| Ingress protection    | Housing IP40, Terminals IP20 |

| Physical          |                                                                                     |
|-------------------|-------------------------------------------------------------------------------------|
| Mounting Type     | DIN-Rail mounting / Wall mounting                                                   |
| Dimension (in mm) | 70H x 100W x 112D                                                                   |
| Case Material     | ABS                                                                                 |
| Weight            | 0.5 Kg                                                                              |
| Terminations      | Metal Screw can accept up to 2.5 mm <sup>2</sup> wire or Single 4.0 mm <sup>2</sup> |

#### **Configuration and View Software for programming the transducer at Site:** Windows based software; it is possible to configure the transducer on site through RS-485(MODBUS) interface

# Input - Output Signal Curve:

(Linear with live zero)

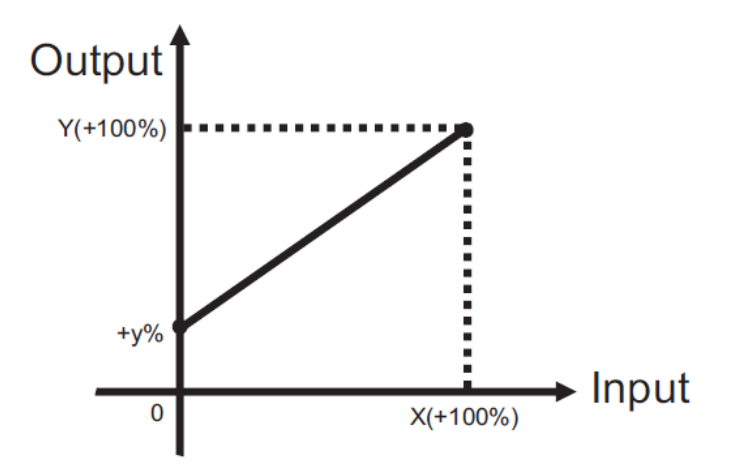

Example: Output 4-20 mA corresponding to input 0-100 A

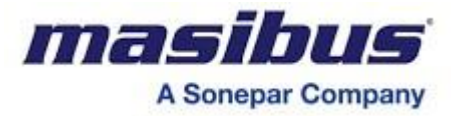

# 2.1 List of available Features

| Parameters          | Features                              | On Display                            | On<br>Modbus |
|---------------------|---------------------------------------|---------------------------------------|--------------|
|                     | Voltage (L-N)                         | $\checkmark$                          |              |
|                     | Voltage (L-L)                         | ✓                                     |              |
| BASIC               | Current                               | ✓                                     |              |
| DAGIC               | Frequency                             | ✓                                     |              |
|                     | %V Unbalance                          | ✓                                     |              |
|                     | %A Unbalance                          | ✓                                     |              |
|                     | Active Power                          | ✓                                     |              |
|                     | Reactive Power                        | ✓                                     |              |
| Power               | Apparent Power                        | ✓                                     |              |
|                     | Power Factor                          | ✓                                     |              |
|                     | Phase Angle                           | $\checkmark$                          |              |
|                     | Active Energy Import & Export         | ✓                                     |              |
|                     | Reactive Energy Import & Export       | ✓                                     |              |
| Enormy              | Apparent Energy                       | ✓                                     |              |
| Lifergy             | Overflow Energy Count For System      | 1                                     |              |
|                     | Old Epergy for total                  |                                       |              |
|                     | Last Day Energy                       | · · · · · · · · · · · · · · · · · · · |              |
| Data Logging        | Min-Max (Low-High) Value              | <br>✓                                 |              |
|                     | Maximum Demand(W/\/A & I) with Date & |                                       |              |
| Demand              | Time                                  | $\checkmark$                          |              |
| (Power & Current)   | Rising Demand (W/VA & I)              | ✓                                     |              |
| Harmonics           | % THD                                 | ✓                                     |              |
| (Voltage & Current) | % Harmonics [Up to 31st Odd]          | С                                     |              |
|                     | ON Hour                               | √                                     |              |
| Hour & Interruption | RUN Hour, OLD RUN Hour (Total)        | ✓                                     |              |
|                     | Auxiliary Power Interruption Count    | ✓                                     |              |
| Communication       | Modbus on RS485                       | $\checkmark$                          |              |
| 0                   | Pulse Output for Energy               | ✓                                     |              |
| Output              | Two Analog o/p                        | 0                                     |              |

# NOTE:

In above table:

- 'C' means available only on communication
- 'O' means based on Ordering Code

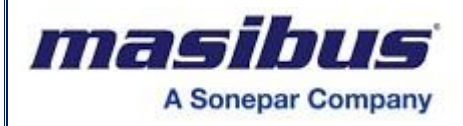

# **3. FRONT PANEL PICTURE**

# **3.1 Front Panel Picture**

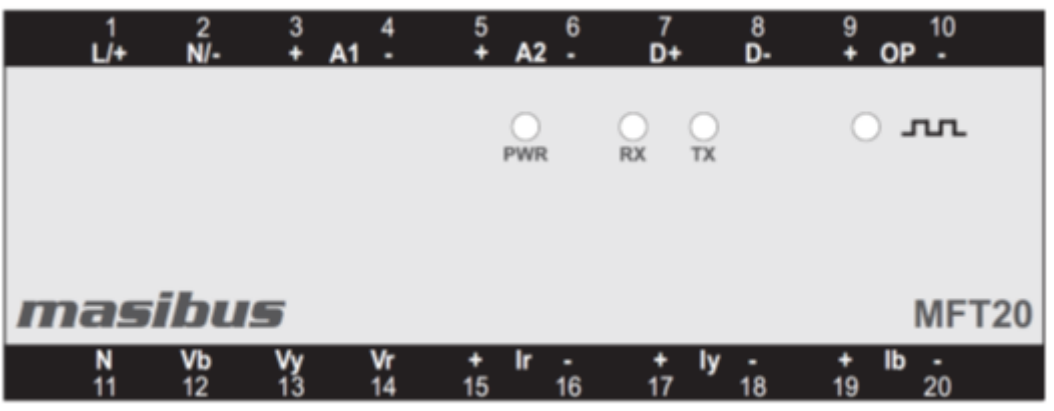

Fig-3.1 Detail of front panel – Without LCD display

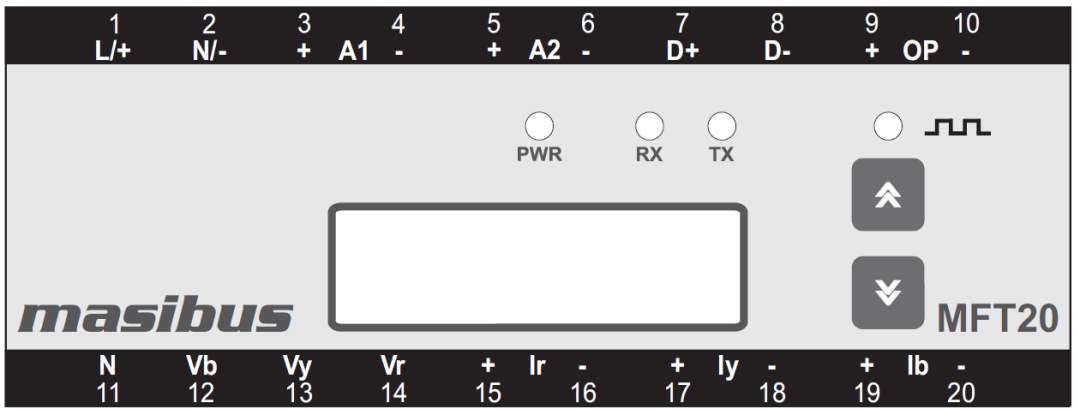

Fig-3.2 Detail of front panel – With LCD and Keypad

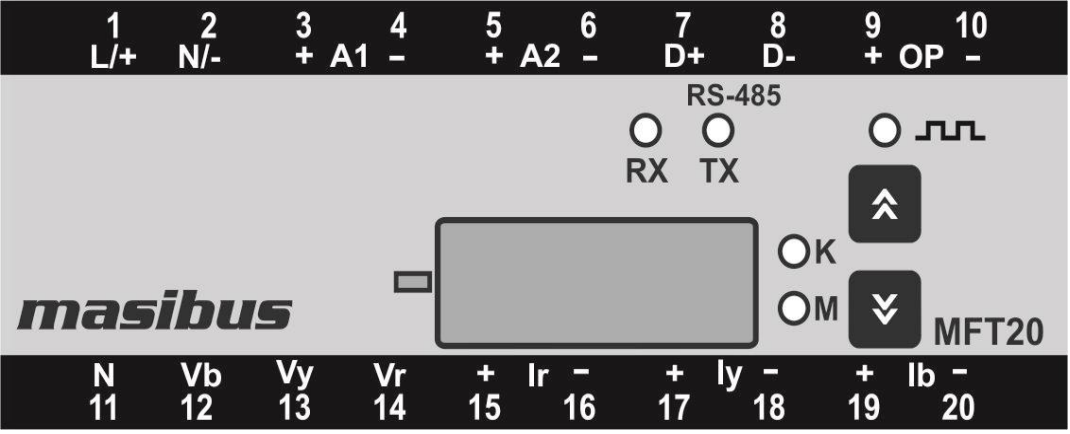

Fig-3.3 Detail of front panel – With LED and Keypad

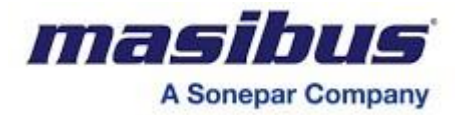

# 3.2 Key Functions

# 3.2.1 Key Functions for LCD Display

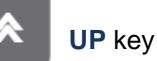

**RUN mode:** 

• To scroll pages in upward direction to look at different parameters.

#### PROGRAM mode:

• To select the value and accept the value (it act as shift key in programming mode)

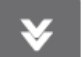

#### **DOWN** key

#### **RUN mode:**

• To scroll pages in downward direction to look at different parameters.

#### PROGRAM mode:

• To edit the value / system types downward in edit mode and scroll through the parameters.

# 3.2.1 Key Functions for LED Display

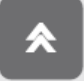

**UP** key

### **RUN mode:**

• To enter into the run mode groups.

#### PROGRAM mode:

• To scroll the value upward in edit mode and also work as shift key.

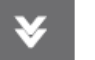

# DOWN key

#### **RUN mode:**

• To scroll pages in downward direction to look at different parameters.

#### PROGRAM mode:

• To edit the value downward in edit mode and scroll through the parameters and also work as back key.

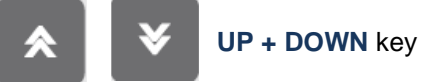

#### **RUN mode:**

• To enter into the configuration mode.

#### PROGRAM mode:

• To save the value in EEPROM.

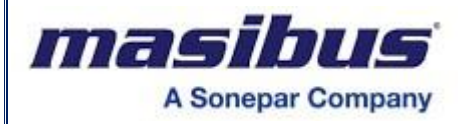

# 4. TERMINAL CONNECTIONS

# **4.1 Front Panel Terminal Connections**

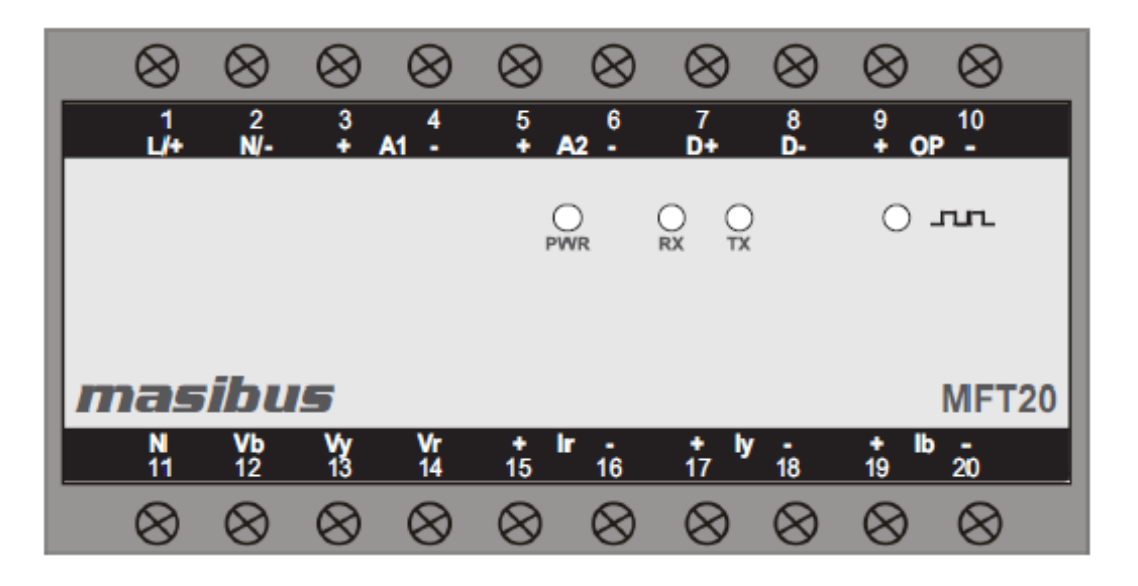

| Terminal<br>No. | Description                   |                               |  |  |  |
|-----------------|-------------------------------|-------------------------------|--|--|--|
| 1               | L/+ [ Line ]                  |                               |  |  |  |
| 2               | N/- [ Neutral ]               | Aux. Power Supply Input       |  |  |  |
| 3               | A1+ [Analogue O/P1+]          | Analogue Output A1            |  |  |  |
| 4               | A1- [Analogue O/P1-]          | Connection                    |  |  |  |
| 5               | A2+ [Analogue O/P2+]          | Analogue Output A2            |  |  |  |
| 6               | A2- [Analogue O/P2-]          | Connection                    |  |  |  |
| 7               | D+ [ RS-485 ]                 | RS-485 Connection             |  |  |  |
| 8               | D- [ RS-485 ]                 |                               |  |  |  |
| 9               | OP+ [ Pulse o/p+ ]            |                               |  |  |  |
| 10              | OP- [ Pulse o/p- ]            | Pulse Output                  |  |  |  |
|                 |                               | Connection                    |  |  |  |
| 11              | N [Neutral for Voltage input] |                               |  |  |  |
| 12              | Vb[Voltage B-Phase]           |                               |  |  |  |
| 13              | Vy [Voltage Y-Phase]          | Three Phase Voltage           |  |  |  |
| 14              | Vr [Voltage R-Phase]          | Inputs                        |  |  |  |
| 15              | IR+ [Current In R-Phase ]     |                               |  |  |  |
| 16              | IR- [Current Out R-Phase]     |                               |  |  |  |
| 17              | IY+ [Current In Y-Phase ]     |                               |  |  |  |
| 18              | IY- [Current Out Y-Phase]     |                               |  |  |  |
| 19              | IB+ [Current In B-Phase ]     |                               |  |  |  |
| 20              | IB- [Current Out B-Phase ]    | Three Phase Current<br>Inputs |  |  |  |

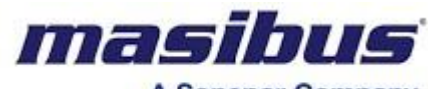

A Sonepar Company

5. MECHANICAL GUIDELINE

# **5.1 Front View**

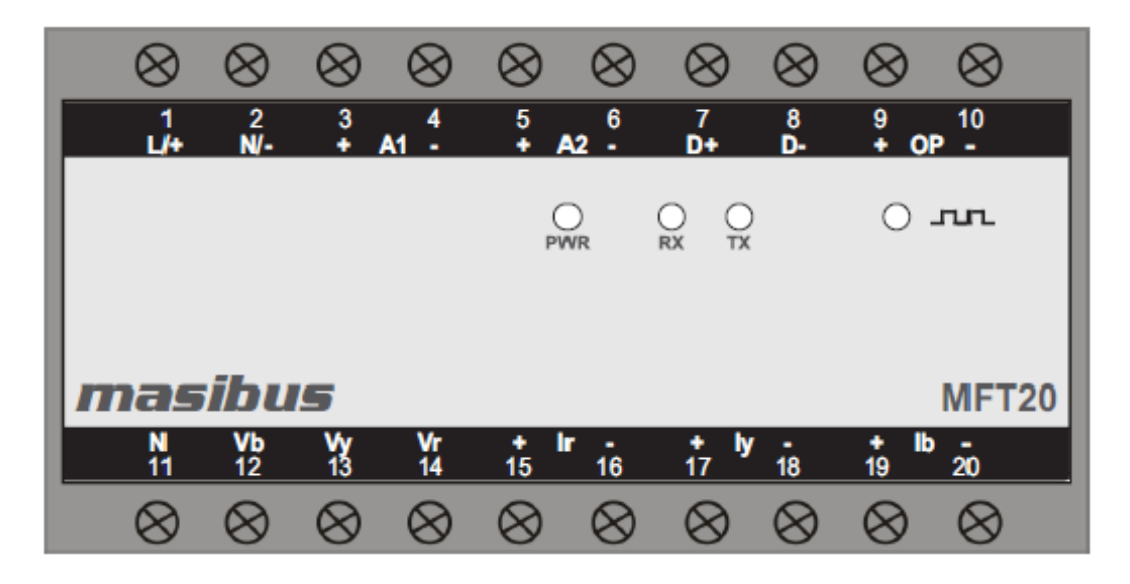

# 5.2 Side View

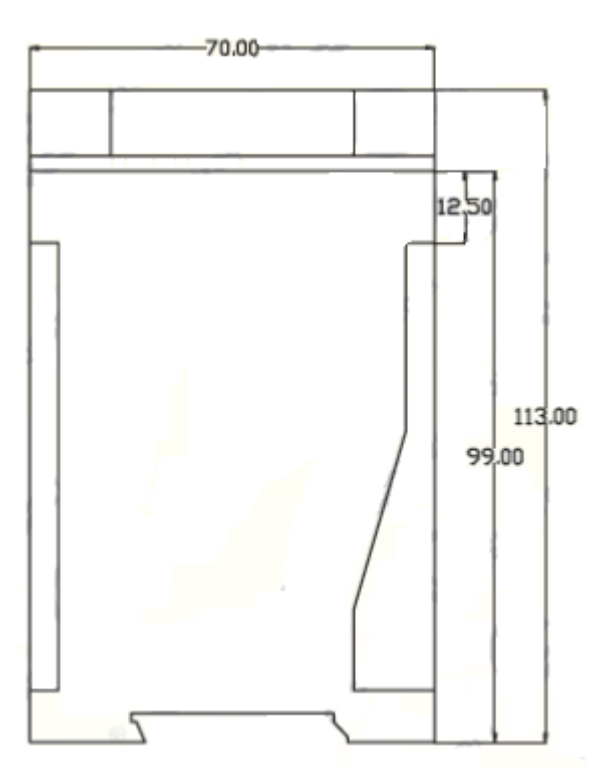

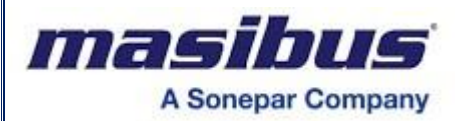

# 6. INSTALLATION GUIDELINE

# 6.1 Safety/Warning Precautions

#### **Safety Precautions**

Dangerous voltages capable of causing death are sometimes present in this instrument. Before installation or beginning of any troubleshooting procedures the power to all equipment must be switched off and isolated. Units suspected of being faulty must be disconnected and removed first and brought to a properly equipped workshop for testing and repair. Component replacement and interval adjustments must be made by a company person only.

WARNING

Warning Precautions

Read the instructions in this manual before performing installation and take note of the following precautions:

- All wiring must confirm to appropriate standards of good practice and local codes and regulations. Wiring must be suitable for voltage, current, and temperature rating of the system.
- Ensure that all incoming AC power and other power sources are turned OFF before performing any work on the instrument. Protect the measurement AC Inputs voltage (V1, V2, V3) with 2A external over current protection device and the power supply source inputs with 5A external over current protection device, located close to the equipment.
- Before connecting the instrument to the power source, check the labels on the instrument to
  ensure that your instrument is equipped with the appropriate power supply voltage, input
  voltages and currents. Failure to do so may result in serious or even fatal injury and/or
  equipment damage.
- Under no circumstances don't connect instrument a power source if it is damaged.
- To prevent potential fire or shock hazard, do not expose the instrument to rain or moisture.
- The secondary of an external current transformer must never be allowed to be open circuit when the primary is energized. An open circuit can cause high voltages, possibly resulting in equipment damage, fire and even serious or fatal injury. Ensure that the current transformer wiring is secured using an external strain relief to reduce mechanical strain on the screw terminals, if necessary.
- Only qualified personnel familiar with the instrument and its associated electrical equipment must perform setup procedures.
- Beware not to over-tighten the terminal screws.
- Read this manual thoroughly before connecting the device to the current carrying circuits. During operation of the device, hazardous voltages are present on input terminals. Failure to observe precautions can result in serious or even fatal injury or damage to equipment.
- Upon receipt of the shipment remove the unit from the carton and inspect the unit for shipping damage. If any damage due to transit, report and claim with the carrier. Write down the model number and serial number for future reference when corresponding with our Customer Support Division.

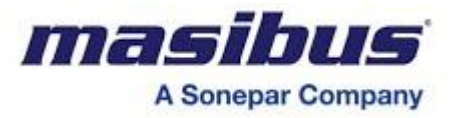

• Do not use this instrument in areas such as excessive shock, vibration, dirt, moisture, corrosive gases or rain. The ambient temperature of the areas should not exceed the maximum rating specified.

# 6.2 Common Wiring with RS-485 Connections

Recommended wiring for Aux Supply, Voltage input & Current Input along with RS-485 Connections

Also note correct polarity for Current Input & Phase wise Voltage & Current Input combination is essential

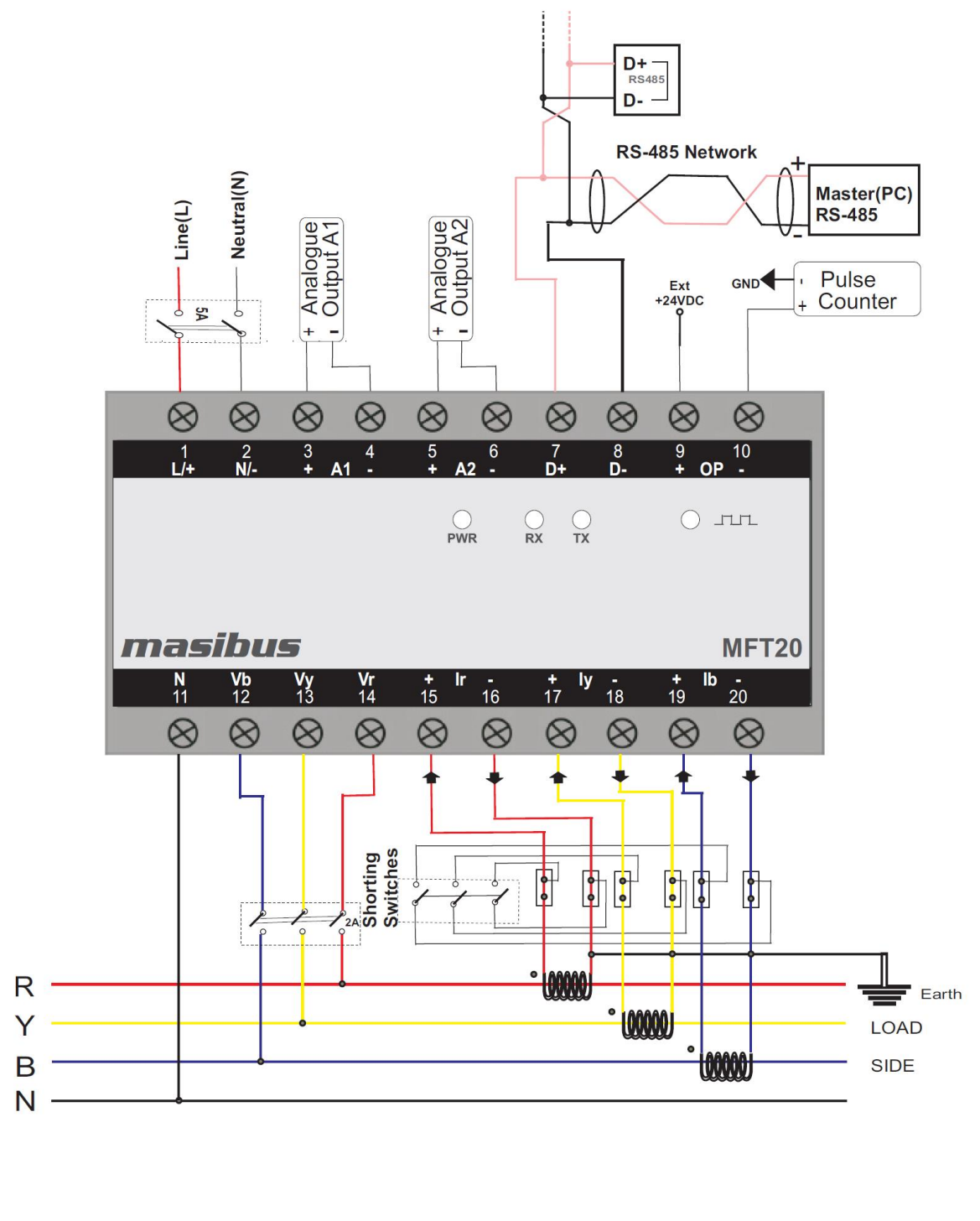

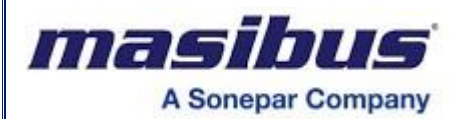

# **6.3 Terminal Wiring Details**

#### 6.3.1 Three Phase Four Wire System

a) 4-Wire Wye-3 Element Connection Using 3PTs, 3CTs

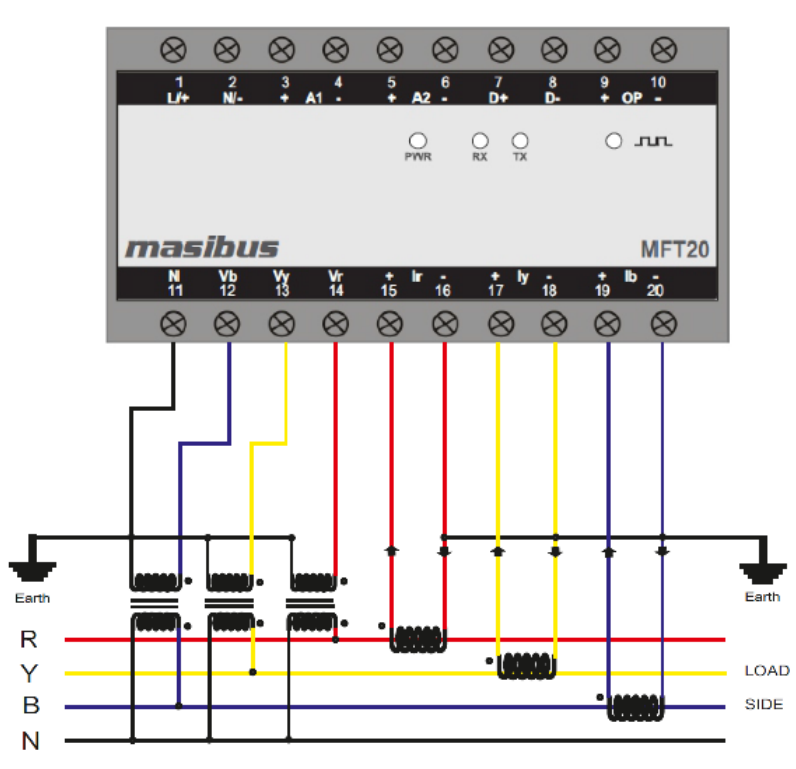

b) 4-Wire Wye-3 Element Direct Connection Using 3CTs

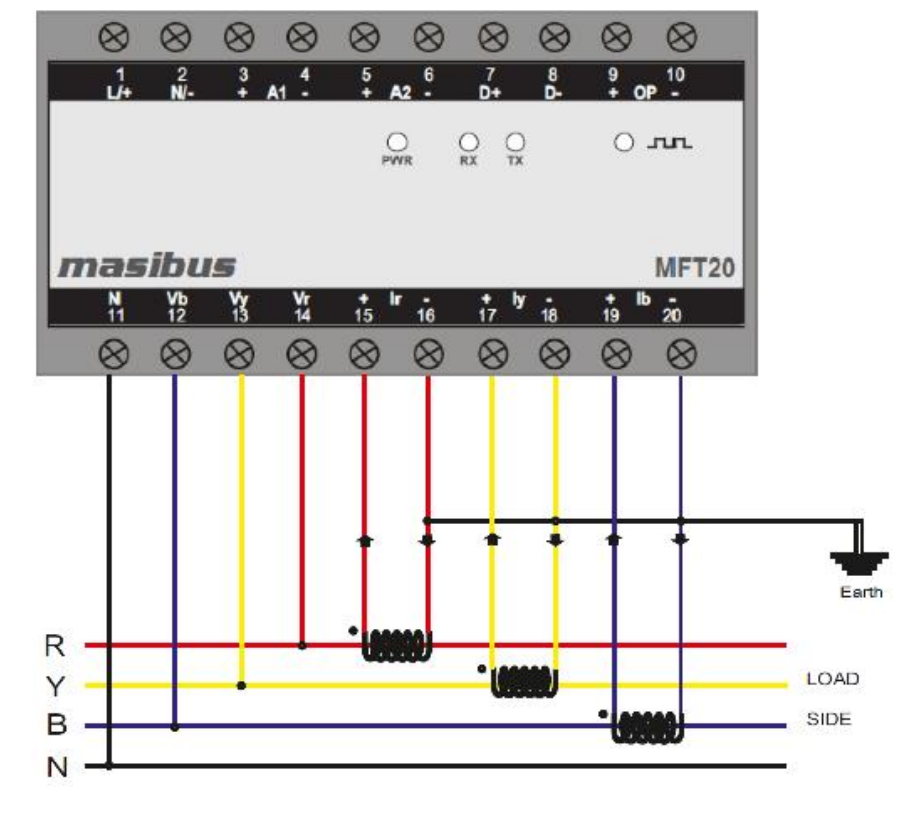

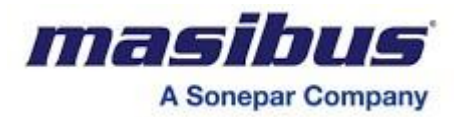

#### a) 4-Wire Direct Connection

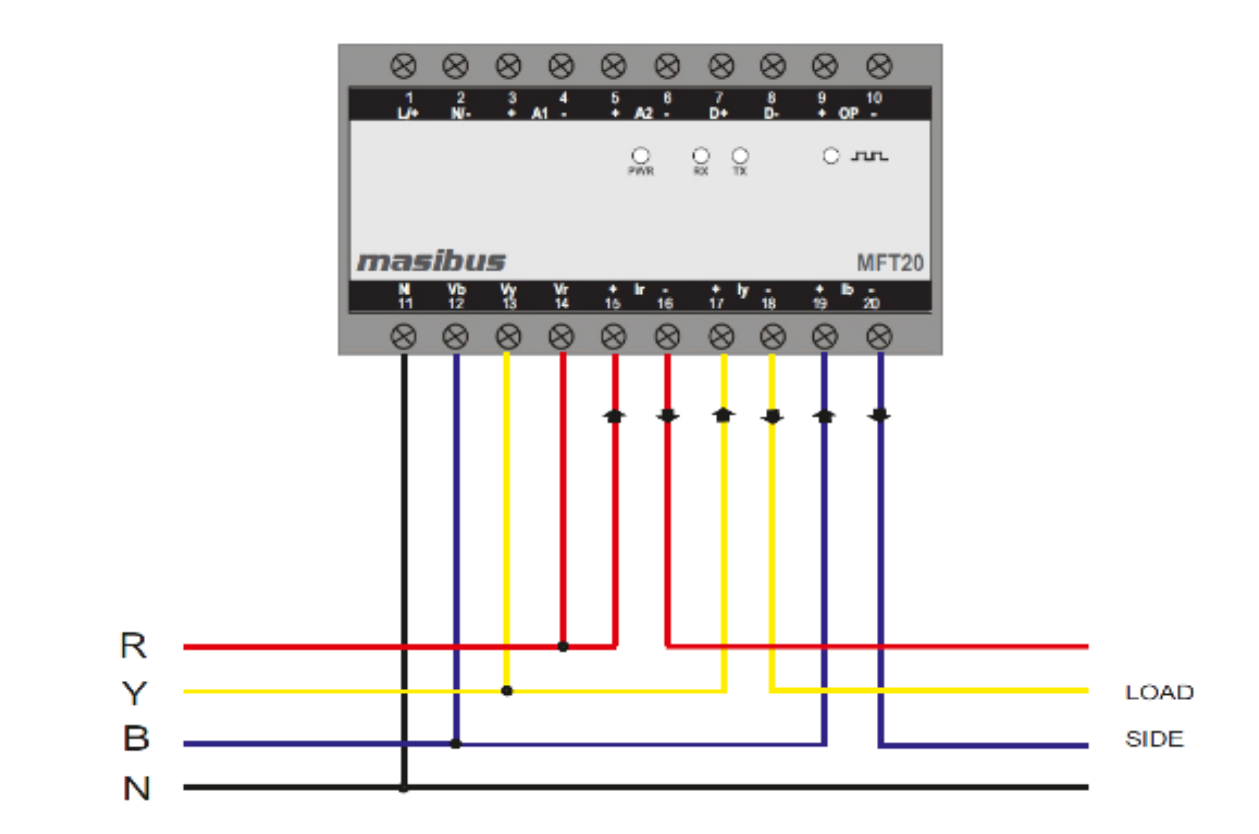

#### 6.3.2 Three Phase Three Wire System

a) 3-Wire 2- Element Open Delta Connection Using 2PTs, 2CTs

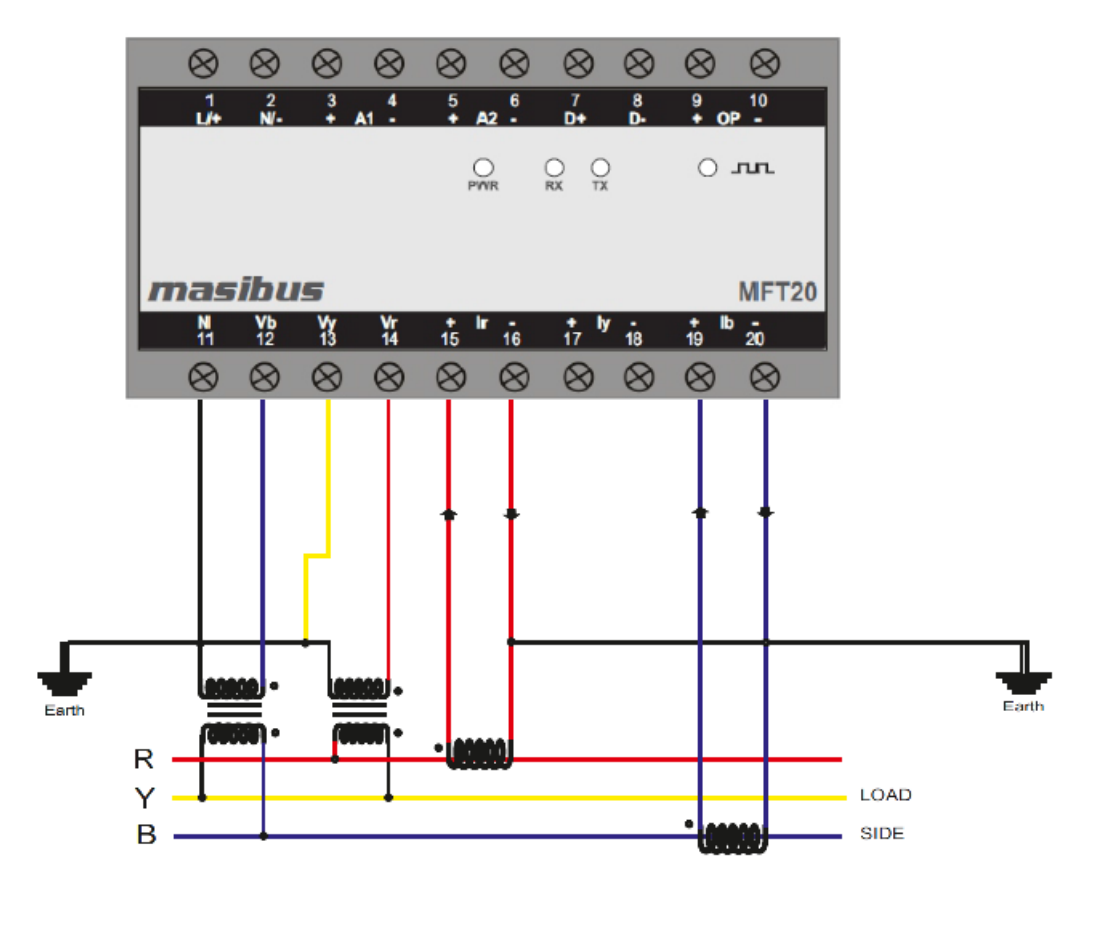

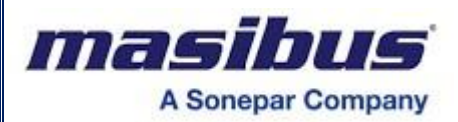

#### b) 3-Wire 2- Element Direct Connection Using 2CTs

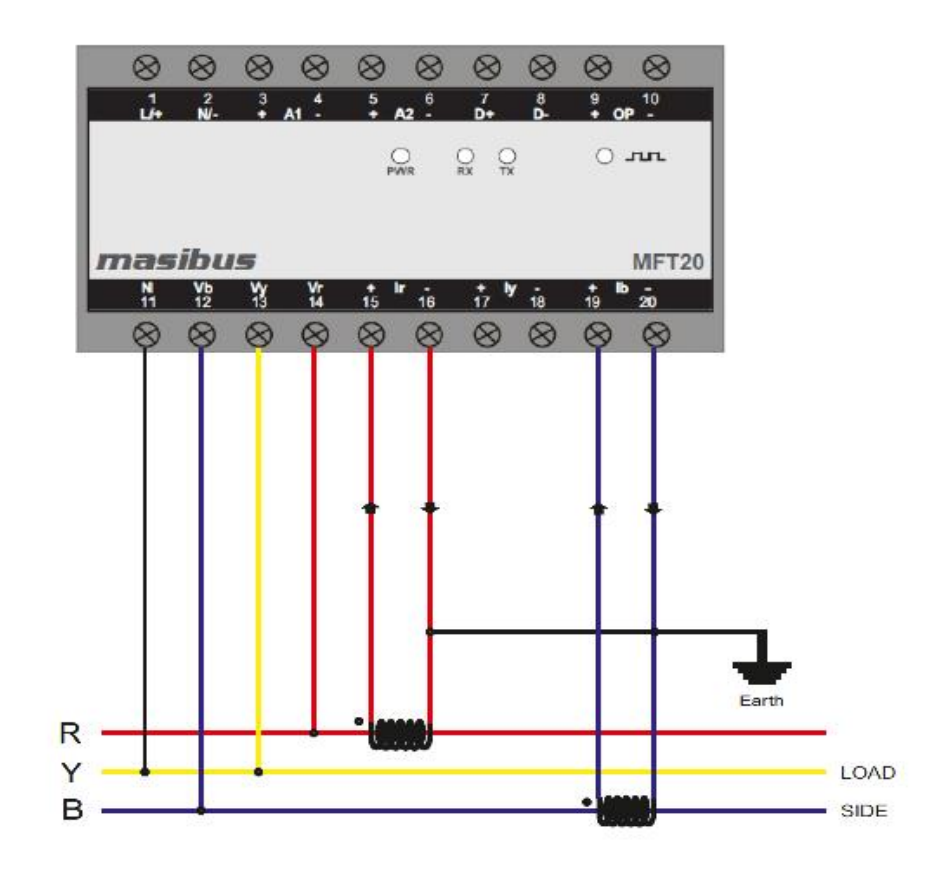

#### 6.3.3 Single Phase Two Wire Configuration

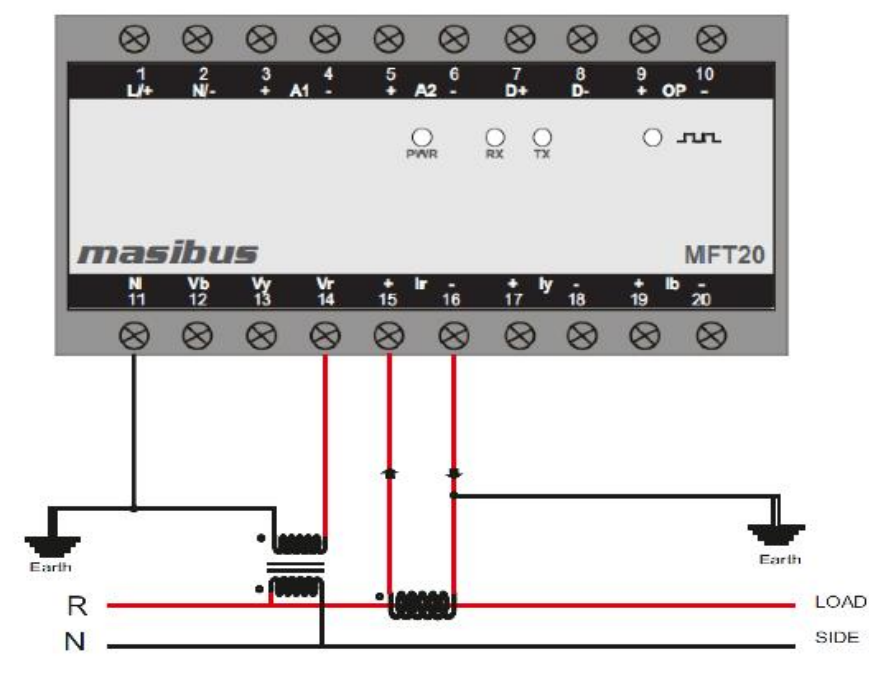

**Note:** -For Single Phase Two Wire, system should be 3P4W and Do not consider Average Voltage, Average Current & Average PF on the display or MODBUS.

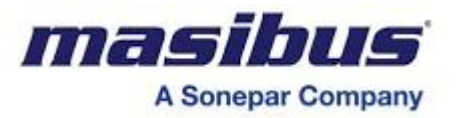

# 6.4 PTs and CTs

Large electrical installations have high voltages and currents, which may exceed the direct connection rating of the MFT. In this case, Potential Transformers (PTs) and Current Transformers (CTs) are used to precisely "step down" or reduce the voltage and current level to suit the Transducer rating. Potential Transformers usually have a full-scale output of 110V ac RMS line-line and Current Transformers, a full-scale output of 5A or sometimes 1A.

The PTs (Potential Transformers) and CTs (Current Transformers) must be planned, installed and tested by a qualified electrical contractor before wiring the transducer. The accuracy of the measurement also depends on the accuracy and phase – angle error of the PTs and CTs. Instrument Class 1 or better PTs and CTs are recommended. Do not use protection class CTs to feed the MFT; as they have poor accuracy and phase characteristics.

Ensure that the CT primary rating has been selected so that your normal load variation lies between 40% and 80% of its full scale. If your CT is over-rated, say if the load is always less than 10% of the CT primary rating, accuracy suffers.

#### 6.4.1 PT, CT Wiring

The PTs and CTs must have adequate VA rating to support the burden (loading) on the secondary. You may want to support the auxiliary supply burden from one of the PTs. CTs wiring can impose additional burden (loading) on the CT. For example, if the CT has a 5A secondary and the wire resistance is 1.0  $\Omega$ , then the CT has to support an additional burden of 5VA. The wiring distance from the CT secondary to instrument should be such that, VA of wire path between MFT and CT along with VA of MFT should not exceed the VA rating of CT, otherwise the CT could get overburdened and give large errors.

MFT should be conveniently located for easy connections of voltage (PT) and Current (CT) signals.

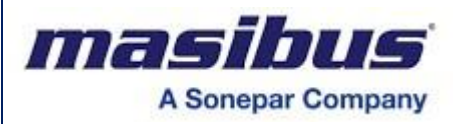

# 7. CONFIGURATION GUIDELINES FOR LCD DISPLAY

# 7.1 Modes of Operation

MFT has three mode of operation:

- PGM Mode (Edit Mode)
- Reset Registers
- Run Mode

# 7.2 Run Mode Detail

At power ON, the unit by default goes into RUN Mode. The following frame (if 3p4w) is displayed in Enable Auto mode, just after flash of MASIBUS introduction frame.

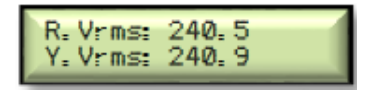

In Disable Auto mode, it will display stored page, if it is programmed.

#### **Enabling and Disabling Auto Scrolling**

**Enabling Auto Scrolling:** Press Down key continuously for 5 seconds or display shows "**Enable Auto**" for scrolling. (Every 8 Seconds page will be scrolling)

**Disabling Auto Scrolling:** Press any key (UP/DOWN), display show "**Disable Auto**" and return to run mode

For Vertical movement of frame to frame, use

The sequence of frames, which can be observed in RUN Mode, is shown in below fig. There are two types of display menu: For 3P4W and for 3P3W.

kev.

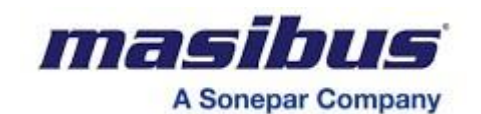

7.2.1 Display Page Matrix for 3 Phase 4 Wire System

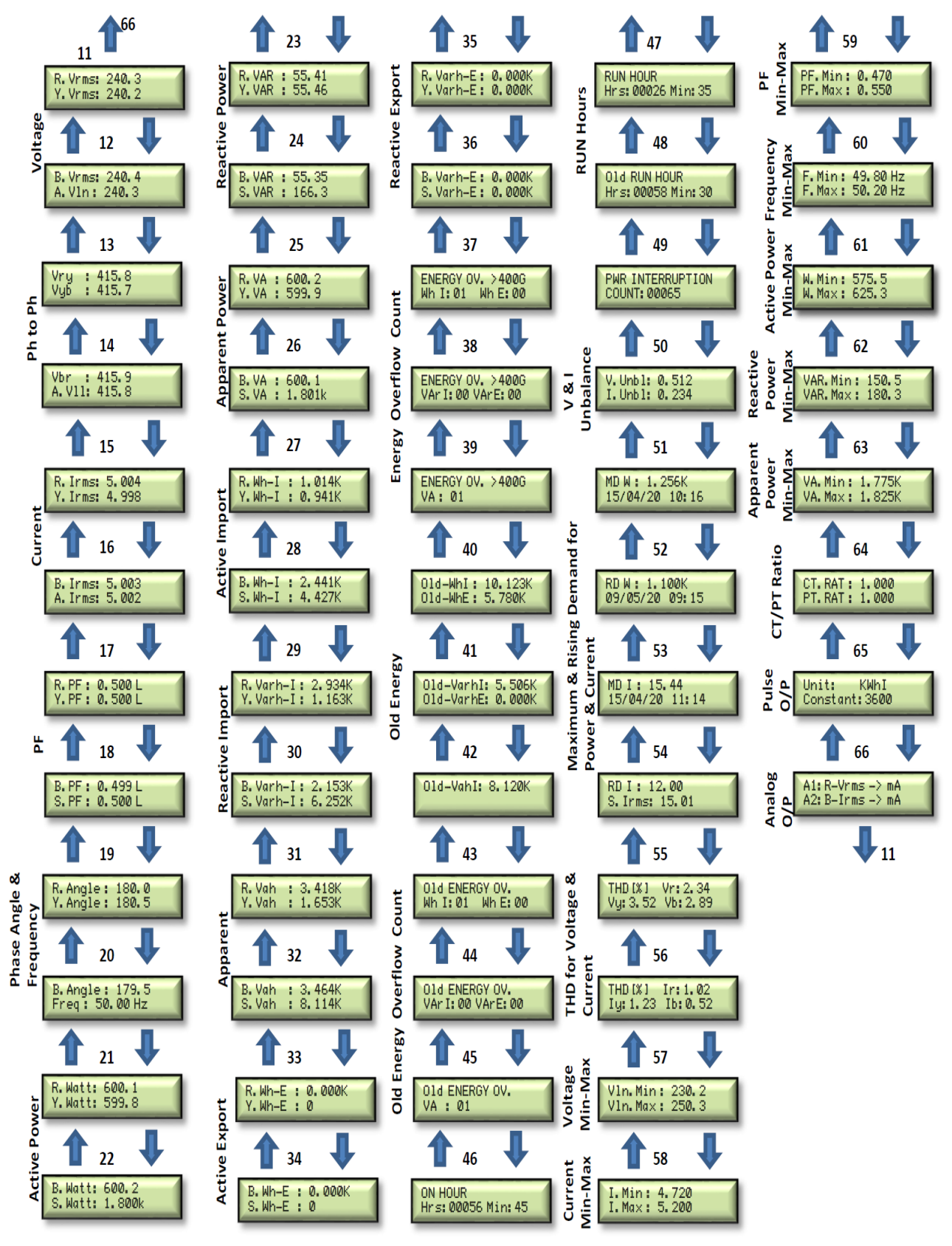

3-Phase 4-Wire

Note:-Above screens are only for information of RUN MODE pages, values inside the screens are not actual.

When ordering code is w/o LCD then Chapter – 7 will not be useful.

masibus Model: MFT20 Doc. Ref. no. : - mMT20om102 A Sonepar Company Issue no. 00 7.2.2 Display Page Matrix for 3 Phase 3 Wire System 64 23 **Active Power** 47 35 59 ax 11 Vin-M RY.VA : 600.2 BY.VA : 599.9 ENERGY OV. >400G Wh I:01 Wh E:00 PWR INTERRUPTION COUNT: 00065 W.Min: 575.5 W.Max: 625.3 Vry: 415.8 Vyb: 415.7 Powel Count Voltage Ph to Ph rent 12 24 48 60 36 Unbalance Overflow Reactive Power <u>Min-M</u>ay Appar Vbr: 415.9 A.V11: 415.7 \*\*Total VA\*\* S.VA : 1.801k ENERGY OV. >400G VAr I: 00 VAr E: 00 V. Unbl: 0.512 I. Unbl: 0.234 VAR.Min: 150.5 VAR.Max: 180.3 ø > Energy 25 49 61 13 37 Apparent Power in-R R. Irms: 5.004 B. Irms: 4.998 RY.Wh-I : 1.014K BY.Wh-I : 0.941K MDW: 1.256K 15/04/20 10:16 VA.Min: 1.775 VA.Max: 1.825 ENERGY OV. >400G VA: 01 Active Import Curren Demand for 26 50 62 14 38 /PT Ratio \*\*Total Wh-I\*\* S.Wh-I : 4.427K RDW: 1.100K 09/05/20 09:15 CT.RAT: 1.000 PT.RAT: 1.000 Old-WhI: 10.123K Old-WhE: 5.780K \*Average Irms\* A. Irms: 5.002 5 Rising Current 27 51 63 39 15 Energy Pulse ø RY. Varh-I: 2.934K BY. Varh-I: 1.163K 01d-VarhI: 5.506K 01d-VarhE: 0.000K RY.PF: 0.500 L BY.PF: 0.500 L MD I: 15.44 15/04/20 11:14 Unit: KWhI Constant:3600 9/P mum DOC ø PIO Power Ε Maxi Ч Reactive 28 40 52 64 16 A1: R-Vrms -> mA A2: B-Irms -> mA \*\*Total Varh-I\*\* S.Varh-I: 6.252K RD I : 12.00 S. Irms: 15.01 Analog \*\*System PF\*\* S. PF: 0.500 L 01d-VahI: 8, 120k ٩ 6 11 17 29 41 53 ø ø RY. Vah BY. Vah : 3.418K : 1.653K THD [%] Vr: 2.34 Vb: 2.89 RY. Angle: 180.0 BY. Angle: 180.5 Old ENERGY OV. Phase Angle Count Voltage Wh I:01 Wh E:00 Frequency Apparent Overflow 30 42 54 18 fo Current THD THD [%] Ir:1.02 Ib:0.52 \*\*Total Vah\*\* 01d ENERGY OV. VAr I: 00 VAr E: 00 \*\*Frequency\*\* Freq: 50.00 Hz S. Vah : 8.114K Energy Г 31 55 19 43 Min-Max Voltage RY.Watt: 600.1 BY.Watt: 599.8 RY.Wh-E : 0.000K BY.Wh-E : 0 V11.Min: 230.2 V11.Max: 250.3 Old ENERGY OV. РЮ Active Export VA : 01 ver Active Po 32 56 20 44 Min-Max Current \*\*Total Wh-E\*\* S.Wh-E : 0 \*\*Total Watt\*\* S.Watt: 1.800k ON HOUR I.Min: 4.720 I.Max: 5.200 Hrs: 00056 Min: 45 21 33 57 45 ž in-N RY. Varh-E: 0.000K BY. Varh-E: 0.000K RY. VAR : 55.41 BY. VAR : 55.46 Export RUN HOUR PF. Min: 0.470 Power ш PF. Max: 0.550 Hrs:00026 Min:35 Hours 5 Reactive Reactive 22 34 46 58 RUN Frequency Vin-Max \*\*Total VAR\*\* S.VAR : 166.3 01d RUN HOUR Hrs:00058 Min:30 F. Min: 49.80 Hz \*\*Total Varh-E\*\* S.Varh-E: 0.000k F. Max: 50.20 Hz 3-Phase 3-Wire

Note: - Above screens are only for information of RUN MODE pages, values inside the screens are not actual.

When ordering code is w/o LCD then Chapter - 7 will not be useful.

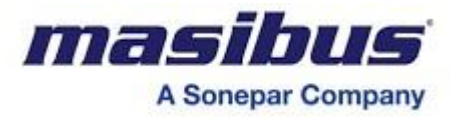

# 7.3 Program Mode Detail

The PROGRAM Mode can be entered by continuously pressing the UP key for 4 seconds. Once the key is pressed, the unit prompts for four digit password as shown below.

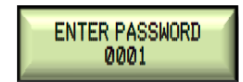

Factory default password is 0001.If you have configured this password as per your choice then apply that password by setting blinking cursor position using two keys: UP key to shift cursor position, DOWN to change the digit value. When the blinking cursor position is reaches at left most position and then press the UP key to enter in to programming mode if the password is correct. If applied password is incorrect, it will show incorrect password message as shown in below screen and automatically comes out from program mode to normal mode.

| INCORRECT PASSWORD<br>0002 |
|----------------------------|
|----------------------------|

If the entered password is correct, it will flash as below:

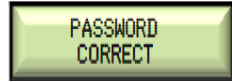

And then the following screen is displayed:

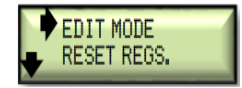

Here arrow is a pointer at default position. By moving the pointer you can select the mode. By using DOWN key, you can set arrow position and hence selection is made upon pressing UP key. To get back to the previous menu press DOWN key until the menu is finished, as it is now functioning as ESCAPE key. Before starting this, see the flow diagram so you will have whole idea for where you want to go and which parameter you want to update or see. In PROGRAM mode you can enter from anywhere by pressing UP key and you can escape from anywhere of PROGRAM mode by pressing DOWN key until the menu is finished and then press DOWN key for one step back.

# 7.4 Edit Mode Detail

By Pressing UP key on EDIT MODE, below screen will be shown:

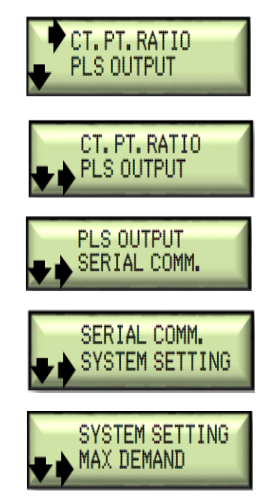

To enter in to any option you have to apply same procedure as applied as at EDIT MODE i.e. set the arrow position and press UP key.

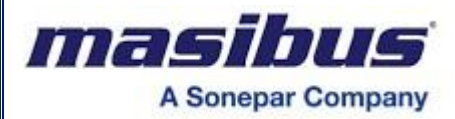

#### 7.4.1 CT.PT.RATIO

For this, screen will be shown like below:

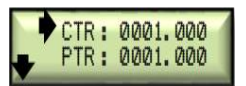

Now here two parameters are available: CTR and PTR. To change any parameter, set arrow and press UP key, so blinking cursor will be on right most digits. Use UP key to change position of blinking cursor digit by digit and update the digit by DOWN key only. When the blinking cursor position is reaches at left most position and then press the UP key then prompt below screen for saving of updated parameter as per below screen.

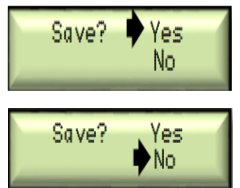

If you want save the updated parameter then set arrow at "Yes" and press UP key otherwise set arrow at position "No" using DOWN key and then press UP key for not saving changed parameter.

#### 7.4.2 PLS OUTPUT

For this, screen will be shown like below:

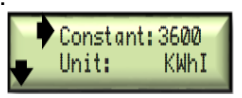

Suppose you have set 3600 with its unit KWh-I, so it means that for 1 KWh consumption of Active-Import Energy by load, it will generate 3600 pulses in 1 hour. Here in unit many options are available as per below Note2. Now to set the value and its unit, to change any parameter, set arrow and press UP key, so blinking cursor will be on right most digits. Use UP key to change position of blinking cursor digit by digit and update the digit by DOWN key only. When the blinking cursor position is reaches at left most position and then press the UP key again for saving of updated parameter as same explain in previously. Finally by pressing DOWN key until the menu is finished and then press DOWN key again for one step back. Here arrow will be at where you entered.

**Note1:** Energy Pulse output must be between 1 to 60000.

Note2: Pulse output Unit display as per below.

- 0 KWhI (Active-Import) 1 – 10KWhI (Active-Import)
- 2 100KWhI (Active-Import)
- 3 MWhI (Active-Import)
- 4 KWh-E (Active-Export)
- 5 10KWh-E (Active-Export)
- 6 100KWh-E (Active-Export)
- 7 MWh-E (Active-Export)
- 8 KVArI (Reactive-Import)
- 9-10KVArI (Reactive-Import)
- 10 100KVArI (Reactive-Import)
- 11 MVArI (Reactive-Import)
- 12 KVArE (Reactive-Export)
- 13 10KVArE (Reactive-Export)
- 14 100KVArE (Reactive-Export)
- 15 MVArE (Reactive-Export)
- 16 KVAh (Apparent)
- 17 10KVAh (Apparent)
- 18 100KVAh (Apparent)
- 19 MVAh (Apparent)

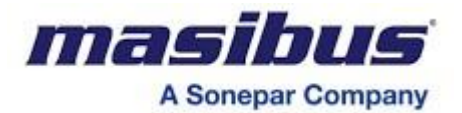

#### 7.4.3 SERIAL COMM.

For this, screen will be shown like below:

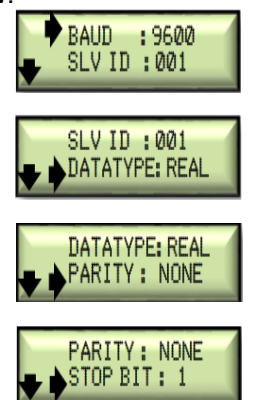

Here five parameters are available: BAUD, SLV ID, DATA TYPE, PARITY and STOP BIT. BAUD is for Baud-Rate, SLV ID is for Slave Address, PARITY for parity bit and STOP BIT for stop bit of transducer for Modbus-RTU (Master-Slave) communication while DATA TYPE decides the data type in which the MFT sends data on RS-485 line. BAUD has five options like 2400, 4800,9600,19200 and 38400, SLV ID should be between 1 and 247, PARITY has three option like None, Odd and Even, STOP BIT has two option like 1 and 2, DATA TYPE has two option REAL and LONG .To change the value of BAUD, set the arrow and press UP key, it will show blinking cursor before left most digit of present value of BAUD. Now just press DOWN key to set required value and press UP key for saving of updated parameter in EEPROM as same explain in previous.(To change the PARITY and STOP BIT same as BAUD) For SLV ID, blinking cursor will be at right most digit of value, set the value as per previous explanation and save it. For DATA TYPE using DOWN key select the required data type and press UP key to store this value in to EEPROM. Finally by pressing DOWN key until the menu is finished and then press DOWN key again for one step back. Here arrow will be at where you entered.

#### 7.4.4 SYSTEM SETTING

For this, screen will be shown like below:

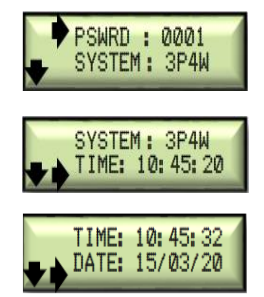

Here four parameters are available like: PSWRD, SYSTEM & REAL TIME CLOCK setting PSWRD is for four digit password to security purpose. SYSTEM is used to whether meter is for 3 phase 4 wire AC Power supply or for 3 phase 3 wire AC power supply.

# Note: Wiring for 3P4W and 3P3W are different so, change/check the wiring also if you are changing this parameter in installed device.

To change PSWRD value, apply same procedure as applied as in previous and save it.

To program/update Real Time & Real Date, apply same procedure as applied as in previous and save it. TIME and DATE format as per below

# TIME: HH:MM:SS

#### DATE: DD/MM/YY

Finally by pressing DOWN key until the menu is finished and then press DOWN key again for one step back. Here arrow will be at where you entered.

NOTE: While entering time & date take care of not entering wrong date & time, specially date.

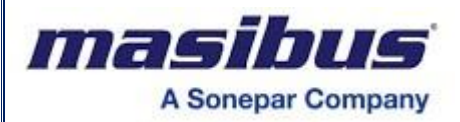

# 7.5 Maximum Demand

For this, screen will be shown like below:

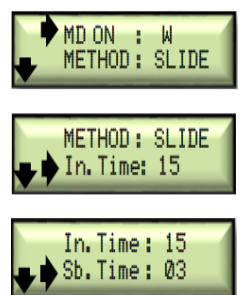

Here Max Demand parameters are available like: Max Demand ON, Demand calculation method, Interval Time **[In. Time]** and Sub Interval Time **[Sb. Time]**.

MD is calculated on: for KW / KVA.

MD calculation method / Demand type (dtyp): BLOCK / SLIDE.

Interval time for MD calculation: 15 / 30 minutes.

When MD calculation method is SLIDE than need to select Sub Interval time (Sb. Time) for MD calculation, so in SLIDE method every selected Sb. Time, Unit will calculate MD with consideration of previous demands up to In. Time.

Enter in it using UP key and use DOWN keys to select the options and after that use UP key to store that option as per previous explanation.

In **BLOCK WINDOW**, Say if the integration time is 15 minutes then value of max demand will be updated at every 15 minutes. Demand is calculated by accumulating power every second. That is called Rising Demand. Rising Demand is calculated at every second and stored to FRAM, Maximum Demand is calculated every 15 minutes in sync with Real Time, if power fails and at the next power ON, if 15 min window has changed than it will calculate Max Demand.

In **SLIDDING WINDOW**, Say if the interval time is 30 minutes and Sb. Time is 2 min, then value of max demand will be updated at every 2 minutes. Demand is calculated by accumulating power every 2 minutes. Power for Demand will be averaged based on Sb.Time it means it will be averaged for 120 seconds and then it will be taken in to demand array. Rising Demand is calculated at every 2 minutes averaging last 15 values from Demand array and stored to FRAM. If power fails and at the next power ON, It will start from initial values so Rising Demand will stabilize after 30 minutes in this case.

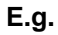

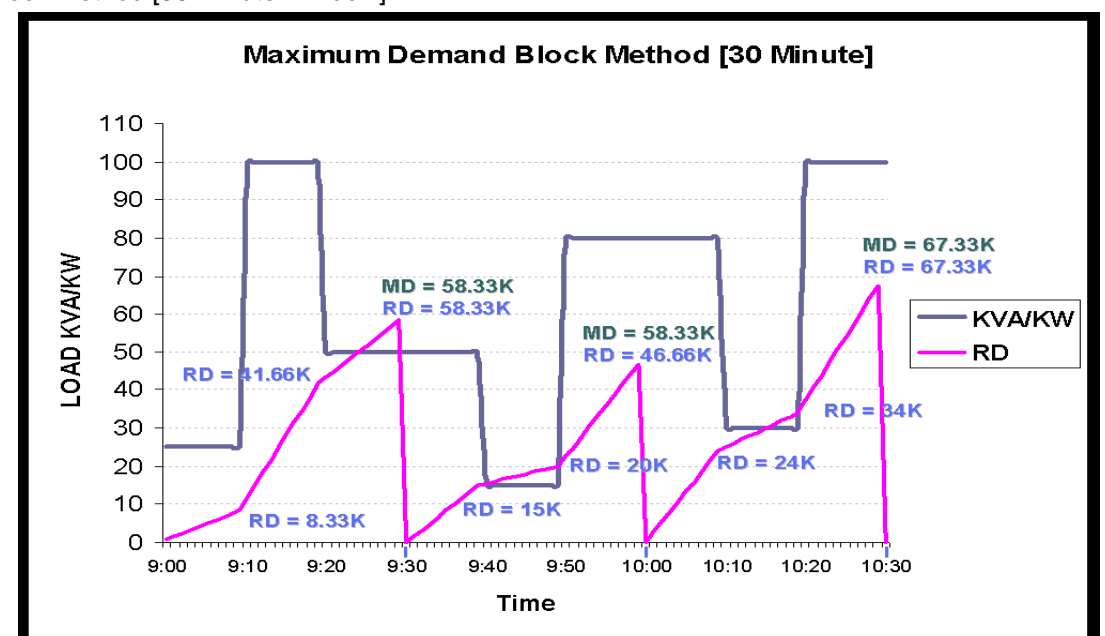

1. Block Method [30 Minute Window]

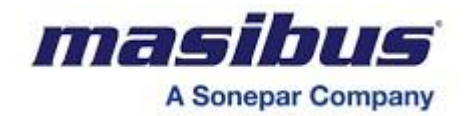

2. Sliding Method [15 Minute Window]

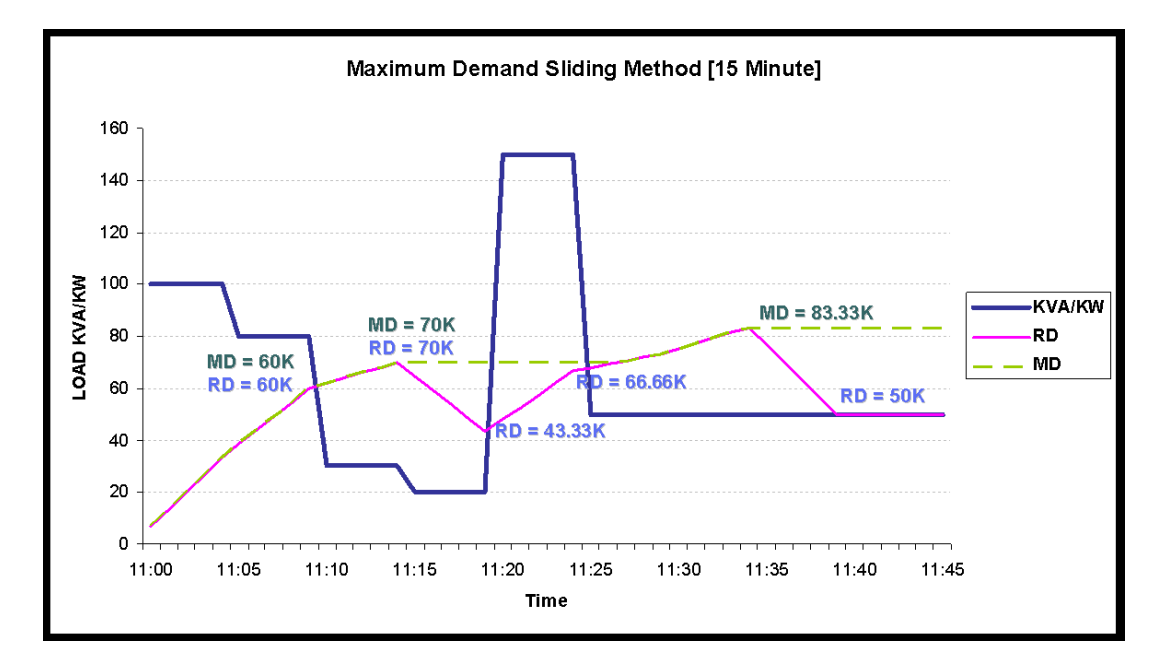

For Constant KVA, RD will get stable after 15 minutes.

# 7.6 RESET REGS

#### MANUAL RESET

In this mode you can reset energy registers and Overflow Count of that particular energy register. There are five types of registers reset for Energy, common reset for all Hours and reset for MD like, **Active [Im]** for Active Import Energy and WH-I Ov.count reset,

Active [Ex] for Active Export Energy and WH-E Ov.count reset,

**Reactive [Im]** for Reactive Import Energy and VARH-I Ov.count reset,

**Reactive [Ex]** for Reactive Export Energy and VARH-E Ov.count reset,

**Apparent** for Apparent Energy and VAH Ov.count reset,

All Energy Rst for Apparent Energy and VAH Ov.count Including all above 4 type of Energy.

Hour Rst for ON Hour, LOAD Hour and IDLE Hour register reset.

Pwr Intr. Rst for power interruption count.

Min - Max Rst for Minimum & Maximum value reset.

Max Demand Rst for Maximum Demand reset.

All Regs Rst for all above registers reset at the same time.

It is indicated as

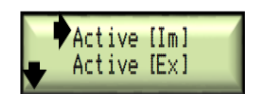

At a same time only two registers can be shown. For other registers, there is an indication of  $\checkmark$ . So you can set arrow by using DOWN key. In above screen first two registers are shown, having  $\checkmark$  indication .i.e. these shown registers are up the list. Now suppose you are pressing DOWN key up to arrow is for Reactive [Im]. Now press DOWN key only once, screen will be shown like below:

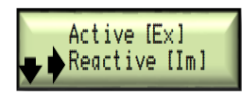

At every one time press DOWN key, screen sequences will be shown like below:

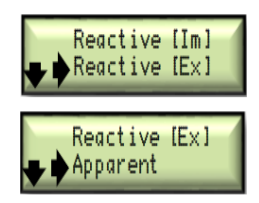

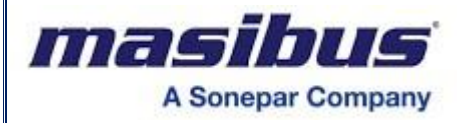

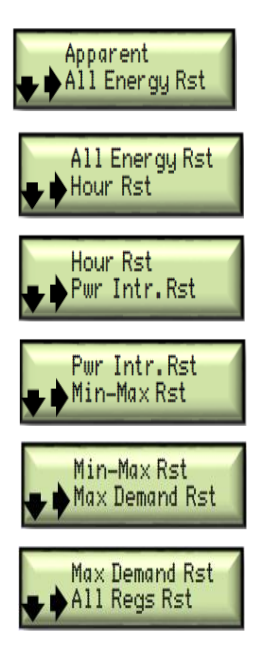

So you can set arrow as per this and press UP key to enter where screen shows like below:

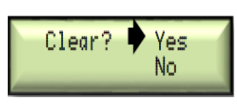

Here is the confirmation that whether you are sure or not to erase energy data to reset it. If you set arrow before YES and pressed UP key, all registers (phase wise plus total) of this kind, energy will start from zero and you will come back one step where you entered, so you can go for another. If you set arrow before NO and pressed UP key, you will come back one step where you entered without any reset. By this way you can reset any register.

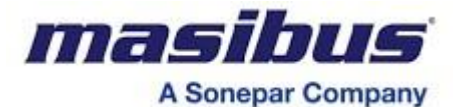

# 8. CONFIGURATION GUIDELINES FOR LED DISPLAY

### 8.1 Modes of Operation

MFT has two mode of operation:

- Run Mode
- Configuration Mode

# 8.2 Run Mode Detail

At power ON, the unit by default goes into RUN Mode. The Default page (Value of Total Active Power) is displayed, just after flash of MT20 display.

When the user presses any key, it will enter in run mode parameters. Run mode parameter distinguishes between three groups. ins.p (instantaneous parameters), cal.p (calculated parameters), eng.p (energy parameters).

These groups include various parameters as shown in the below fig. Users can see three groups one by one by pressing DOWN key. User want to go to a particular group, press the UP key. Groups contain parameters names and their values like (Vr, Vr value etc.). Users can see the parameter name and its value by pressing the DOWN key (refer below fig.). User can only exit from that group only by pressing down key until the last parameter value comes and then again pressing DOWN key, going back to where the user entered. By pressing both keys at a same time, the user can directly go into the configuration mode from the RUN mode.

The sequence of pages, which can be observed in RUN Mode, is shown in below fig.

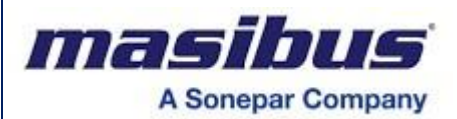

| Defa                                 | ault<br>e                       |                           | RUN MODE                        |           |                               |                               |
|--------------------------------------|---------------------------------|---------------------------|---------------------------------|-----------|-------------------------------|-------------------------------|
| Total 181<br>Active Power 181        | •*<br>] [] •*<br>83             |                           | Calculated<br>Parameter         |           |                               | Energy<br>Parameter           |
| Instantaneous<br>Parameter           | 5.8                             |                           | CRL.P                           |           |                               | $E \cap \underline{G} P$      |
| R-Voltage LN                         | 11                              | R-Phase<br>Active Power   | 8)<br>P<br>18                   | 24        | Total Active<br>Energy-Import | 티<br>                         |
| 24<br>↓€                             | 0.5<br>3                        | Y-Phase                   | 500.2<br>19                     | 25        | Total Reactive                |                               |
|                                      | 3                               | Active Power              | _,,,<br>↓<br>800.5              | 20        | Energy-Import                 |                               |
| اللہ B-Voltage LN                    | 3<br>13<br>3                    | B-Phase<br>Active Power   | ↓8<br><u>5</u> .2<br>↓8         | 26        | Total Active<br>Energy-Export | ↓<br>↓<br>↓                   |
| Average                              | <b>3</b><br><b>3</b>            | Total                     | 599.6<br><b>↓0</b><br>5.2       | 27        | Total Reactive                | 1635<br>↓ <b>B</b><br>┌Е-Е 39 |
|                                      | 3<br><u>7.4</u>                 | Active Power              |                                 | өĸ        | Energy-Export                 |                               |
| RY-Voltage LL                        | -<br>                           | R-Phase<br>Reactive Power | , r. 9<br>, r. 9<br>, 18        | 28        |                               | ENG.P                         |
| ۲ ۲<br>¥E<br>۲B-Voltage LL ⊔ ۲       | 5.8<br>3<br>5 <sup>16</sup>     | Y-Phase<br>Reactive Power | <br>↓ <b>⊡</b><br>_ <u>y</u> _9 | 29        |                               |                               |
| ↓ E<br>↓ ↓ ↓ E                       | a<br>5.6<br>a                   |                           | ↓8<br>↓040<br>↓8                | өĸ        |                               |                               |
| BR-Voltage LL ubi                    | - 17<br>3<br>5 7                | B-Phase<br>Reactive Power | . <u>6.9</u><br>↓8<br>।∩39      | 30<br>• к |                               |                               |
| Average<br>Voltage LL                | 3<br>_ <u> </u> 18<br>3         | Total<br>Reactive Power   | .0555<br>↓83<br>5.9<br>↓83      | 31        |                               |                               |
| R-Phase                              | 5. 7<br>3                       | R-Phase                   | 3,120<br><b>18</b>              | •к        |                               |                               |
| Current                              | 3                               | Power Factor              | ↓ <b>₽</b><br>L.500             | 52        |                               |                               |
| Y-Phase<br>Current ↓ 5               | 20<br>3                         | Y-Phase<br>Power Factor   | ↓⊌<br><u>4</u> ₽F<br>↓9         | 33        |                               |                               |
| B-Phase , b                          | <b>] ]</b><br><b>3</b>          | B-Phase<br>Power Factor   | L.SO  <br><b>  8</b><br>  6.PF  | 34        |                               |                               |
| Current ↓ €                          | 3<br>0 2<br>3                   |                           |                                 |           |                               |                               |
| Average<br>Current                   | 22<br>3                         | System<br>Power Factor    |                                 | 35        |                               |                               |
| 5.01<br>↓€<br>Frequency <b>F</b> ⊂ 1 | 2<br>2<br>2<br>2<br>2<br>2<br>3 |                           | L.SUI<br>↓B<br>CAL.P            |           |                               |                               |
| ↓ €<br>  5 0.1<br>  ↓ €<br>  Ins.    | 3<br>] []<br>]<br>3             |                           |                                 |           |                               |                               |
|                                      |                                 | 3-Ph                      | ase 4-Wire                      |           |                               |                               |

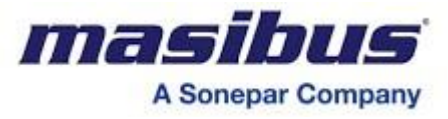

**Note1**:-Above screens are only for information of RUN MODE pages, values inside the screens are not actual.

Note2:- In the 3-Phase 3-Wire system below Run pages are not displayed.

Page no. 15, 16, 17, 18, 20, 25, 29, 33 are not displayed in Run mode.

# 8.3 Configuration Mode Detail

The Configuration Mode can be entered by pressing the INC & DEC key both at same time. Once the key is pressed, the unit prompts for password (pswd) string as shown below.

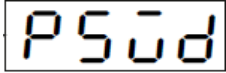

After pressing INC key, the unit prompts 0001 as shown below.

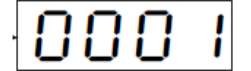

Factory default password is 0001. If you have configured this password as per your choice then apply that password by setting blinking cursor position using two keys: INC key to shift cursor position, DOWN to change the digit value. When the value is set and then press both the key at same time to enter in to configuration mode if the password is correct. If applied password is incorrect, it will show false message and automatically comes out to Run mode.

If the entered password is correct, it will flash as True message and following screen is displayed.

The sequence of pages, which can be observed in Configuration Mode, is shown in below fig. List of configuration parameters is shown by pressing DEC key still the last RST parameter, After that once by press DEC key its goes to RUN mode, from where was you entered.

In the configuration mode, from that you want to view the parameter then you need to press INC key for viewing particular parameter value.

If you are in Configuration mode and more than 1 minute you have not pressing any keys then automatically it's goes to RUN mode from where you entered.

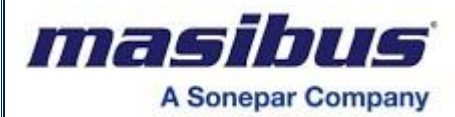

CONFIGURATION MODE

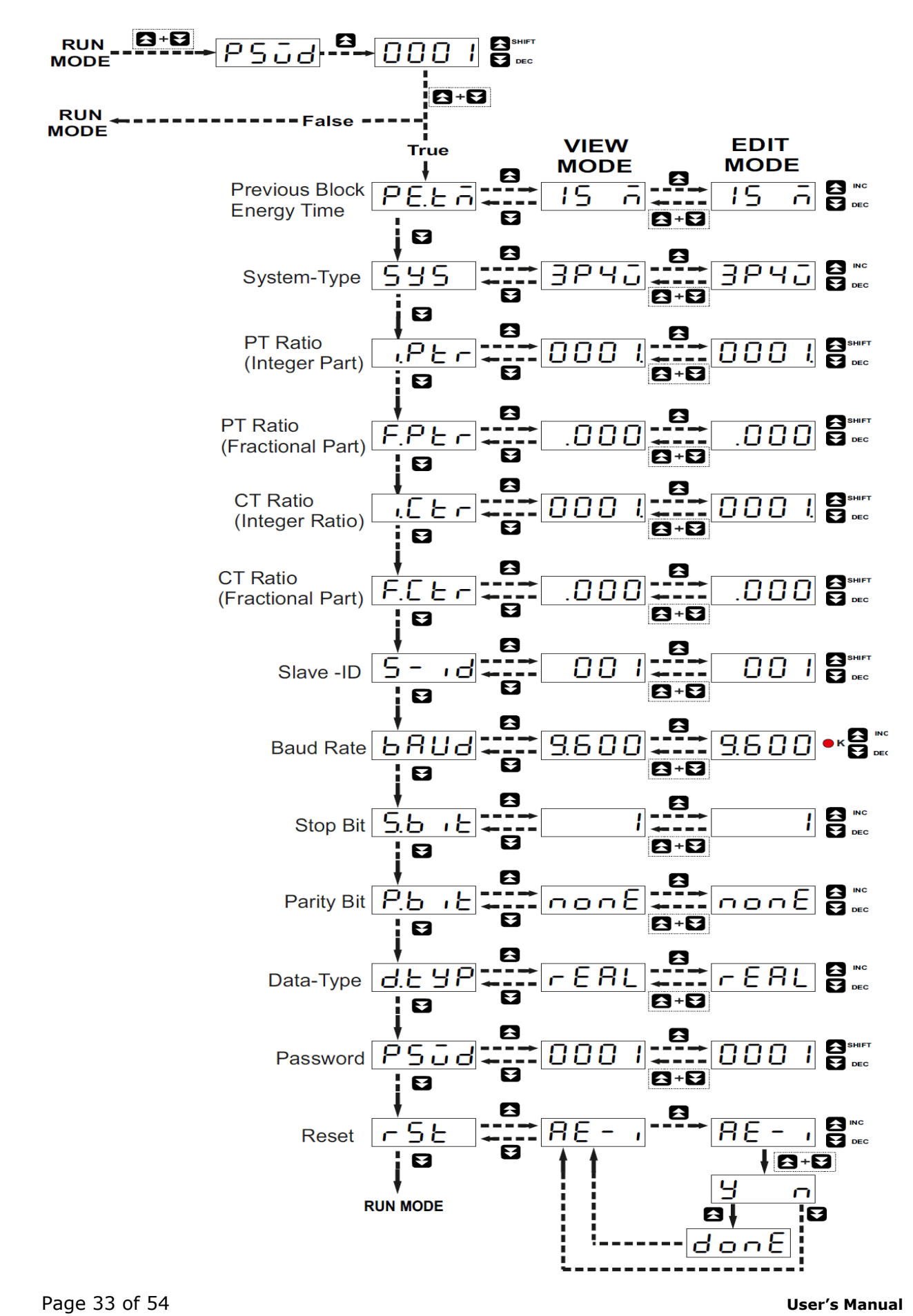

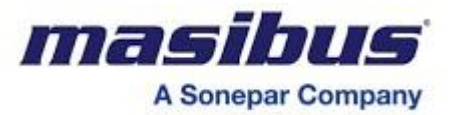

# 8.4 Edit Mode Detail

It is goes into the EDIT mode (Blinking ON) by pressing INC key from the VIEW mode.

#### 1. Previous block energy time (PE.TM) :

There are three option 5 minute (05 M), 15 minute (15 M) and 1 hour (1 Hr) for the previous block energy measurement.

By pressing INC and DEC key, you can select any one from that after by pressing both the keys it is saved in EEPROM.

Previous block energy time parameter calculation always start from zero when powered ON. Same for the changes made to edit mode of previous block energy time.

#### 2. System type (SYS) :

There are two option 3 phase 4 wire (3P4W) and 3 phase 3 wire (3P3W) for the System type. By pressing INC and DEC key, you can select any one from that after by pressing both the keys it is saved in EEPROM.

#### 3. PT Ratio - Integer part (I.PTR) :

PT Ratio – Fractional part (F.PTR):

It is PT Ratio (Potential Transformer ratio). Its value are separated in two parts one is integer part (means value before the decimal point) and another is fractional part (means value after the decimal point).

By setting blinking cursor position using two keys: INC key to shift cursor position, DEC key to change the digit value. When the value is set and then press both the key at same time to save in EEPROM.

e.g.1

PT Primary = 66KV, PT Secondary = 110V Therefore **PTR** = 66KV / 110V = 600.000 In this PTR value is separated in two parts I.PTR = 600 and F.PTR=.000

e.g.2

PT Primary = 15.6KV, PT Secondary = 110V Therefore **PTR** = 15.6KV / 110V = 141.818 In this PTR value is separated in two parts I.PTR = 141 and F.PTR=.818

4. CT Ratio - Integer part (I.CTR) :

CT Ratio – Fractional part (F.CTR):

It is CT Ratio (Current Transformer ratio). Same as PTR.

#### 5. Slave Address (S-Id) :

Slave Address should be between 1 and 247.

By setting blinking cursor position using two keys: INC key to shift cursor position, DEC key to change the digit value. When the value is set and then press both the key at same time to save in EEPROM.

#### 6. Baud rate (baud) :

There are five options like 2400, 4800, 9600, 19200 and 38400. By pressing INC and DEC key, you can select any one from that, after by pressing both the keys it is saved in EEPROM.

#### 7. Stop bit (S.bit) :

There are two options like 1-stop bit & 2-stop bit. By pressing INC and DEC key, you can select any one from that, after by pressing both the keys it is saved in EEPROM.

#### 8. Parity bit (P.bit) :

There are three options like none, odd & even parity bit. By pressing INC and DEC key, you can select any one from that, after by pressing both the keys it is saved in EEPROM.

#### 9. Data type (d.typ) :

There are two options like Float (Real) & Long. By pressing INC and DEC key, you can select any one from that, after by pressing both the keys it is saved in EEPROM.

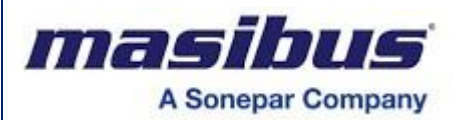

<u>Note:</u> If data type is **Real** in multifunction transducer then set **float** in Modbus master. If data type is **long** in Multifunction transducer then set **long** in Modbus master.

#### 10. Password (pswd) :

Password should be between 1 and 9999.

By setting blinking cursor position using two keys: INC key to shift cursor position, DEC key to change the digit value. When the value is set and then press both the key at same time to save in EEPROM.

#### 11. Reset (rst) :

There are ten options for Reset as per below table. By pressing INC and DEC key, you can select any one from that, after by pressing both the keys, it will show the option for Yes(Y) & No (N) for user confirmation. If the user want to reset, for that press the INC key it will flash the done message and automatically goes to view mode. If the user does not want to reset then press the DEC key to goes in view mode.

| RESET OPTION | DESCRIPTION            |
|--------------|------------------------|
| AE-I         | ActiveEnergy Import    |
| RE-I         | Reactive Energy Import |
| AE-E         | Active Energy Export   |
| RE-E         | Reactive Energy Export |
| ENGY         | All Energy             |
| HOUR         | Hours                  |
| LO.HI        | Low-High Value         |
| MD           | Maximum Demand         |
| PB-E         | Previous Block Energy  |
| ALL          | All Reset              |

# 8.5 Maximum Demand

For maximum demand please refer 7.5 section of this manual.

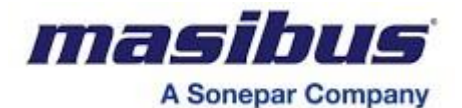

9. MODBUS DETAILS

RS – 485 interface is provided to communicate with the MFT. The interface is available at the terminals. (Refer Wiring Details)

When controllers are setup to communicate on a Modbus network using RTU (Remote Terminal Unit) mode, each 8-bit byte in a message contains two 4-bit Hexadecimal characters. The main advantage of this mode is that, it's greater Character density allows better data throughput than ASCII for the same baud rate.

Use only following function codes for data read/write purpose

| CODE | MEANING                  | ACTION                                                          |
|------|--------------------------|-----------------------------------------------------------------|
| 03   | Read holding registers   | Obtains current binary value in one or more holding registers.  |
| 04   | Read Input registers     | Obtains current binary value in one<br>or more Input registers. |
| 06   | Preset single register   | Place a specific binary value into a holding register.          |
| 16   | Preset multiple register | Place a specific binary value into a multiple holding register. |

# 9.1 Modbus Register Map for 3P4W & 3P3W parameters

**Data read Query** = [0 x Slave Id], [0 x Fun. Code], [0 x ADD. High], [0 x ADD. Low], [0 x No. of data word, High], [0 x No. of data word. Low] [0 x CRC Low] [0 x CRC High]

#### **Function Code** = 0X04

Address – between 30001 to 30119

**No. of data word**  $\leq$  120 & in multiple of 2 as all data are of 4 Bytes [Long & Real]. Enter only Even value (data word length).

**Response** = [0 x Slave Id], [0 x Fun. Code], [Byte count], [Data High], [Data Low] ...... [Data. High], [Data. Low] [0 x CRC Low] [0 x CRC High] [Data Format: Long & Real]

| Sr. | Address | Measure   | d parameter | words | Multiplication         |
|-----|---------|-----------|-------------|-------|------------------------|
| No. |         | 3P4W      | 3P3W        |       | Factor                 |
|     |         |           |             |       | (if data type is long) |
| 1   | 30001   | Frequency | Frequency   | 2     | 0.01                   |
| 2   | 30003   | R. PF     | RY. PF      | 2     | 0.001                  |
| 3   | 30005   | Y. PF     | Reserved    | 2     | 0.001                  |
| 4   | 30007   | B. PF     | BY. PF      | 2     | 0.001                  |
| 5   | 30009   | S. PF     | S. PF       | 2     | 0.001                  |
| 6   | 30011   | R. Vrms   | Vrms RY     | 2     | 0.1                    |
| 7   | 30013   | Y. Vrms   | Vrms BR     | 2     | 0.1                    |
| 8   | 30015   | B. Vrms   | Vrms YB     | 2     | 0.1                    |
| 9   | 30017   | A. Vrms   | A_Vrms LL   | 2     | 0.1                    |
| 10  | 30019   | Vrms RY   | Reserved    | 2     | 0.1                    |
| 11  | 30021   | Vrms YB   | Reserved    | 2     | 0.1                    |
| 12  | 30023   | Vrms BR   | Reserved    | 2     | 0.1                    |
| 13  | 30025   | R. Irms   | R. Irms     | 2     | 0.001                  |
| 14  | 30027   | Y. Irms   | Y. Irms     | 2     | 0.001                  |
| 15  | 30029   | B. Irms   | B. Irms     | 2     | 0.001                  |
| 16  | 30031   | A. Irms   | A. Irms     | 2     | 0.001                  |
| 17  | 30033   | I_neutral | Reserved    | 2     | 0.001                  |
| 18  | 30035   | R. Watt   | RY. Watt    | 2     | 1                      |
| 19  | 30037   | Y. Watt   | Reserved    | 2     | 1                      |
| 20  | 30039   | B. Watt   | BY. Watt    | 2     | 1                      |

Page 36 of 54

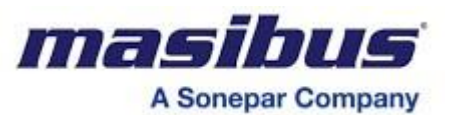

| 21 | 30041 | S. Watt         | S. Watt          | 2 | 1     |
|----|-------|-----------------|------------------|---|-------|
| 22 | 30043 | R. Var          | RY. Var          | 2 | 1     |
| 23 | 30045 | Y. Var          | Reserved         | 2 | 1     |
| 24 | 30047 | B. Var          | BY. Var          | 2 | 1     |
| 25 | 30049 | S. Var          | S. Var           | 2 | 1     |
| 26 | 30051 | R. VA           | RY. VA           | 2 | 1     |
| 27 | 30053 | Y. VA           | Reserved         | 2 | 1     |
| 28 | 30055 | B. VA           | BY. VA           | 2 | 1     |
| 29 | 30057 | S. VA           | S. VA            | 2 | 1     |
| 30 | 30059 | R. KWh-Import   | RY. KWh-Import   | 2 | 0.1   |
| 31 | 30061 | Y. KWh-Import   | Reserved         | 2 | 0.1   |
| 32 | 30063 | B. KWh-Import   | BY. KWh-Import   | 2 | 0.1   |
| 33 | 30065 | T. KWh-Import   | T. KWh-Import    | 2 | 0.1   |
| 34 | 30067 | R. KWh-Export   | RY. KWh-Export   | 2 | 0.1   |
| 35 | 30069 | Y. KWh-Export   | Reserved         | 2 | 0.1   |
| 36 | 30071 | B. KWh-Export   | BY. KWh-Export   | 2 | 0.1   |
| 37 | 30073 | T. KWh-Export   | T. KWh-Export    | 2 | 0.1   |
| 38 | 30075 | R. KVarh-Import | RY. KVarh-Import | 2 | 0.1   |
| 39 | 30077 | Y. KVarh-Import | Reserved         | 2 | 0.1   |
| 40 | 30079 | B. KVarh-Import | BY. KVarh-Import | 2 | 0.1   |
| 41 | 30081 | T. KVarh-Import | T. KVarh-Import  | 2 | 0.1   |
| 42 | 30083 | R. KVarh-Export | RY. KVarh-Export | 2 | 0.1   |
| 43 | 30085 | Y. KVarh-Export | Reserved         | 2 | 0.1   |
| 44 | 30087 | B. KVarh-Export | BY. KVarh-Export | 2 | 0.1   |
| 45 | 30089 | T. KVarh-Export | T. KVarh-Export  | 2 | 0.1   |
| 46 | 30091 | R. KVah         | RY. KVah         | 2 | 0.1   |
| 47 | 30093 | Y. KVah         | Reserved         | 2 | 0.1   |
| 48 | 30095 | B. KVah         | BY. KVah         | 2 | 0.1   |
| 49 | 30097 | T. KVah         | T. KVah          | 2 | 0.1   |
| 50 | 30099 | A.Vrms_LL       | Reserved         | 2 | 0.1   |
| 51 | 30101 | Sum. Irms       | Sum. Irms        | 2 | 0.001 |
| 52 | 30103 | R. Phase Angle  | RY. Phase Angle  | 2 | 0.01  |
| 53 | 30105 | Y. Phase Angle  | Reserved         | 2 | 0.01  |
| 54 | 30107 | B. Phase Angle  | BY. Phase Angle  | 2 | 0.01  |
| 55 | 30109 | R. DPF          | RY. DPF          | 2 | 0.001 |
| 56 | 30111 | Y. DPF          | Reserved         | 2 | 0.001 |
| 57 | 30113 | B. DPF          | BY. DPF          | 2 | 0.001 |
| 58 | 30115 | S. DPF          | S. DPF           | 2 | 0.001 |
| 59 | 30117 | V. Unbalance    | V. Unbalance     | 2 | 0.01  |
| 60 | 30119 | I. Unbalance    | I. Unbalance     | 2 | 0.01  |

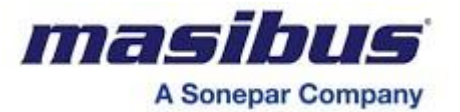

# Current Harmonics:

Function Code = 0X04 Address – between 30301 to 30397 No. of data word ≤ 98 & in multiple of 2 as all data are of 4 Bytes [Long & Real]. Enter only Even value (data word length). [ Data Format: long & Real ]

| S. No. | Address | Measured parameter |             | words | <b>Multiplication Factor</b> |
|--------|---------|--------------------|-------------|-------|------------------------------|
|        |         | 3P4W               | 3P3W        | -     | (if data type is long)       |
| 1      | 30301   | 3rd IrHar          | 3rd IrHar   | 2     | 0.01                         |
| 2      | 30303   | 5th IrHar          | 5th IrHar   | 2     | 0.01                         |
| 3      | 30305   | 7th IrHar          | 7th IrHar   | 2     | 0.01                         |
| 4      | 30307   | 9th IrHar          | 9th IrHar   | 2     | 0.01                         |
| 5      | 30309   | 11th IrHar         | 11th IrHar  | 2     | 0.01                         |
| 6      | 30311   | 13th IrHar         | 13th IrHar  | 2     | 0.01                         |
| 7      | 30313   | 15th IrHar         | 15th IrHar  | 2     | 0.01                         |
| 8      | 30315   | 17th IrHar         | 17th IrHar  | 2     | 0.01                         |
| 9      | 30317   | 19th IrHar         | 19th IrHar  | 2     | 0.01                         |
| 10     | 30319   | 21th IrHar         | 21th IrHar  | 2     | 0.01                         |
| 11     | 30321   | 23th IrHar         | 23th IrHar  | 2     | 0.01                         |
| 12     | 30323   | 25th IrHar         | 25th IrHar  | 2     | 0.01                         |
| 13     | 30325   | 27th IrHar         | 27th IrHar  | 2     | 0.01                         |
| 14     | 30327   | 29th IrHar         | 29th IrHar  | 2     | 0.01                         |
| 15     | 30329   | 31th IrHar         | 31th IrHar  | 2     | 0.01                         |
| 16     | 30331   | 3rd lyHar          | Reserved    | 2     | 0.01                         |
| 17     | 30333   | 5th lyHar          | Reserved    | 2     | 0.01                         |
| 18     | 30335   | 7th lyHar          | Reserved    | 2     | 0.01                         |
| 19     | 30337   | 9th lyHar          | Reserved    | 2     | 0.01                         |
| 20     | 30339   | 11th lyHar         | Reserved    | 2     | 0.01                         |
| 21     | 30341   | 13th lyHar         | Reserved    | 2     | 0.01                         |
| 22     | 30343   | 15th lyHar         | Reserved    | 2     | 0.01                         |
| 23     | 30345   | 17th lyHar         | Reserved    | 2     | 0.01                         |
| 24     | 30347   | 19th lyHar         | Reserved    | 2     | 0.01                         |
| 25     | 30349   | 21th lyHar         | Reserved    | 2     | 0.01                         |
| 26     | 30351   | 23th lyHar         | Reserved    | 2     | 0.01                         |
| 27     | 30353   | 25th lyHar         | Reserved    | 2     | 0.01                         |
| 28     | 30355   | 27th lyHar         | Reserved    | 2     | 0.01                         |
| 29     | 30357   | 29th IyHar         | Reserved    | 2     | 0.01                         |
| 30     | 30359   | 31th lyHar         | Reserved    | 2     | 0.01                         |
| 31     | 30361   | 3rd IbHar          | 3rd IbHar   | 2     | 0.01                         |
| 32     | 30363   | 5th IbHar          | 5th IbHar   | 2     | 0.01                         |
| 33     | 30365   | 7th IbHar          | 7th IbHar   | 2     | 0.01                         |
| 34     | 30367   | 9th IbHar          | 9th IbHar   | 2     | 0.01                         |
| 35     | 30369   | 11th IbHar         | 11th IbHar  | 2     | 0.01                         |
| 36     | 30371   | 13th IbHar         | 13th IbHar  | 2     | 0.01                         |
| 37     | 30373   | 15th IbHar         | 15th IbHar  | 2     | 0.01                         |
| 38     | 30375   | 17th IbHar         | 17th IbHar  | 2     | 0.01                         |
| 39     | 30377   | 19th IbHar         | 19th IbHar  | 2     | 0.01                         |
| 40     | 30379   | 21th IbHar         | 21th IbHar  | 2     | 0.01                         |
| 41     | 30381   | 23th IbHar         | 23th IbHar  | 2     | 0.01                         |
| 42     | 30383   | 25th IbHar         | 25th IbHar  | 2     | 0.01                         |
| 43     | 30385   | 27th IbHar         | 27th IbHar  | 2     | 0.01                         |
| 44     | 30387   | 29th IbHar         | 29th IbHar  | 2     | 0.01                         |
| 45     | 30389   | 31th IbHar         | 31th IbHar  | 2     | 0.01                         |
| 46     | 30391   | Total Irthd        | Total Irthd | 2     | 0.01                         |

Page 38 of 54

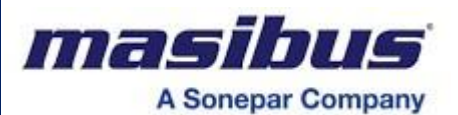

| 47 | 30393 | Total lythd | Total lythd | 2 | 0.01 |
|----|-------|-------------|-------------|---|------|
| 48 | 30395 | Total Ibthd | Total Ibthd | 2 | 0.01 |
| 49 | 30397 | Avg. Ithd   | Avg. Ithd   | 2 | 0.01 |

# Voltage Harmonics:

Function Code = 0X04 Address – between 30401 to 30497 No. of data word ≤ 98 & in multiple of 2 as all data are of 4 Bytes [Long & Real]. Enter only Even value (data word length). [ Data Format: long & Real ]

| S. No. | Address | Measured parameter |            | words | <b>Multiplication Factor</b> |
|--------|---------|--------------------|------------|-------|------------------------------|
|        |         | 3P4W               | 3P3W       |       | (if data type is long)       |
| 1      | 30401   | 3rd VrHar          | 3rd VrHar  | 2     | 0.01                         |
| 2      | 30403   | 5th VrHar          | 5th VrHar  | 2     | 0.01                         |
| 3      | 30405   | 7th VrHar          | 7th VrHar  | 2     | 0.01                         |
| 4      | 30407   | 9th VrHar          | 9th VrHar  | 2     | 0.01                         |
| 5      | 30409   | 11th VrHar         | 11th VrHar | 2     | 0.01                         |
| 6      | 30411   | 13th VrHar         | 13th VrHar | 2     | 0.01                         |
| 7      | 30413   | 15th VrHar         | 15th VrHar | 2     | 0.01                         |
| 8      | 30415   | 17th VrHar         | 17th VrHar | 2     | 0.01                         |
| 9      | 30417   | 19th VrHar         | 19th VrHar | 2     | 0.01                         |
| 10     | 30419   | 21th VrHar         | 21th VrHar | 2     | 0.01                         |
| 11     | 30421   | 23th VrHar         | 23th VrHar | 2     | 0.01                         |
| 12     | 30423   | 25th VrHar         | 25th VrHar | 2     | 0.01                         |
| 13     | 30425   | 27th VrHar         | 27th VrHar | 2     | 0.01                         |
| 14     | 30427   | 29th VrHar         | 29th VrHar | 2     | 0.01                         |
| 15     | 30429   | 31th VrHar         | 31th VrHar | 2     | 0.01                         |
| 16     | 30431   | 3rd VyHar          | Reserved   | 2     | 0.01                         |
| 17     | 30433   | 5th VyHar          | Reserved   | 2     | 0.01                         |
| 18     | 30435   | 7th VyHar          | Reserved   | 2     | 0.01                         |
| 19     | 30437   | 9th VyHar          | Reserved   | 2     | 0.01                         |
| 20     | 30439   | 11th VyHar         | Reserved   | 2     | 0.01                         |
| 21     | 30441   | 13th VyHar         | Reserved   | 2     | 0.01                         |
| 22     | 30443   | 15th VyHar         | Reserved   | 2     | 0.01                         |
| 23     | 30445   | 17th VyHar         | Reserved   | 2     | 0.01                         |
| 24     | 30447   | 19th VyHar         | Reserved   | 2     | 0.01                         |
| 25     | 30449   | 21th VyHar         | Reserved   | 2     | 0.01                         |
| 26     | 30451   | 23th VyHar         | Reserved   | 2     | 0.01                         |
| 27     | 30453   | 25th VyHar         | Reserved   | 2     | 0.01                         |
| 28     | 30455   | 27th VyHar         | Reserved   | 2     | 0.01                         |
| 29     | 30457   | 29th VyHar         | Reserved   | 2     | 0.01                         |
| 30     | 30459   | 31th VyHar         | Reserved   | 2     | 0.01                         |
| 31     | 30461   | 3rd VbHar          | 3rd VbHar  | 2     | 0.01                         |
| 32     | 30463   | 5th VbHar          | 5th VbHar  | 2     | 0.01                         |
| 33     | 30465   | 7th VbHar          | 7th VbHar  | 2     | 0.01                         |
| 34     | 30467   | 9th VbHar          | 9th VbHar  | 2     | 0.01                         |
| 35     | 30469   | 11th VbHar         | 11th VbHar | 2     | 0.01                         |
| 36     | 30471   | 13th VbHar         | 13th VbHar | 2     | 0.01                         |
| 37     | 30473   | 15th VbHar         | 15th VbHar | 2     | 0.01                         |
| 38     | 30475   | 17th VbHar         | 17th VbHar | 2     | 0.01                         |
| 39     | 30477   | 19th VbHar         | 19th VbHar | 2     | 0.01                         |
| 40     | 30479   | 21th VbHar         | 21th VbHar | 2     | 0.01                         |
| 41     | 30481   | 23th VbHar         | 23th VbHar | 2     | 0.01                         |
| 42     | 30483   | 25th VbHar         | 25th VbHar | 2     | 0.01                         |

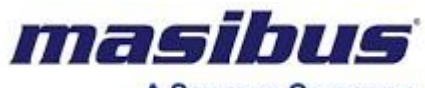

A Sonepar Company

| 43 | 30485 | 27th VbHar  | 27th VbHar  | 2 | 0.01 |
|----|-------|-------------|-------------|---|------|
| 44 | 30487 | 29th VbHar  | 29th VbHar  | 2 | 0.01 |
| 45 | 30489 | 31th VbHar  | 31th VbHar  | 2 | 0.01 |
| 46 | 30491 | Total Vrthd | Total Vrthd | 2 | 0.01 |
| 47 | 30493 | Total Vythd | Total Vythd | 2 | 0.01 |
| 48 | 30495 | Total Vbthd | Total Vbthd | 2 | 0.01 |
| 49 | 30497 | Avg. Vthd   | Avg. Vthd   | 2 | 0.01 |

# Energy Overflow Count:

Function Code = 0X04

Address – between 30501 to 30517

**No. of data word** ≤ 17 & in multiple of 1 as all data are of 2 Bytes [Decimal]. *[Data Format: Only in Decimal]* 

| S. No. | Address | Measured parameter | words | Multiplication Factor<br>(if data type is long) |
|--------|---------|--------------------|-------|-------------------------------------------------|
| 1      | 30501   | Wh I –ovcnt        | 1     | -                                               |
| 2      | 30502   | Wh E-ovcnt         | 1     | -                                               |
| 3      | 30503   | VARh I-ovcnt       | 1     | -                                               |
| 4      | 30504   | VARh E-ovcnt       | 1     | -                                               |
| 5      | 30505   | VAh –ovcnt         | 1     | -                                               |
| 6      | 30506   | Old Wh I -ovcnt    | 1     | -                                               |
| 7      | 30507   | Old Wh E-ovcnt     | 1     | -                                               |
| 8      | 30508   | Old VARh I-ovcnt   | 1     | -                                               |
| 9      | 30509   | Old VARh E-ovcnt   | 1     | -                                               |
| 10     | 30510   | Old VAh -ovcnt     | 1     | -                                               |
| 11     | 30511   | ON HOUR            | 1     | -                                               |
| 12     | 30512   | ON MIN             | 1     | -                                               |
| 13     | 30513   | RUN HOUR           | 1     | -                                               |
| 14     | 30514   | RUN MIN            | 1     | -                                               |
| 15     | 30515   | Old RUN HOUR       | 1     | -                                               |
| 16     | 30516   | Old RUN MIN        | 1     | -                                               |
| 17     | 30517   | PWR INTR. COUNT    | 1     | -                                               |

Min Max Value: It will log Min Max from Last Reset

**Function Code** = 0X04

Address – between 30151 to 30253

**No. of data word** ≤ 104 & in multiple of 2 as all data are of 4 Bytes [Long & Real]. [*Data Format: long & Real*]

| S. No. | Address | Measured parameter |               | wor<br>ds | Multiplication Factor  |
|--------|---------|--------------------|---------------|-----------|------------------------|
|        |         | 3P4W               | 3P3W          |           | (if data type is long) |
| 1      | 30151   | R.Vrms Max         | Vrms RY Max   | 2         | 0.1                    |
| 2      | 30153   | Y.Vrms Max         | Vrms BR Max   | 2         | 0.1                    |
| 3      | 30155   | B.Vrms Max         | Vrms YB Max   | 2         | 0.1                    |
| 4      | 30157   | A.Vrms Max         | A.Vrms LL Max | 2         | 0.1                    |
| 5      | 30159   | R.Vrms Min         | Vrms RY Min   | 2         | 0.1                    |
| 6      | 30161   | Y.Vrms Min         | Vrms BR Min   | 2         | 0.1                    |
| 7      | 30163   | B.Vrms Min         | Vrms YB Min   | 2         | 0.1                    |
| 8      | 30165   | A.Vrms Min         | A.Vrms LL Min | 2         | 0.1                    |
| 9      | 30167   | R.Irms Max         | R.Irms Max    | 2         | 0.001                  |
| 10     | 30169   | Y.Irms Max         | Reserved      | 2         | 0.001                  |

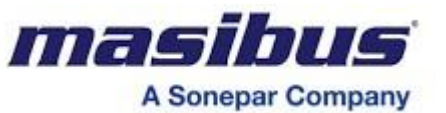

| 11 | 30171 | B.Irms Max              | B.Irms Max              | 2 | 0.001 |
|----|-------|-------------------------|-------------------------|---|-------|
| 12 | 30173 | A.Irms Max              | A.Irms Max              | 2 | 0.001 |
| 13 | 30175 | R.Irms Min              | R.Irms Min              | 2 | 0.001 |
| 14 | 30177 | Y.Irms Min              | Reserved                | 2 | 0.001 |
| 15 | 30179 | B.Irms Min              | B.Irms Min              | 2 | 0.001 |
| 16 | 30181 | A.Irms Min              | A.Irms Min              | 2 | 0.001 |
| 17 | 30183 | R.PF Max                | RY.PF Max               | 2 | 0.001 |
| 18 | 30185 | Y.PF Max                | Reserved                | 2 | 0.001 |
| 19 | 30187 | B.PF Max                | BY.PF Max               | 2 | 0.001 |
| 20 | 30189 | S.PF Max                | S.PF Max                | 2 | 0.001 |
| 21 | 30191 | R.PF Min                | RY.PF Min               | 2 | 0.001 |
| 22 | 30193 | Y.PF Min                | Reserved                | 2 | 0.001 |
| 23 | 30195 | B.PF Min                | BY.PF Min               | 2 | 0.001 |
| 24 | 30197 | S.PF Min                | S.PF Min                | 2 | 0.001 |
| 25 | 30199 | Frequency Max           | Frequency Max           | 2 | 0.01  |
| 26 | 30201 | Frequency Min           | Frequency Min           | 2 | 0.01  |
| 27 | 30203 | S.Watt Max              | S.Watt Max              | 2 | 1     |
| 28 | 30205 | S.Watt Min              | S.Watt Min              | 2 | 1     |
| 29 | 30207 | S.VAR Max               | S.VAR Max               | 2 | 1     |
| 30 | 30209 | S.VAR Min               | S.VAR Min               | 2 | 1     |
| 31 | 30211 | S.VA Max                | S.VA Max                | 2 | 1     |
| 32 | 30213 | S.VA Min                | S.VA Min                | 2 | 1     |
| 33 | 30215 | Old T. KWh-Import       | Old T. KWh-<br>Import   | 2 | 0.1   |
| 34 | 30217 | Old T. KWh-Export       | Old T. KWh-<br>Export   | 2 | 0.1   |
| 35 | 30219 | Old T. KVarh-<br>Import | Old T. KVarh-<br>Import | 2 | 0.1   |
| 36 | 30221 | Old T. KVarh-<br>Export | Old T. KVarh-<br>Export | 2 | 0.1   |
| 37 | 30223 | Old T. KVah             | Old T. KVah             | 2 | 0.1   |
| 38 | 30225 | Day KWh-Import          | Day KWh-Import          | 2 | 0.1   |
| 39 | 30227 | Day KWh-Export          | Day KWh-Export          | 2 | 0.1   |
| 40 | 30229 | Day KVarh-Import        | Day KVarh-Import        | 2 | 0.1   |
| 41 | 30231 | Day KVarh-Export        | Day KVarh-<br>Export    | 2 | 0.1   |
| 42 | 30233 | Day KVah                | Day KVah                | 2 | 0.1   |
| 43 | 30235 | Real Date               | Real Date               | 2 | 1     |
| 44 | 30237 | Real Time               | Real Time               | 2 | 1     |
| 45 | 30239 | Rising Demand           | Rising Demand           | 2 | 0.1   |
| 46 | 30241 | Max Demand              | Max Demand              | 2 | 0.1   |
| 47 | 30243 | Md Date                 | Md Date                 | 2 | 1     |
| 48 | 30245 | Md Time                 | Md Time                 | 2 | 1     |
| 49 | 30247 | Rising Demand           | Rising Demand           | 2 | 0.001 |

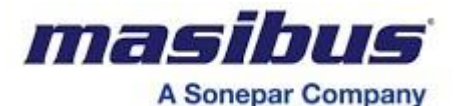

|    |       | Current                            | Current                            |   |       |
|----|-------|------------------------------------|------------------------------------|---|-------|
| 50 | 30249 | Max Demand<br>Current              | Max Demand<br>Current              | 2 | 0.001 |
| 51 | 30251 | Md Date Current                    | Md Date Current                    | 2 | 1     |
| 52 | 30253 | Md Time Current                    | Md Time Current                    | 2 | 1     |
| 52 | 30253 | Md Time Current                    | Md Time Current                    | 2 | 1     |
| 53 | 30255 | Previous block<br>T. KWh-Import*   | Previous block<br>T. KWh-Import*   | 2 | 0.1   |
| 54 | 30257 | Previous block<br>T. KVarh-Import* | Previous block<br>T. KVarh-Import* | 2 | 0.1   |
| 55 | 30259 | Previous block<br>T. KWh-Export*   | Previous block<br>T. KWh-Export*   | 2 | 0.1   |
| 56 | 30261 | Previous block<br>T. KVarh-Export* | Previous block<br>T. KVarh-Export* | 2 | 0.1   |
| 57 | 30263 | Date Previous<br>block Energy*     | Date Previous<br>block Energy*     | 2 | 1     |
| 58 | 30265 | Time Previous<br>block Energy*     | Time Previous<br>block Energy*     | 2 | 1     |

<u>Note:</u> \* Serial no 53(30255) to 58(30265) Address are for LED display. In this address, Energy values are available as per the configuration of 5 min/15 min/1 hr.

<u>Note:</u> If data type is **long** in multifunction Transducer then set **Swapped long** in Modbus master. If data type is **Real** in Multifunction Transducer then set **Swapped Float** in Modbus master.

<u>Note:</u> Energy will be in Kilo for Real data type and for Long data type multiply with constant stated to get energy in Kilo unit.

Note: Ignore address which are not mentioned in the memory map as they are useful in 3P4W mode.

Note: For Time & Date

Real Date & MD Date:DDMMYYe.g. If it is 250112 than Date:25/01/12Real Time:HHMMSSe.g. If it is 135015 than Time:13:50:15MD Time:HHMMe.g. If it is 1350 than Time:13:50:15Note:Rising Demand and Max Demand will be in Kilo for float & Long value.

Note: Ignore value for Reserved in Modbus Memory Map.

# 9.2 User Assignable Registers

The MFT20 contains the 60 user assignable registers in the address range of 2001 to 2119 (see Table 8-1), any of which you can map to either register address accessible in the instrument. Registers that reside in different locations may be accessed by a single request by re-mapping them to adjacent addresses in the user assignable registers area.

The actual addresses of the assignable registers which are accessed via addresses 2001 to 2119 are specified in the user assignable register map (see Table 8-2). This map occupies addresses from 301 to 360, where map register 301 should contain the actual address of the register accessed via assignable register 2001, register 302 should contain the actual address of the register accessed via assignable register 2003, and so on.

To build your own register map, write to map registers (301 to 360) the actual addresses you want to read from via the assignable area (2001 to 2119).

By default, register address 1 to 119 is mapped to registers 301 to 360.

For example, if you want to read registers 17 (A. Vrms - Average Voltage, float / long) and 65 (T.KWh Import - Total Active energy import, float / long) via registers 2001-2003, then do the following: - write 17 to register 301

- write 65 to register 302

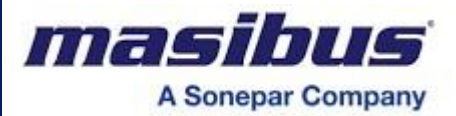

Reading from registers 2001-2003 will return the Voltage reading in registers 2001, and the KWh reading in register 2003. Default data type is float (Real).

Table 9-1 User Assignable Registers

Function Code = 0X04

Address – between 32001 to 32119

**No. of data word**  $\leq$  120 & in multiple of 2 as all data are of 4 Bytes [Float (Real) / Long]. Enter only Even value (data word length).

| Address | Register Contents       | Туре         |
|---------|-------------------------|--------------|
| 32001   | Assigned register #2001 | Float / Long |
| 32003   | Assigned register #2003 | Float / Long |
| 32005   | Assigned register #2005 | Float / Long |
|         |                         |              |
| 32119   | Assigned register #2119 | Float / Long |

#### Table 9-2 User Assignable Register Map

Function Code = 0X06

Address – Any Single Register between 40301 to 40360

**Data** = Data of 1 word, as all data are of 2 Bytes [Decimal].

| Address | Register contents                 | Туре    | R/W | Range                  |
|---------|-----------------------------------|---------|-----|------------------------|
|         | Mapped address for register #2001 | Decimal | R/W | 1 to 119 , 151 to 265, |
| 40301   |                                   |         |     | 301 to 397, 401 to 497 |
|         | Mapped address for register #2003 | Decimal | R/W | 1 to 119 , 151 to 265, |
| 40302   |                                   |         |     | 301 to 397, 401 to 497 |
|         | Mapped address for register #2005 | Decimal | R/W | 1 to 119 , 151 to 265, |
| 40303   |                                   |         |     | 301 to 397, 401 to 497 |
|         |                                   |         |     |                        |
|         | Mapped address for register #2119 | Decimal | R/W | 1 to 119 , 151 to 265, |
| 40360   |                                   |         |     | 301 to 397, 401 to 497 |

# 9.3 Modbus Register Map for configuration parameters

#### Read Holding Register

**Data read Query** = [0 x Slave Id], [0 x Fun. Code], [0 x ADD. High], [0 x ADD. Low], [0 x No. of data word, High], [0 x No. of data word. Low] [0 x CRC Low] [0 x CRC High]

Function Code = 0X03
Address - between 40001 to 40007
No. of data word ≤ 8 & in multiple of 2 as all data are of 4 Bytes [Swapped Float].

Function Code = 0X03Address – between 40101 to 40153 No. of data word  $\leq 53$  & in multiple of 1 as all data are of 2 Bytes [Decimal].

**Response** = [0 x Slave Id], [0 x Fun. Code], [Byte count], [Data High], [Data Low] ...... [Data. High], [Data. Low] [0 x CRC Low] [0 x CRC High]

#### Preset Single Register

**Data write Query** = [0 x Slave Id], [0 x Fun. Code], [0 x ADD. High], [0 x ADD. Low], [0 x Data High], [0 x Data Low], [0 x CRC Low] [0 x CRC High]

#### **Function Code** = 0X06

Address – Any Single Register between 40101 to 40153 Data = Data of 1 word, as all data are of 2 Bytes [Decimal].

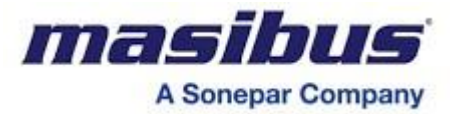

**Response** = [0 x Slave Id], [0 x Fun. Code], [0 x ADD. High], [0 x ADD. Low], [0 x Data High], [0 x Data Low], [0 x CRC Low] [0 x CRC High]

#### Preset Multiple Register

**Data write Query** = [0 x Slave Id], [0 x Fun. Code], [0 x ADD. High], [0 x ADD. Low], [0 x No.of Reg.High], [0 x No.of Reg.Low], [0 x No.of Byte], [0 x Data High], [0 x Data Low], [0 x CRC Low] [0 x CRC High]

**Function Code** = 0X16

Address – Any Multiple Register between 40001 to 40007 Data = Data of 2 word, as all data are of 4 Bytes [Swapped Float].

**Response** = [0 x Slave Id], [0 x Fun. Code], [0 x ADD. High], [0 x ADD. Low], [0 x No.of Reg.High], [0 x No.of Reg.Low], [0 x CRC Low] [0 x CRC High]

| S.<br>No. | Address | Measured parameter                                              | Word<br>s | Minimum<br>value | Maximum<br>value |
|-----------|---------|-----------------------------------------------------------------|-----------|------------------|------------------|
| 1         | 40001   | A1 measurand range low (see note 1)                             | 2         | (see Table 1)    | (see Table 1)    |
| 2         | 40003   | A1 measurand range High (see note 1)                            | 2         | (see Table 1)    | (see Table 1)    |
| 3         | 40005   | A 2 measurand range low (see note 1)                            | 2         | (see Table 1)    | (see Table 1)    |
| 4         | 40007   | A 2 measurand range High (see note 1)                           | 2         | (see Table 1)    | (see Table 1)    |
| 5         | 40101   | Password                                                        | 1         | 1                | 9999             |
| 6         | 40102   | Slave address                                                   | 1         | 1                | 247              |
| 7         | 40103   | Baud rate (2400,4800,9600, 19200,38400)                         | 1         | 2400             | 38400            |
| 8         | 40104   | Energy type<br>(see Table 2)                                    | 1         | 0                | 19               |
| 9         | 40105   | System type (see Table 3) (see note 4)                          | 1         | 0                | 1                |
| 10        | 40106   | PF1 type (read only value)<br>(see Table 4)                     | 1         | 0                | 2                |
| 11        | 40107   | PF2 type (read only value) (For 3P4W only) (see Table 4)        | 1         | 0                | 2                |
| 12        | 40108   | PF3 type (read only value)<br>(see Table 4)                     | 1         | 0                | 2                |
| 13        | 40109   | System PF type(read only value)<br>(see Table 4)                | 1         | 0                | 2                |
| 14        | 40110   | CT Ratio – High byte(see note 2)                                | 1         | 0                | 152              |
| 15        | 40111   | CT Ratio – low byte(see note 2)                                 | 1         | 1000             | 65535            |
| 16        | 40112   | PT Ratio – high byte(see note 2)                                | 1         | 0                | 152              |
| 17        | 40113   | PT Ratio – low byte(see note 2)                                 | 1         | 1000             | 65535            |
| 18        | 40116   | Pulse constant                                                  | 1         | 1                | 60000            |
| 19        | 40117   | Stop bit                                                        | 1         | 1                | 2                |
| 20        | 40118   | Parity bit (0-none, 1-odd, 2-<br>even)                          | 1         | 0                | 2                |
| 21        | 40119   | Previous block energy time<br>(0 -15 min, 1 - 01Hr, 2 - 05 min) | 1         | 0                | 2                |

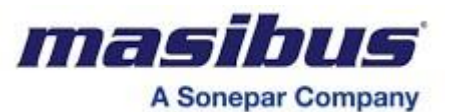

| 22 | 40121 | Data type(see Table 6) (see note 3)                             | 1 | 0   | 1    |
|----|-------|-----------------------------------------------------------------|---|-----|------|
| 23 | 40122 | Demand Type<br>(0-KW, 1-KVA)                                    | 1 | 0   | 1    |
| 24 | 40123 | Demand Method<br>(0-BLOCK, 1-SLIDE)                             | 1 | 0   | 1    |
| 25 | 40124 | Interval Time (15/30)                                           | 1 | 15  | 30   |
| 26 | 40125 | Sub Interval Time (see note 7)                                  | 1 | 1   | 10   |
| 27 | 40126 | Real Sec& Min [SSMM]                                            | 1 | 0   | 5959 |
| 28 | 40127 | Real Hour & Date [HHDD]                                         | 1 | 1   | 2331 |
| 29 | 40128 | Real Month & Year[MMYY]                                         | 1 | 100 | 1299 |
| 30 | 40130 | Reset All/Individual Energy<br>Reg.(Write only)(see Table 5)    | 1 | 80  | 90   |
| 31 | 40133 | A1 o/p Parameter selection (see Table 7)                        | 1 | 3   | 30   |
| 32 | 40134 | A2 o/p Parameter selection<br>(see Table7)                      | 1 | 3   | 30   |
| 33 | 40137 | A1 Output Type (see Table 8) (see note 6)                       | 1 | 0   | 4    |
| 34 | 40138 | A2 Output Type (see Table 8) (see note 6)                       | 1 | 0   | 4    |
| 35 | 40141 | Firmware version                                                | 1 | -   | -    |
| 36 | 40142 | A1 PF Type Low(see Table 9)                                     | 1 | 1   | 2    |
| 37 | 40143 | A1 PF Type High(see Table 9)                                    | 1 | 1   | 2    |
| 38 | 40144 | A2 PF Type Low(see Table 9)                                     | 1 | 1   | 2    |
| 39 | 40145 | A2 PF Type High(see Table 9)                                    | 1 | 1   | 2    |
| 40 | 40150 | A1 PF direction(see Table 10)                                   | 1 | 0   | 1    |
| 41 | 40151 | A2 PF direction(see Table 10)                                   | 1 | 0   | 1    |
| 42 | 40154 | Low Current noise cutoff<br>(between 2 to 10mA)<br>(see note 8) | 1 | 2   | 10   |

**Note 1:** For writing to this Register Address use Function code 16 and select data type Swapped float. Also take care measurand range low should not equal or greater than measurand range High.

**Note 2:** Maximum CT & PT Ratio value is 99999999 i.e. maximum values is 9999.999 & minimum value is 1000 i.e. 1.000

For entering CT and PT ratio refer the below example.

# **Example:**

For entering CTR value 1234.567, convert 1234567 in to hexadecimal i.e. 12D687.

Now enter lower four byte (D687) at 40111 and higher four byte (0012) at 40110 addresses respectively.

**Note 3:** If data type is **long** in MFT then set **Swapped long** in Modbus master. If data type is **float** MFT then set **Swapped Float** in Modbus master.

**Note 4:** ignore address which is not mentioned in the memory map as they are useful in 3P4W mode, do proper wiring as stated in Wiring detail section. Also Check the AO Parameters as mapping and Availability of particular Parameter is different for 3p4w and 3p3w; see Table 7 for more detail.

**Note 5:** Energy will be in Kilo for float value and for Long data type multiply with constant stated to get energy in Kilo unit.

**Note 6:** For changing the O/P type one also need to change the (J4, J6 for AO-1 and J7, J8 for AO-2) jumper on AO card. Put female jumper between pin 1&2 for current o/p and 2&3 for Voltage o/p.

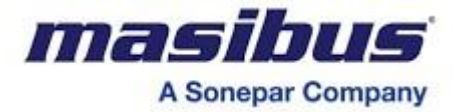

### Note 7: Sub interval Time

It is applicable for Sliding window only For 15 minute Interval time it is limited to 1, 3 or 5 For 30 minute Interval time it is limited to 1, 2,3,5,6 or 10

**Note 8:** This parameter allows the user to set Low noise current cutoff in mA (2 to 10). Setting 5 will display measured currents as 0 below 5 mA. (Default Value is 5mA)

#### Table 1:

| Parameter mapped to AO Channel | Min. Value        | Max. Value       |
|--------------------------------|-------------------|------------------|
| Frequency(Hz)                  | 0.0               | 65.0             |
| PF                             | -1.0              | 1.0              |
| Phase Voltage(V)               | 0.0               | 10,00,000.0      |
| Line Voltage(V)                | 0.0               | 10,00,000.0      |
| Current(A)                     | 0.0               | 10,000.0         |
| Active Power(W)                | -2,00,00,00,000.0 | 2,00,00,00,000.0 |
| Reactive Power(Var)            | -2,00,00,00,000.0 | 2,00,00,00,000.0 |
| Apparent Power(VA)             | 0.0               | 2,00,00,00,000.0 |

#### Table 2:

| Value | Energy type for Pulse Output |
|-------|------------------------------|
| 0     | KWh Import                   |
| 1     | 10 KWh Import                |
| 2     | 100 KWh Import               |
| 3     | MWh Import                   |
| 4     | KWh Export                   |
| 5     | 10 KWh Export                |
| 6     | 100 KWh Export               |
| 7     | MWh Export                   |
| 8     | KVarh Import                 |
| 9     | 10 KVarh Import              |
| 10    | 100 KVarh Import             |
| 11    | MVarh Import                 |
| 12    | KVarh Export                 |
| 13    | 10 KVarh Export              |
| 14    | 100 KVarh Export             |
| 15    | MVarh Export                 |
| 16    | KVah                         |
| 17    | 10 KVah                      |
| 18    | 100 KVah                     |
| 19    | MVah                         |

#### Table 3:

| Value | System Type |
|-------|-------------|
| 0     | 3P4W        |
| 1     | 3P3W        |

#### Table 4:

| Value(read only) | РҒ Туре |
|------------------|---------|
| 0                | Unity   |
| 1                | Lag     |

**User's Manual** 

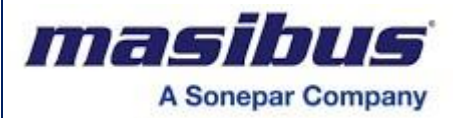

2

Model: MFT20 Doc. Ref. no. : - mMT20om102 Issue no. 00

Lead

# Table 5:

| Value(write only) | Reset Energy Register    |
|-------------------|--------------------------|
| 79(For LCD)       | Previous block energy    |
| 80                | Active Import            |
| 81                | Active Export            |
| 82                | Reactive Import          |
| 83                | Reactive Export          |
| 84                | Apparent                 |
| 85                | All Energy               |
| 86                | Hours Reset              |
| 87                | Min - Max Reset          |
| 88                | Power Interruption count |
| 89                | Max Demand Reset         |
| 90                | All Reset                |

#### Table 6:

| Value | Data Type     |
|-------|---------------|
| 0     | Swapped Long  |
| 1     | Swapped Float |

# Table 7:

| Value | AO Parameter mapping   |                         |  |
|-------|------------------------|-------------------------|--|
|       | 3P4W                   | 3P3W                    |  |
| 3     | System Frequency       | System frequency        |  |
| 4     | R Phase PF             | -                       |  |
| 5     | Y Phase PF             | -                       |  |
| 6     | B Phase PF             | -                       |  |
| 7     | System PF              | System PF               |  |
| 8     | R Phase Voltage        | RY Phase Voltage        |  |
| 9     | Y Phase Voltage        | BR Phase Voltage        |  |
| 10    | B Phase Voltage        | BY Phase Voltage        |  |
| 11    | Average Voltage        | Average Voltage         |  |
| 12    | R_Y Phase Voltage      | -                       |  |
| 13    | B_R Phase Voltage      | -                       |  |
| 14    | B_Y Phase Voltage      | -                       |  |
| 15    | R Phase Current        | R Phase Current         |  |
| 16    | Y Phase Current        | -                       |  |
| 17    | B Phase Current        | B Phase Current         |  |
| 18    | Average Current        | Average Current         |  |
| 19    | R Phase Active Power   | RY Phase Active Power   |  |
| 20    | Y Phase Active Power   | -                       |  |
| 21    | B Phase Active Power   | BY Phase Active Power   |  |
| 22    | Total Active Power     | Total Active Power      |  |
| 23    | R Phase Reactive Power | RY Phase Reactive Power |  |
| 24    | Y Phase Reactive Power | -                       |  |
| 25    | B Phase Reactive Power | BY Phase Reactive Power |  |
| 26    | Total Reactive Power   | Total Reactive Power    |  |
| 27    | R Phase Apparent Power | RY Phase Apparent Power |  |
| 28    | Y Phase Apparent Power | -                       |  |
| 29    | B Phase Apparent Power | BY Phase Apparent Power |  |

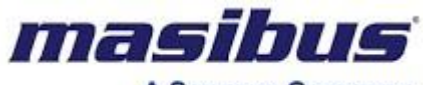

A Sonepar Company

30 T

Total Apparent Power

Total Apparent Power

## Table 8:

| Value | Output Type    |
|-------|----------------|
| 0     | Current 4-20mA |
| 1     | Voltage 0-10V  |
| 2     | Current 0-20mA |
| 3     | Voltage 0-5V   |
| 4     | Voltage 1-5V   |

#### Table 9:

| Value | System Type |
|-------|-------------|
| 1     | Lag         |
| 2     | Lead        |

#### Table 10:

| Value | System Type   |
|-------|---------------|
| 0     | Anticlockwise |
| 1     | Clockwise     |

# 9.4 Exception Responses

Exception response is a notification of an error. The exception response codes are listed in the table below. When a slave detects one of these errors, it sends a response to the master consisting of slave address, function code, error code and error check field.

To indicate that the response is a notification of an error, the high order bit of the function code is set to 1.

| CODE | NAME                 | MEANING                                                                                                    |
|------|----------------------|----------------------------------------------------------------------------------------------------|
| 01   | Illegal Function     | The message function received is not an allowable action for slave.                                                            |
| 02   | Illegal Data Address | The address referenced in the data field is not<br>an allowable address for the addressed slave<br>location.                   |
| 03   | Illegal Data Value   | The value referenced in the data field is not allowable in the addressed slave location.                                       |
| 06   | Slave Device Busy    | The slave is engaged in processing a program<br>command. The master should retransmit the<br>message later when slave is free. |

#### Example

#### **Query Message**

| SLAVE<br>ADDR | FUNCTION<br>CODE | H.O<br>START<br>ADDR | L.O<br>START<br>ADDR | H.O NO<br>OF REG | L.O NO<br>OF REG | ERROR<br>CHECK<br>FIELD | ERROR<br>CHECK<br>FIELD |
|---------------|------------------|----------------------|----------------------|------------------|------------------|-------------------------|-------------------------|
| 0x0A          | 0x01             | 0x00                 | 0x24                 | 0x00             | 0x02             | 0xFC                    | 0xBB                    |

The query requests the status of input 0036 in slave no. 10. Since the function is an invalid function for 2160-A, so the following error response will be generated.

### **Response Message**

| SLAVE | FUNCTION | EXCEPTION | ERROR | ERROR |
|-------|----------|-----------|-------|-------|
| ADDR  | CODE     | CODE      | CHECK | CHECK |

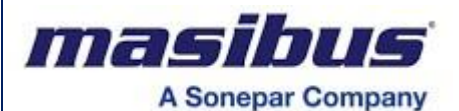

| 0x0A | 0x81 | 0x01 | 0xF0 | 0x52 |  |
|------|------|------|------|------|--|

The function field is the original function code with the high order bit set and exception code 01 indicates an illegal function field.

When slave device that is Multifunction transducer is in the PROGRAM mode, a busy state is transmitted indicating that slave device is busy and the master should retransmit the message later when the slave is free. So here exception code 0x06 is transmitted. Response message is shown below.

#### **Response Message**

| SLAVE     | FUNCTION            | EXCEPTION | ERROR | ERROR |
|-----------|---------------------|-----------|-------|-------|
| ADDR      | CODE                | CODE      | CHECK | CHECK |
| Device ID | Fun. Code<br>+ 0x80 | 0x06      | 0xC3  | 0x02  |

#### 9.4.1 Read Holding Register (Function Code 03)

To get value of configuration parameters (CT Ratio, PT Ratio, Pls/KWh, Baud, Slave address etc.), you have to use function code **03.** Here the addressing allows up to Maximum **24** registers (Words) to be obtained at each request.

#### 9.4.2 Preset Single Register (Function Code 06)

Function (06) will overwrite controller memory.

Function (06) allows the user to modify the contents of a holding register for configuration parameter. The values are provided in binary, up to the maximum capacity of the controller and unused higher bits must be set to zero.

#### Example

This example will set the CT Ratio value in slave number 17. Here CT Ratio and PT ratio requires 2 integer register for each. So you should write higher integer and lower integer value to get whole Ratio value. Suppose you want to write CT RATIO = 5,then you have to take 5000 to write because in unit side this 5000 will be divided by 1000 i.e. you will get 5.Now Hex value of 5000 is 0x1388,so you will take 0x00 for higher integer register and 0x1388 for lower integer register. The address of CT Higher integer is 0x6D and value to be programmed is 0x0000.

Similarly you can do for lower integer and also for PT RATIO. The normal response to a preset single register request is to transmit the query message after the register has been altered,

If the value is an illegal value then the response message will be an exception response (Error Message). For the details of maximum and minimum values of any parameter refer to manual.

#### 9.4.3 Preset multiple Register (Function Code 16)

Function (16) will overwrite controller memory.

Function (16) allows the user to modify the contents of a multiple holding register for configuration parameter. The values are provided in binary, up to the maximum capacity of the controller and unused higher bits must be set to zero.

#### Example

This example will set the Analog channel measurand Low value in slave number 17. Select Data type Swapped float in PC based Modbus software. Write Value 100.0 in this register

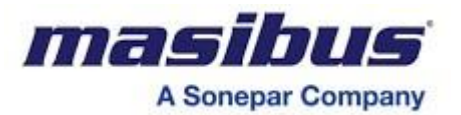

#### **Query Message**

| SLAVE<br>ADDR | FUNC<br>CODE | H.O<br>START<br>ADDR | L.O<br>START<br>ADDR | NO.<br>OF<br>REG.<br>HIGH | NO.<br>OF<br>REG.<br>LOW | NO.<br>OF<br>BYT<br>E | DAT<br>A<br>VAL<br>UE<br>H.O. | DATA<br>VALUE<br>L.O. | ERRO<br>R<br>CHEC<br>K<br>FIELD | ERRO<br>R<br>CHEC<br>K<br>FIELD |
|---------------|--------------|----------------------|----------------------|---------------------------|--------------------------|-----------------------|-------------------------------|-----------------------|---------------------------------|---------------------------------|
| 0x11          | 0x10         | 0x00                 | 0x00                 | 0x00                      | 0x02                     | 0x04                  | 0x42<br>C8                    | 0x0000                | 0x66                            | 0x29                            |

Similarly you can write more than one float register at a time with this Function code.

#### **Response Message**

| SLAVE | FUNC | H.O   | L.O   | NO.OF | NO.OF | ERROR | ERROR |
|-------|------|-------|-------|-------|-------|-------|-------|
| ADDR  | CODE | START | START | REG.  | REG.  | CHECK | CHECK |
|       |      | ADDR  | ADDR  | HIGH  | LOW   | FIELD | FIELD |
| 0x11  | 0x10 | 0x00  | 0x00  | 0x00  | 0x02  | 0x89  | 0x84  |

If the value is an illegal value then the response message will be an exception response (Error Message). For the details of maximum and minimum values of any parameter refer to manual.

![](_page_50_Picture_0.jpeg)

# **10. IMPORTANT NOTES**

Before starting Installed Meter, Go through these notes:

#### General Setting & Condition for CT, PT ratio

- Confirm the connection configuration
- Confirm that all energy parameters, Hour parameters, MD parameters & Power Interruption counter are going to start from zero, if not, make them zero by All Regs Rst.
- Apply proper CT PT Ratio as per requirement, which must pass the below mathematical conditions for 3P3W and 3P4W.

For 3P4W

3x1.2xVratedx1.2xIratedx CT Ratio x PT Ratio < 2,000,000,000

For 3P3W

- $2x1.2x\sqrt{3}xVratedx1.2xIratedx CT Ratio x PT Ratio < 2,000,000,000$
- Select Energy type for LED Blinking as per your requirement.
- Confirm that Transducer is calibrated.
- For Serial communication, MODBUS-RTU, RS485, you will get float/long data from measurement.
- Factory set Password to access the Program mode is 0001.
- For 3p3w system, Display Menu will be changed and for Modbus communication, follow the address map for 3p3w.Program mode will be same.

#### ON Hour, RUN (LOAD) Hour & Power Interruption Count

- **ON Hour**: The period for which the Transducer (supply) is ON
- **RUN (LOAD) Hour**: Indicates the period the Load is ON and has run. This counter accumulates as long as the load is greater than the starting current set.
- **Power Interruption Count**: Number of Supply Outages, means the number of Auxiliary Supply interruptions. If the transducer Auxiliary Supply is from a UPS then the INTR (number of interruptions) will be zero (as long as the UPS stays ON), even if the Voltage Signals did die out from time to time.

#### Last Day Energy & Min-Max Value

Last Day Energy Value: Transducer will store Last Day Energy on same register in Modbus and will maintain Last day Energy and update it at 00:00 every day. Min Max [Low High] Value: Min Max Value will be available as standard feature for all Ordering Code and will be available only on Modbus. It will log Min Max [Low High] from

Last Reset

#### Energy Pulse O/P Constant Setting

- For Front Blinking LED, select energy type (i.e.-import/KWh-export/KVARh-Import/KVARh-Export/KVARh-Import/MWh-Export/MVARh-Import/MVARh Export/MVAh) as per your requirement using Program mode, from OUTPUT and set the value of constant. But here you can get maximum output pulse frequency (& LED Blinking rate) up to 50 msec. so whenever you are using this feature; you should set value of Meter-Constant such a way so it will not cross the limit of 50 ms pulse frequency.
- As pulse frequency is 50 msec, i.e. in one second maximum 20 pulses can be obtained, hence in one hour maximum 72000 pulses can be obtained. Total no of impulses/second can be calculated as below
  - (Vrate \* Irate \* CTR \* PTR \* Pulse Constant in Wh)/3600 <= 20.
  - Example: Transducer specification
  - V rated = 240V, I rated = 5A, CT ratio = 40 and PT ratio = 100,
  - Above transducer can consume maximum of 4.8MWatt.

I.e. For 3600 pulses/KWh [3.6 pulses/Wh], it will generate 4800 pulses/sec as per above equation, [240\*5\*40\*100\*3.6/3600 = 4800] so it will not work for the meter as it is more than 20 pulses/sec

I.e. For 2000 pulses/MWh [0.002 pulses/Wh], it will generate 2.666 pulses/sec as per above equation, [240\*5\*40\*100\*0.002/3600 = 2.66] so it will work for the meter as it is **less than 20 pulses/sec** 

This is for single phase only, in case of three phases, energy will be multiplied by three in 3p4w and hence pulses should be calculated for three phase energy.

![](_page_51_Picture_1.jpeg)

#### **Energy Calculation**

Below formula used for finding the Total Active Energy Import. Total Active Energy = [Running Active Energy (Import) + (WH-I Ov.count \* 400G)] (Import)

#### • Example:

Let's WH-I Ov.count = 5, Active [Im] = 20.3268 GWh then

Actually measured Total Active Energy (Import) = [20.3268 G + (5 \* 400G)] = 2020.3268 GWh

Above calculation is same for other energy (Active Export, Reactive Import, Reactive Export, and Apparent Energy) can be find out using respective Ov.count and running energy.

#### Energy Overflow Time Calculation

 When data type selected for Modbus is FLOAT, Total apparent Energy will overflow from 400GVAhr then auto reset Apparent Energy, but when the ov.count of this energy (VA Ov.count > 99) then meter will auto reset all energy parameter. This includes Active import and export energy, Reactive Import and Export energy and apparent energy. Such condition of overflow occurrence is depending on CT ratio and PT ratio.

#### Example:

- For 110V V rated, and 1 A I rated multifunction meter is set for 100A and 66KV line with CT Ratio of 100 and PT Ratio of 600.
- PT Primary = 66KV, PT Secondary = 110V Therefore select Vrated = 110V.
   PTR = 66KV/110V=600 select.
   CT Primary=100A, CT Secondary=1A Therefore select Irated = 1A.
   CTR = 100A/1A=100 select in meter.
- Energy consumed per hour will be 66kV X 100Amps = 6600KVAHr.
- Time to overflow in Hr. = 400GVAhr / 6600KvaHr = 60606 Hr
- Days = 60606 /24 = 2525 Days
- Years = 2525 / 365 = 6.91 Years / Total of Three Phase.
- But our Apparent Energy Overflow Count Range are 1 to 99, therefore Total Time to overflow in Years = 6.91\*99 = 684.09 Years / Total of Three Phase.
- User has to manually reset **All Regs Rst**, when installing the meter first time.
- As above for 100A and 66KV line, PT Primary = 66KV, PT Secondary = 110V Therefore Vrated = 110V select. PTR = 66KV/110V=600 select.
- CT Primary=100A, CT Secondary=1A Therefore Irated = 1A select. CTR = 100A/1A=100 select in meter.

#### **Energy Resolution on Modbus**

- Resolution of the energy parameter on the Modbus when data is transmitted in LONG format is 100VAhr/Whr/VARhr rather than 1VAhr/Whr/VARhr, which is possible when FLOAT data type is used. Because of the limitation of the Long Data type and to avoid frequent reset, Data is transmitted in with above-mentioned resolution.
- Due to this resolution on display of the Meter will not be same as ON ModBus data, when data is transmitted in LONG format. Multiplication factor given on master side is 0.0001.

#### Example:

Lets say on modbus data transmitted is 20098798 then on the master side it will be 20098798 \* 0.0001 = 2009.8798 MWhr/MVAhr/MVARhr.

Which gives the resolution of the 0.1KWhr/KVAhr/KVARhr as described above.

![](_page_52_Picture_0.jpeg)

# **11. TROUBLESHOOTING TIPS**

The information in Table 11– 1 describes potential problems and their possible causes. It also describes checks you can perform or possible solutions for each. After referring to this table, if you cannot resolve the problem, contact our sales representative.

#### Table 11– 1: Troubleshooting

| Potential Problem                                                                           | Possible Cause                                    | Possible Solution                                                                                                    |
|---------------------------------------------------------------------------------------------|---------------------------------------------------|----------------------------------------------------------------------------------------------------|
| The display is blank<br>with black light OFF<br>after applying control<br>power to the MFT. | The MFT may not be receiving the necessary Power. | Verify that the MFT line (L)<br>and neutral (N) terminals are<br>Receiving the necessary power.                                                  |
|                                                                                             | Incorrect setup values.                           | Check that the correct values have been<br>entered for MFT setup parameters (CT and<br>PT ratings, System Type).                                 |
| The data being displayed is inaccurate                                                      | Incorrect voltage inputs.                         | Check MFT voltage input terminals to verify that adequate voltage is present.                                                                    |
| or not what you expect.                                                                     | MFT is wired improperly.                          | Check that all CTs and PTs are connected<br>correctly (proper polarity is observed) and<br>that they are energized. Check shorting<br>terminals. |
| Cannot communicate                                                                          | MFT address is incorrect.                         | Check to see that the MFT is correctly addressed.                                                                                                |
| with MFT from<br>a remote personal<br>computer.                                             | MFT baud rate (parity, stop bit) is incorrect.    | Verify that the baud rate of the MFT<br>matches the baud rate of all other devices<br>on its communications link.                                |
|                                                                                             | Communications lines are<br>improperly connected. | Verify the MFT communications<br>connections interchange [D+] & [D-] lines                                                                       |

#### UNIT NOT TURNING ON

The problem can be bad connection / power of incorrect rating.

First check, power on terminal of the instrument itself if it is not present then the fault is in power chord.

▲ One must take care while dealing with Power wirings because it may create electrical shock.

# **UNSTABLE READING**

Check for loose connections.

First verify that all conventional instrumentation norms have been followed for wiring. Try using shielded cable for sensor input.

Check for ripple on power supplies of Input section and Output sections. If power supplies have ripples, input voltage may be low or there is some failure on power supply card.

▲ Please note that this is an isolator, and the Input and Output sections are electrically isolated from each other. Therefore, any power supply measurements should be done with respect to proper grounds.

#### OUTPUT NOT MATCHING WITH THE EXPECTED VALUE

It is a normal tendency to doubt the instrument performance, when the Output is not matching the expected value. Kindly make sure that the output is really incorrect with respect to input signal, before attempting any re-calibration.

Account for measuring instrument's inaccuracies, lead errors and calibration errors. Care must be taken when measuring Output signal.

![](_page_53_Picture_1.jpeg)

An ordinary  $3\frac{1}{2}$  digit multimeter is used it can show reading which deviates from what the instrument is showing as the accuracy of the multimeter may not be as good as the that of the instrument. So use calibrating instrument of accuracy better than 0.1% for purpose of calibration.

If the signal is still found to be out of tolerance, calibration should be attempted as described in the next section.

If these troubleshooting tips do not solve your problem then, please contact technical support at either nearest area office or Main Head Office as given on the first page.